# $EPSON \ STYLUS_{\mathbb{T}} \ PHOTO \ RX640 \ Series$

# Peruskäyttöopas

|        | Esittely<br>Osat2<br>Ohjauspaneeli3                                                                                                    |
|--------|----------------------------------------------------------------------------------------------------|
| J      | Paperin käsittely<br>Paperin valitseminen4<br>Paperin lisääminen4                                                                                                    |
|        | CD/DVD-levyn käsittely<br>CD/DVD-levyn lisääminen                                                                                                    |
| (Here) | Kopiointi<br>Alkuperäisen asiakirjan<br>asettaminen lasitasolle                                                                                                    |
| 3      | Paperikopioiden tulostaminen<br>muistikortistaMuistikortin asettaminen laitteeseen.17<br>Valokuvien katsominen<br>muistikortista18<br>Valokuvien tulostaminen19<br>Luettelolomakkeelta tulostaminen22<br>Valokuvan rajaaminen25<br>CD/DVD-levyn tulostaminen25<br>CD-kotelon kansilehden luominen26<br>Yhdistelmätulostus-lomakkeelle<br>tulostaminen27<br>Talletettujen valokuvien<br>tulostaminen29 |
|        | Paperikuvien tulostaminen<br>digitaalikamerasta<br>Kytkeminen ja tulostaminen                                                                                                    |

| 9 | Paperikuvien tulostaminen dioista tai<br>negatiiveista<br>Asiakirja-alustan ja filmitelineen<br>irrottaminen |
|---|----------------------------------------------------------------------------------------------------|
| 3 | Muistikorttiin skannaaminen<br>Valokuvaan skannaaminen                                                       |
|   | Paperikuvien tulostaminen<br>matkapuhelimesta<br>Valokuvien tulostaminen                                     |
|   | Kunnossapito ja kuljettaminen<br>Värikasettien vaihtaminen                                                   |
| ? | Ongelmanratkaisu<br>Virheilmoitukset                                                                         |
|   | llmoitukset<br>Tärkeitä turvallisuusohjeita                                                                  |
|   | Hakemisto                                                                                                    |
|   | Paneelin asetusten yhteenveto                                                                                |

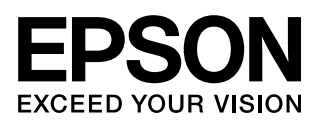

Kun olet ottanut EPSON STYLUS™ PHOTO RX -laitteen käyttöön *Aloita tästä* -lehtisen ohjeiden mukaisella tavalla, katso täältä, jos haluat:

- lisätä paperia
- asettaa CD/DVD-levyn
- tehdä asiakirjasta tai valokuvasta nopeasti kopion
- tulostaa muistikortille tallennetut valokuvat
- tulostaa valokuvia digitaalikamerasta
- tulostaa valokuvia dioista ja negatiiveista
- skannata muistikorttiin
- tulostaa valokuvia matkapuhelimesta
- suorittaa rutiininomaisia kunnossapitotoimenpiteitä
- ratkaista yksinkertaisia ongelmia

Tämä kirja kertoo sinulle, miten voit tehdä kaikki nämä asiat kytkemättä virtaa tietokoneeseesi! Luonnollisesti EPSON STYLUS PHOTO RX pystyy tekemään paljon muutakin, jos kytket sen Windows<sup>®</sup>tai Macintosh<sup>®</sup>-käyttöjärjestelmää käyttävään tietokoneeseen, kuten parantamaan tulosteiden ja skannattujen kuvien väriä ja laatua tai kunnostamaan haalistuneiden valokuvien värit tai skannaamaan osan valokuvasta.

Jos haluat perehtyä EPSON STYLUS PHOTO RX -laitteen ja tietokoneen yhteiskäyttöä koskeviin täydellisiin ohjeisiin, katso näytölle tuleva *Käyttöopas*. Oppaan kuvake asennettiin työpöydällesi automaattisesti ohjelmiston asennuksen yhteydessä.

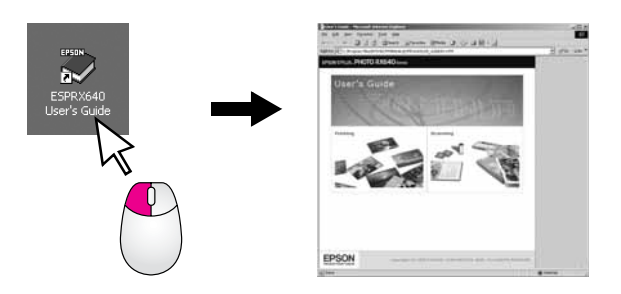

Noudata seuraavia neuvoja ohjeita lukiessasi:

#### Varoitus:

Varoituksia on noudatettava tarkasti henkilövahinkojen välttämiseksi.

#### Varoitus:

Varoitukset on otettava huomioon laitevaurioiden välttämiseksi.

#### **Huomautus:**

Huomautukset sisältävät tärkeätä tietoa EPSON STYLUS PHOTO RX -laitteestasi.

#### Vihje:

Vihjeet sisältävät kopiointia, skannausta ja tulostusta parantavia vinkkejä.

# Osat

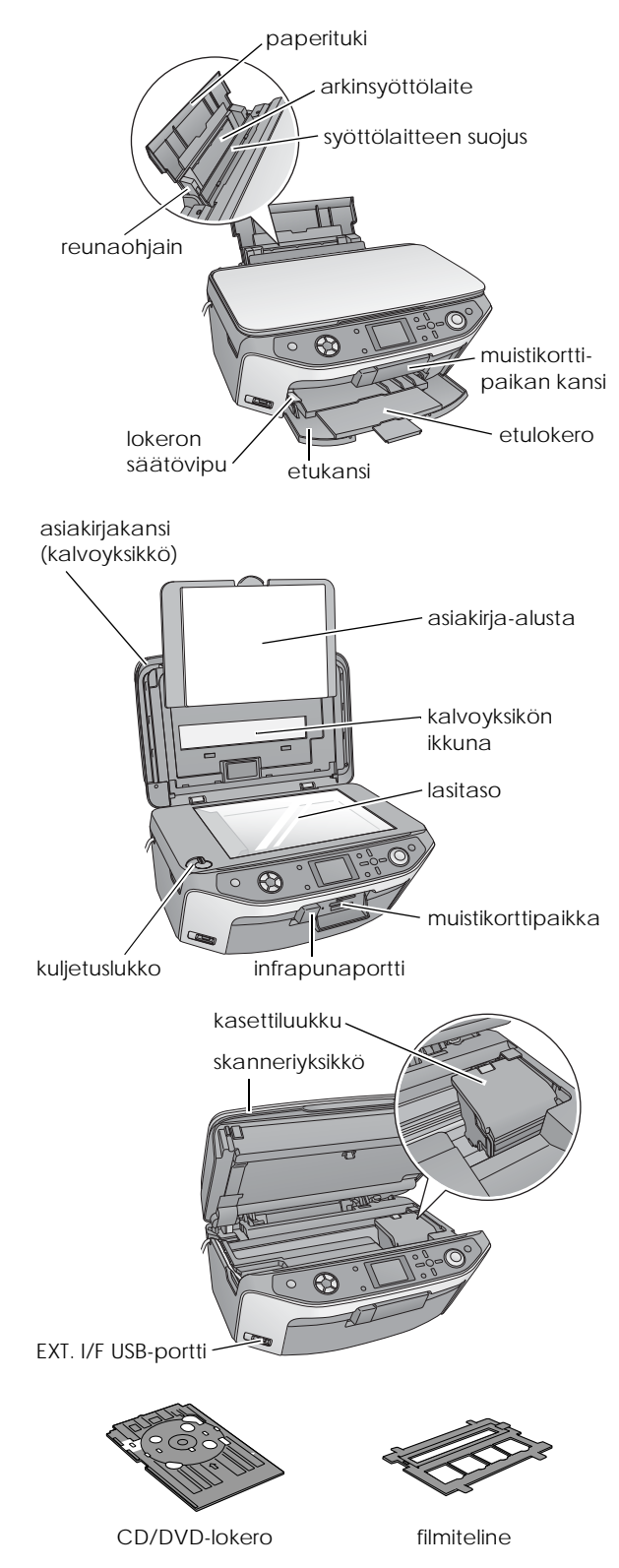

# Ohjauspaneeli

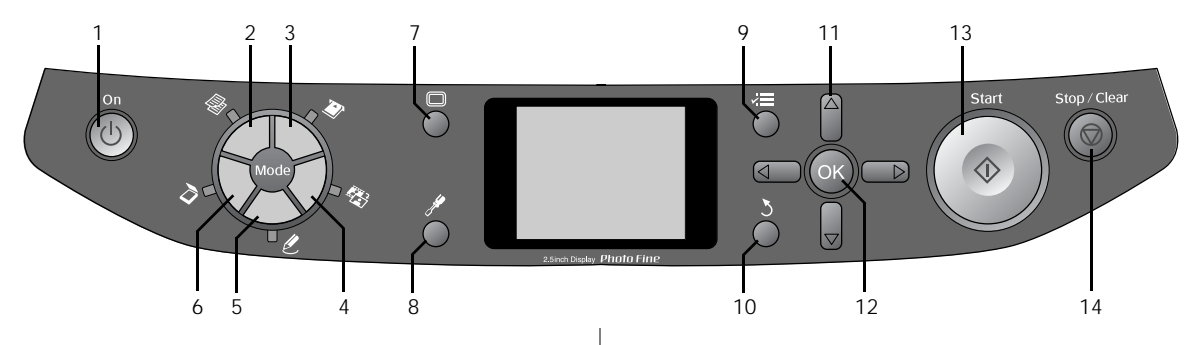

### Näppäimet

|    | Näppäimet                                                                            | Toiminto                                                                                                    |
|----|--------------------------------------------------------------------------------------|----------------------------------------------------------------------------------------------------|
| 1  | ථ On (Päällä)                                                                        | Kytke tai katkaise EPSON<br>STYLUS PHOTO RX -laitteen<br>virta tällä näppäimellä.                                                                                                    |
| 2  | Copy (Kopioi)                                                                        | Kun haluat tehdä asiakirjasta<br>tai valokuvasta kopion.                                                                                                    |
| 3  | Memory Card<br>(Muistikortti)                                                        | Paina kun haluat tulostaa<br>muistikortilta.                                                                                                    |
| 4  | Slide/Negative<br>(Dia/Negatiivi)                                                    | Tulosta negatiiveilta, filmeiltä<br>tai dioilta tällä näppäimellä.                                                                                                    |
| 5  | Speciality Print<br>(Erikoistulostus)                                                | Tulosta valokuvia käyttämällä<br>yhdistelmätulostusarkkia,<br>CD/DVD-levyjä, tee kopioita<br>tai kunnosta haalistuneiden<br>valokuvien värit tai tulosta<br>värikkäiden kehysten kanssa. |
| 6  | Scan (Skannaus)                                                                      | Skannaa muistikortille tai tietokoneeseen.                                                                                                    |
| 7  | Display (Näyttö)                                                                     | Kun haluat muuttaa<br>valokuvien näkymää<br>nestekidenäytössä valitessasi<br>valokuvia.                                                                                                  |
| 8  |                                                                                      | Suorita kunnossapito-ohjelmia<br>tai säädä erilaisia asetuksia<br>tällä näppäimellä.                                                                                                    |
| 9  | Init Settings<br>(Tulostusasetukset)                                                 | Näyttää jokaisen tilan<br>yksityiskohtaiset asetukset.                                                                                                    |
| 10 | ბ Back (Edellinen)                                                                   | Kun haluat peruuttaa nykyisen<br>toiminnon nestekidenäytössä<br>ja palata edelliseen näyttöön.                                                                                           |
| 11 | 4-way Scroll<br>(4-suunnan<br>vieritys)                                              | Valitse valikon osia tällä<br>näppäimellä.                                                                                                    |
| 12 | ОК                                                                                   | Kun haluat aktivoida<br>valitsemasi asetukset.                                                                                                    |
| 13 | ♦ Start (Käynnistä)                                                                  | Käynnistä skannaus, tulostus<br>tai kopiointi tällä näppäimellä.                                                                                                    |
| 14 | <ul> <li>Stop/Clear Settings</li> <li>(Keskeytä / Tyhjennä<br/>asetukset)</li> </ul> | Keskeytä skannaus, tulostus<br>ja kopiointi tai nollaa tehdyt<br>asetukset.                                                                                                    |

# Nestekidenäyttö

Näytöllä näytetään esikatselukuva valituista kuvista tai asetuksia, joita voi muuttaa näppäinten avulla.

| , 1                               | copies    | 00      |
|-----------------------------------|-----------|---------|
| Color                             | 8.817     |         |
| Text                              | Photo     |         |
| Leyout :                          | With Bord |         |
| Plain Paper / A4 /<br>Text / 100% |           | LI HI H |
| 🕥 Copy 🔚 Change S                 | Setting   | 10000   |

#### Virransäästö

Jos EPSON STYLUS PHOTO RX -laite on pois käytöstä yli kolme minuuttia ja Screen Saver Settings (näytönsäästöasetukset) on asetettu Memory Card Data (Muistikortin tiedot) -tilaan, dia-show alkaa.

Jos laite on poissa käytöstä 13 minuutin ajan, näytönsäästäjä tulee mustaksi energiaa säästääkseen ja tilanäppäinten LEDit käynnistyvät ja sammuvat vuorotellen myötäpäivään.

Painamalla mitä tahansa näppäintä (paitsi  $\bigcirc$  **On**) näyttö palaa edelliseen tilaansa.

#### Näytönsäästäjän asettaminen

- 1. Paina 🖋 Setup (Asetus) -näppäintä.
- Valitse ▲- tai ▼-näppäimellä Screen Saver Settings (Näytönsäästäjän asetukset), ja paina sen jälkeen ▶-näppäintä.

| Mental Andrew               |                                                                                     |
|-----------------------------|-------------------------------------------------------------------------------------|
| Faudinate                   | _                                                                                   |
| Restore to Factory Settings | _                                                                                   |
| Clear All Files             |                                                                                     |
| Screen Saver Settings       | 0                                                                                   |
|                             | Language<br>Restore to Factory Settings<br>Clear All Files<br>Screen Saver Settings |

3. Valitse Memory Card Data (Muistinkortin tiedot) tai None (Ei mitään).

| -                |  |
|------------------|--|
| 0                |  |
| None             |  |
| Memory Card Data |  |
| 0                |  |

4. Paina OK.

Epson tarjoaa laajan valikoiman erikoispapereita, joiden avulla voidaan saavuttaa erinomaisia tuloksia, jos niitä käytetään yhdessä Epsonin tulostimien ja musteiden kanssa. Valitun paperin tyyppi vaikuttaa tulostustulokseen, joten muista aina valita työhön sopivaa paperia.

# Paperin valitseminen

Ennen tulostamista oikea paperityypin asetus on valittava nestekidenäytöstä. Tämä tärkeä asetus kertoo EPSON STYLUS PHOTO RX -laitteelle, millaista paperia käytetään, jolloin laite säätää musteen käytön sen mukaan.

Valitse seuraavista papereista ja asetuksista:

| Paperityyppi                                                                 | Koko                                                                                                    | Paperityy-<br>pin asetus              | Arkkien<br>maksi-<br>miluku-<br>määrä |
|------------------------------------------------------------------------------|----------------------------------------------------------------------------------------------------|---------------------------------------|---------------------------------------|
| Plain Paper<br>(Tavallinen paperi)                                           | A4<br>A5 *1                                                                                                 | Plain Paper<br>(Tavallinen<br>paperi) | 120                                   |
| EPSON Bright<br>White Paper                                                  | A4                                                                                                    | Plain Paper<br>(Tavallinen<br>paperi) | 80                                    |
| Epson Matte Paper<br>Heavyweight                                             | A4                                                                                                    | Matte<br>(Matta)                      | 20                                    |
| Epson Photo<br>Quality Ink Jet<br>Paper                                      | A4                                                                                                    | PQIJ                                  | 100                                   |
| Epson Photo<br>Quality Self<br>Adhesive Sheets<br>(Itseliimautuvat<br>arkit) | A4                                                                                                    | PQIJ                                  | 1                                     |
| Epson Premium<br>Glossy Photo<br>Paper                                       | $10 \times 15 \text{ cm}$<br>(4 × 6 in.)<br>13 × 18 cm<br>(5 × 7")<br>A4 16:9 iso<br>koko (102 ×<br>181 mm) | Prem.Glossy                           | 20                                    |
| Epson Premium<br>Semigloss Photo<br>Paper                                    | 10 × 15 cm<br>(4 × 6")<br>A4                                                                                | SemiGloss                             | 20                                    |
| Epson Photo Paper                                                            | 10 × 15 cm<br>(4 × 6")<br>A4                                                                                | Photo Paper<br>(Valokuvapa<br>peri)   | 20                                    |
| Epson Photo<br>Stickers *2 (Tarrat)                                          | A6                                                                                                    | Photo<br>Stickers *2<br>(Tarrat)      | 1                                     |
| Epson Ultra Glossy<br>Photo Paper                                            | A4<br>10 $\times$ 15 cm<br>(4 $\times$ 6")<br>13 $\times$ 18 cm<br>(5 $\times$ 7")                          | Ultra Glossy                          | 20                                    |

- \*1 Tämä paperikoko on käytössä vain Copy (Kopio) -tilassa.
- \*2 Tämä paperityyppi on käytössä ainoastaan kun tulostetaan paperikuvia muistikortilta, digitaalikamerasta tai matkapuhelimesta.

Muista asettaa käyttämätön paperi takaisin alkuperäiseen pakkaukseensa välittömästi tulostuksen lopettamisen jälkeen. Säilytä tulosteet valokuva-albumissa, suljettavassa muovipussissa tai muovisissa säilytystaskuissa. Suojaa ne kuumuudelta, kosteudelta ja suoralta auringonvalolta.

# Paperin lisääminen

1. Avaa ja levitä paperituki.

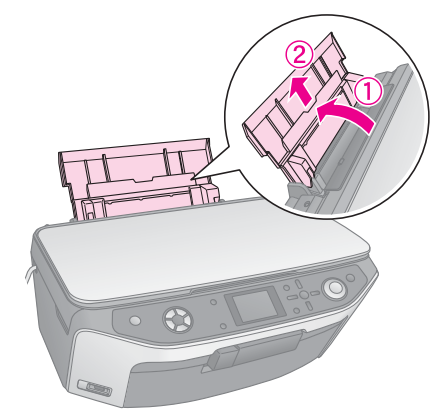

2. Avaa etukansi ja työnnä etulokero auki.

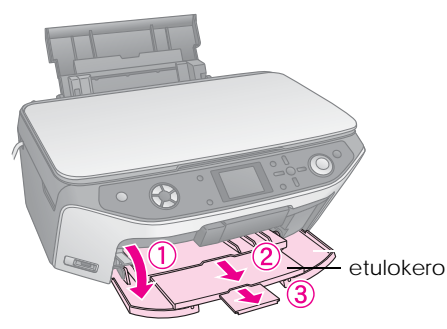

#### **Huomautus:**

Varmista, että etulokero on paperiasennossa (alempi asento). Ellei se ole, siirrä lokeron säätövipua ylös ja aseta etulokeron asento.

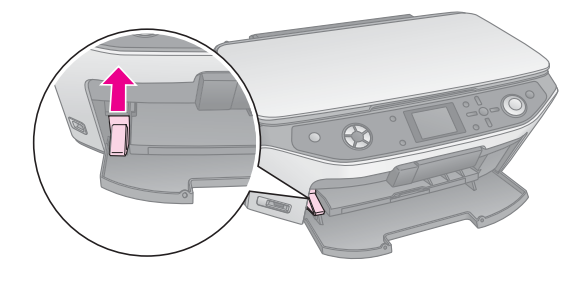

3. Työnnä reunaohjain vasemmalle.

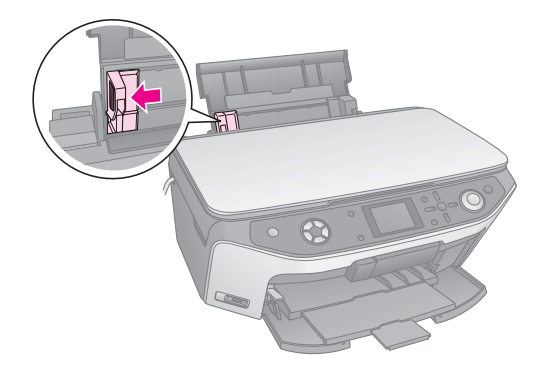

4. Lisää paperi arkinsyöttölaitteen oikeata reunaa vasten tulostuspuoli ylöspäin. Tulostettava sivu on yleensä valkoisempi tai kiiltävämpi.

Aseta paperinippu kielekkeiden taakse ja varmista, että se mahtuu ≚ vasemman reunaohjaimen sisäpuolella olevan nuolimerkinnän alapuolelle. Lisää paperi aina lyhyt sivu edellä, myös vaakasuuntaan tulostettaessa.

> Tulostuspuoli on usein toista puolta valkoisempi tai kirkkaampi

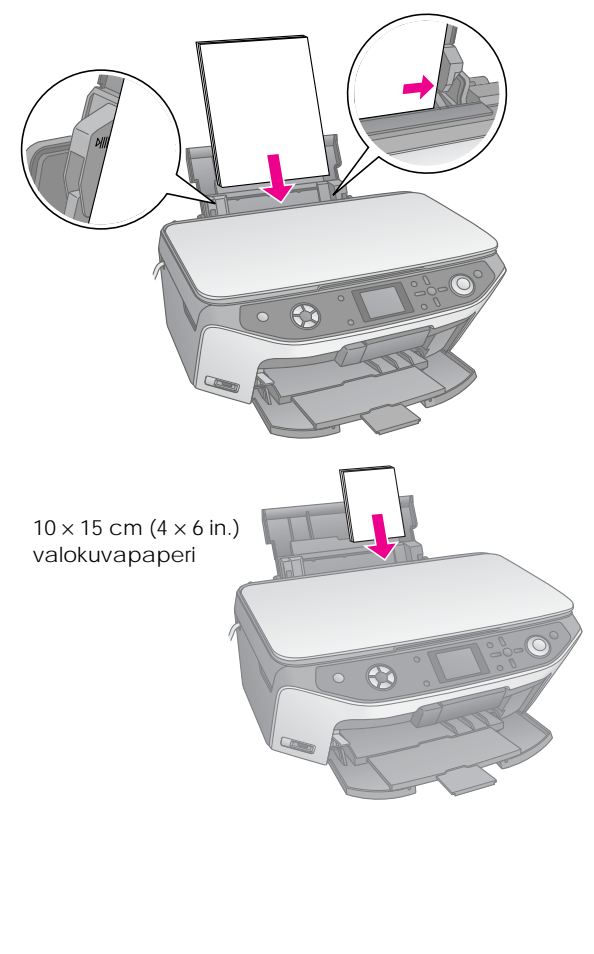

5. Siirrä reunaohjain kevyesti paperin vasenta reunaa vasten.

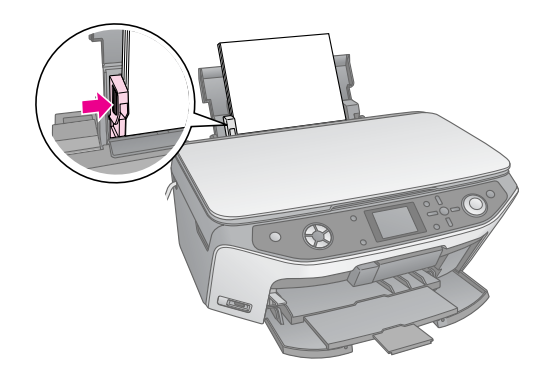

#### Huomautus:

Jos käytät Epson-erikoispaperia, noudata sen mukana tulleita ohjeita. Varmista, että et lisää arkkeja suositeltua määrää enempää. Tarkista Paper Type (Paperityyppi) -asetus ennen tulostamista ja varmista, että se vastaa lisätyn paperin tyyppiä (→ sivu 4).

Nyt voit kopioida tai tulostaa paperikopioita, katso seuraavat osat:

- "Kopiointi" sivulla 9
- "Paperikopioiden tulostaminen muistikortista" sivulla 17
- "Paperikuvien tulostaminen digitaalikamerasta" sivulla 31
- "Paperikuvien tulostaminen dioista tai negatiiveista" sivulla 32
- "Paperikuvien tulostaminen matkapuhelimesta" sivulla 39

EPSON STYLUS PHOTO RX -laitteessa on erikoislokero, josta voi tulostaa suoraan mille tahansa mustesuihkutulostettavalle CD/DVD-levylle. Voit käyttää tavallisia 12-cm CD/DVD-levyjä.

#### **Q** Varoitus:

Älä tulosta lämpötulostettavalle tai tavalliselle CD/DVD-levylle äläkä 8-cm mini CD-levylle.

EPSON STYLUS PHOTO RX -laitetoimitukseen sisältyvän EPSON Print CD -ohjelmiston avulla tulostaminen 12-cm CD/DVD-levyille ja 8-cm mini CD-levyille on helppoa (Näytölle tuleva *Käyttöopas*sisältää tarkemmat tiedot).

# CD/DVD-levyn lisääminen

Varmista, että data, musiikki tai video on poltettu mustesuihkutulostettavalle CD/DVD-levylle ennen kuin tulostat. Pinnalla oleva lika tai naarmut saattavat aiheuttaa virheitä kun poltat dataa. Jos suunnittelet tulostavasi suuren määrän CD/DVD-levyjä, on suositeltavaa tulostaa ensin pieni erä malliksi, sen jälkeen odottaa vuorokausi ja tarkistaa sitten, että laatu on tyydyttävä.

1. Kytke EPSON STYLUS PHOTO RX -laitteeseen virta ja avaa etukansi.

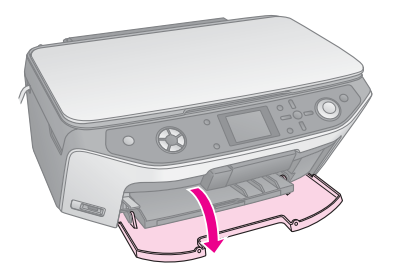

2. Siirrä lokeron säätövipua alas, kunnes lokero on noussut CD/DVD-asentoon.

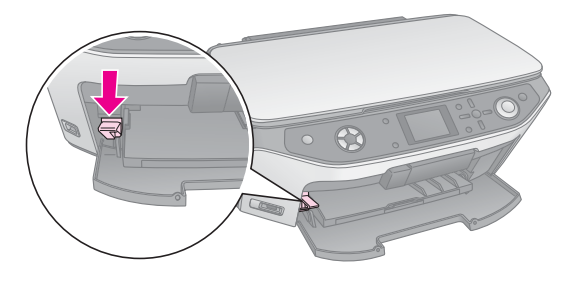

#### Varoitus

Älä koske etulokeroon, kun käytät lokeron säätövipua.

#### Huomautus:

Ennen kuin siirrät lokeron säätövipua, varmista, että paperia tai mitään esineitä ei ole etulokeron edessä eikä sitä ole laajennettu.  Aseta CD/DVD-levy CD/DVD-lokeroon nimipuoli ylöspäin. (Varmista, että pinta on puhdas).

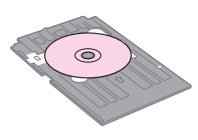

#### **Huomautus:**

Käytä EPSON STYLUS PHOTO RX -laitteen mukana toimitettua CD/DVD-lokeroa. Lokeroa ei voi käyttää muiden tuotteiden kanssa.

4. Aseta lokero EPSON STYLUS PHOTO RX -laitteeseen niin, että CD/DVD-lokeron nuolimerkki on kohdistettu etulokeron nuolimerkkiin.

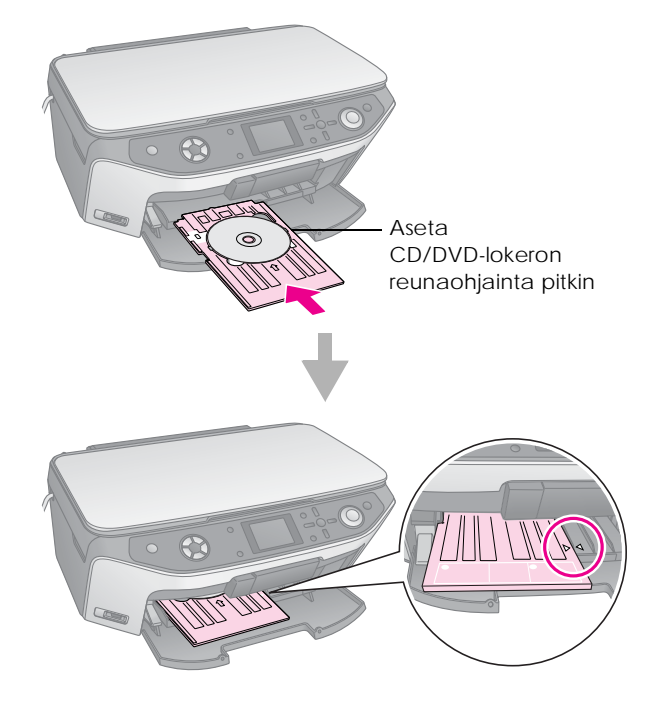

Nyt voit kopioida tai tulostaa CD/DVD-levylle.

- Katso ohjeet CD/DVD-levylle kopioinnista "Kopiointi CD/DVD-levylle" sivulla 13
- Katso ohjeet CD/DVD-levylle tulostamisesta "CD/DVD-levyn tulostaminen" sivulla 25

# CD/DVD-lokeron työntäminen ulos

- 1. Varmista, että tulostus on valmis.
- 2. Työnnä CD/DVD-lokero ulos vetämällä sitä suoraan ulos etulokerosta.

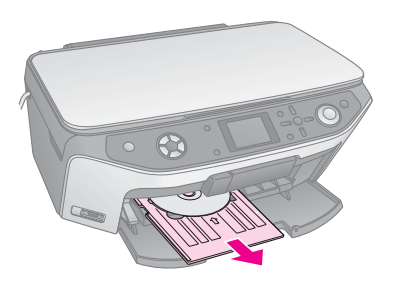

3. Siirrä lokeron säätövipua ylös ja aseta etulokeron asento.

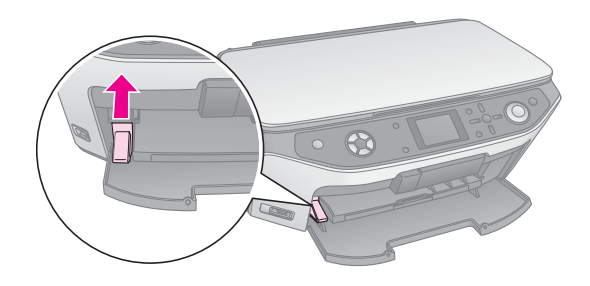

# Tulostusasennon säätäminen

Jos tulostettu kuva ei ole keskitetty CD/DVD-levylle, voit säätää sen tulostusasentoa.

- 1. Jos tarpeen, tulosta testikappale käyttämällä ylimääräistä CD/DVD-levyä.
- 2. Paina / Setup (Asetus) -näppäintä.
- Valitse tulostusasennon asetukset ▲- tai ▼ -näppäimellä.

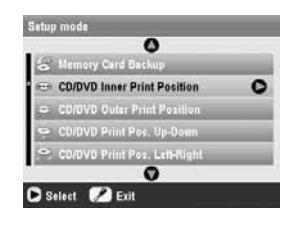

# Inner/Outer Print Position (Sisempi/Ulompi tulostusasento)

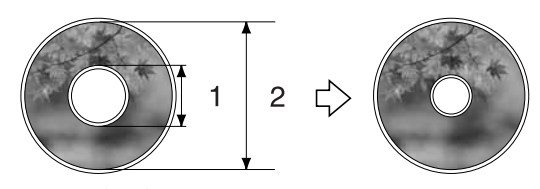

- 1. Inner (Sisä)
- 2. Outer (Ulko)

| Asetukset                                                                    | Kuvaus                                                                                                    |
|------------------------------------------------------------------------------|----------------------------------------------------------------------------------------------------|
| CD/DVD Inner<br>Print Position<br>(CD/DVD-levyn<br>sisempi asento)           | Valitse tulostusasennon koon<br>muuttaminen CD/DVD-levyn<br>nimilapun sisähalkaisijaa varten. Voit<br>säätää sitä 1 mm:llä 18:sta 46 mm:iin. |
| CD/DVD Outer<br>Print Position<br>(CD/DVD-levyn<br>ulompi<br>tulostusasento) | Valitse tulostusasennon koon<br>muuttaminen CD/DVD-nimilapun<br>ulkohalkaisijaa varten. Voit säätää<br>sitä 1 mm:llä 114:sta 120 mm:iin.     |

#### Up-Down/Left-Right Print Position (Ylös-Alas/Oikealle-Vasemmalle -tulostusasento)

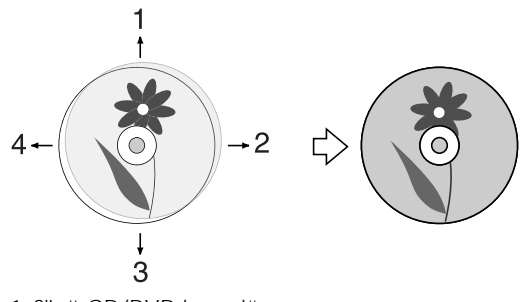

- 1. Siirrä CD/DVD-levy ylös
- 2. Siirrä CD/DVD-levy oikealle
- 3. Siirrä CD/DVD-levy alas
- 4. Siirrä CD/DVD-levy vasemmalle

| Asetukset                                                                                      | Kuvaus                                                                                                    |
|------------------------------------------------------------------------------------------------|----------------------------------------------------------------------------------------------------|
| CD/DVD Print<br>Pos. Up-Down<br>(CD/DVD-levyn<br>tulostusasento<br>Ylös-Alas)                  | Valitse CD/DVD-levyn<br>tulostusasennon hienosäätö. Voit<br>säätää sitä 0.1 mm:llä -2:sta +2 mm:iin<br>ylös ja alas.           |
| CD/DVD Print<br>Pos. Left-Right<br>(CD/DVD-levyn<br>tulostusasento<br>Vasemmalle-Oi<br>kealle) | Valitse CD/DVD-levyn<br>tulostusasennon hienosäätö. Voit<br>säätää sitä 0.1 mm:llä -2:sta +2 mm:iin<br>vasemmalle ja oikealle. |

 Paina ▶ -näppäintä ja sen jälkeen valitse ▲-, ▼-, <tai ▶ -näppäimillä kuinka kauas (millimetreinä) siirrät tulostusasentoa.

| CD/DVD       | Inner Print Pesition  |  |
|--------------|-----------------------|--|
|              | 0                     |  |
|              | 46 mm - Standard      |  |
|              | 0                     |  |
| <b>0</b> 0 A | djust Position 🞯 Done |  |

5. Ota uusi asetus käyttöön painamalla OK.

#### **Huomautus:**

EPSON STYLUS PHOTO RX -tulostuslaite säilyttää tekemäsi asetukset myös sen jälkeen kun siitä on katkaistu virta. Näin ollen sinun ei tarvitse säätää tulostusasetuksia joka kerta kun tulostat CD/DVD-levylle. EPSON STYLUS PHOTO RX -laitteella voit kopioida asiakirjoja ja valokuvia ilman tietokonetta. Jos sinulla on valokuvia, jotka ovat haalentuneet ajan myötä, voit tuoda niihin eloa värien kunnostustoiminnolla.

#### Kopiointiin liittyviä huomautuksia

- Kopioidun kuvan koko saattaa jossain määrin poiketa alkuperäisen valokuvan koosta.
- Käytetystä paperista riippuen tulostuslaatu saattaa heiketä tulosteen ylä- ja alaosassa tai nämä alueet saattavat tahriintua.
- Jos paperi loppuu EPSON STYLUS PHOTO RX -tulostimesta kesken kopioinnin, lisää paperia mahdollisimman pian. Väritarkkuus saattaa kärsiä, jos EPSON STYLUS PHOTO RX jätetään ilman paperia pitkäksi aikaa.
- Jos huomaat matalasta musteen tasosta ilmoittavan viestin kopioinnin aikana, voit jatkaa kopiointia, kunnes muste loppuu tai keskeyttää tulostuksen ja vaihtaa värikasetin.
- Pidä lasitaso puhtaana.
- Varmista, että asiakirja tai valokuva on asetettu tasaisesti lasitasoa vasten, sillä muuten kopiosta tulee epätarkka.
- Jos kopioissa esiintyy moire (raidoitus) -ilmiö, muuta zoomauksen asetuksia tai siirrä alkuperäisen asiakirjan paikkaa.

# Alkuperäisen asiakirjan asettaminen lasitasolle

1. Avaa asiakirjakansi ja aseta alkuperäinen asiakirja lasitason vasempaan yläkulmaan kopioitava puoli alaspäin.

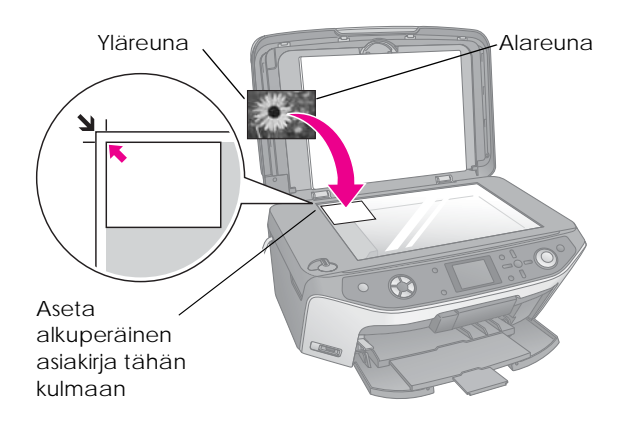

#### Huomautus:

Jos kopion reunat leikkautuvat pois, siirrä alkuperäistä asiakirjaa hieman kulmista poispäin.

2. Sulje kansi varovasti, jotta alkuperäinen asiakirja ei pääse liikahtamaan.

# Useiden valokuvien kopiointi

Voit asettaa useita valokuvia lasitasolle yhdellä kertaa, jos haluat tehdä lisäkopioita. Jokaisesta valokuvasta tehdään erillinen kopio (➡ sivu 10). Aseta jokainen valokuva vaakasuuntaisesti alla olevan kuvan mukaisella tavalla.

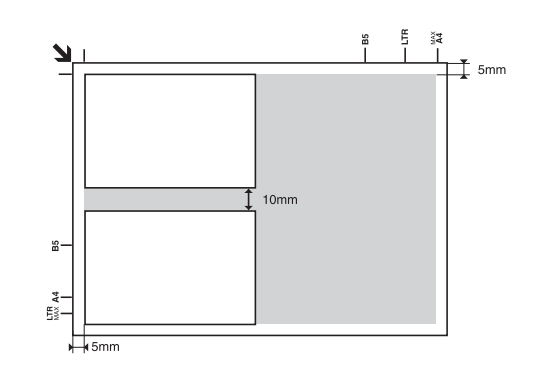

- Kopioitavien valokuvien koko voi olla 30 × 40 mm – 127 × 178 mm.
- Jätä vierekkäin olevat valokuvat vähintään 10 mm:n etäisyydelle toisistaan.
- Voit kopioida kaksi kokoa 10 × 15 cm (4 × 6 tuumaa) olevaa valokuvaa kerrallaan.

# Alkuperäisen valokuvan kopiointi

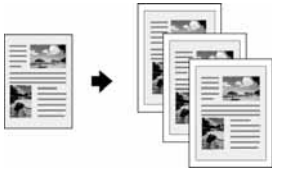

Voit kopioida mustavalkoisia aineistoja, kuten kirjoja ja sanomalehtileikkeitä tai värikästä grafiikkaa sisältäviä materiaaleja, kuten aikakauslehtiartikkeleita ja leikekirjojen osia.

#### Vihje:

Tavallinen valokopiopaperi soveltuu hyvin jokapäiväiseen kopiointiin. Jos kaipaat terävämpää tekstiä ja elävämpiä värejä, kokeile jotakin Epsonin erikoispapereista (sivu 4).

- 1. Lisää paperi (→ sivu 4), ja aseta sitten alkuperäinen valokuva lasitasolle (→ sivu 9).
- 2. Paina Copy (kopiointila) -näppäintä.

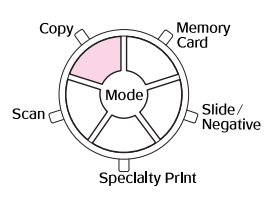

#### **Huomautus:**

EPSON STYLUS PHOTO RX säilyttää viimeksi käyttämäsi asetukset, joten tarkista aina, että asetukset ovat sellaiset kuin haluat.

 Valitse ▲ tai ▼ -näppäin kun haluat valita valikon osan ja valitse ◄ tai ▶ -näppäin kun haluat valita asetukset.

|                                   | copies 00      |
|-----------------------------------|----------------|
| Color                             | 8617           |
| Text                              | Photo          |
| Layout                            | : With Borders |
| Plain Paper / A4 /<br>Text / 100% | 1000           |

) Valitse kopioiden lukumäärä.

- Valitse Color kun haluat värikopioita tai B&W kun haluat mustavalkokopioita.
- Valitse Text (teksti) asiakirjatekstien
   Photo (Valokuva) valokuvien ja grafiikan kopiointiin.
- ✔ Valitse With Borders (Reunoilla)
   (→ sivu 14 asetteluasetuksiin).

#### **Huomautus:**

- Jos haluat tulostaa kuvan uudelleen ammattitaitoisesti viimeisteltynä, katso seuraavaa osaa.
- Jos CD Copy (CD-kopio) on valittuna asettelun Layout (Asettelu) asetuksena, et voi muuttaa kopioiden lukumäärää.

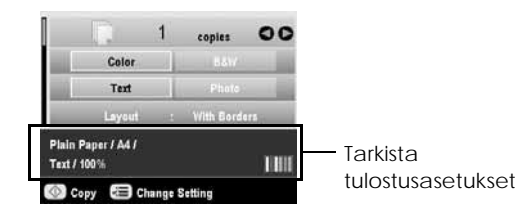

5. Paina 🗇 Start (Käynnistä) -näppäintä. Asiakirja kopioidaan.

#### Jos haluat keskeyttää kopioinnin, paina © Stop/Clear Settings (Keskeytä/Tyhjennä asetukset) -näppäintä.

#### **Varoitus:**

Jotta EPSON STYLUS PHOTO RX ei vahingoitu, älä koskaan avaa skanneriyksikköä skannauksen tai kopioinnin aikana.

#### Vihje:

Jos haluat kopiosta vaaleamman tai tummemman, paina k≡ Print Settings (Tulostusasetukset) -näppäintä ja säädä Copy Density (Kopiointitiheys). Ota asetus käyttöön painamalla OK.

# Valokuvan tulostus uudelleen

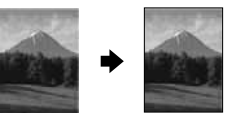

Jos haluat tulostaa pitkään kestäviä ja ammattitaitoisesti viimeisteltyjä valokuvia, valitse jokin seuraavista erityisesti valokuville kehitetyistä Epson-papereista.

| Paperi-<br>tyyppi                            | Koko                                                                                 | Paperi-<br>tyypin<br>asetus         | Arkkien<br>maksimi-<br>lukumäärä |
|----------------------------------------------|--------------------------------------------------------------------------------------|-------------------------------------|----------------------------------|
| Epson Matte<br>Paper<br>Heavyweight          | A4                                                                                   | Matte (Matta)                       | 20                               |
| Epson<br>Premium<br>GlossyPhoto<br>Paper     | $10 \times 15 \text{ cm}$<br>(4 × 6")<br>$13 \times 18 \text{ cm}$<br>(5 × 7")<br>A4 | Prem.Glossy                         | 20                               |
| Epson<br>Premium<br>Semigloss<br>Photo Paper | 10 × 15 cm<br>(4 × 6")<br>A4                                                         | SemiGloss                           | 20                               |
| Epson Photo<br>Paper                         | 10 × 15 cm<br>(4 × 6")<br>A4                                                         | Photo Paper<br>(Valokuvapa<br>peri) | 20                               |
| EPSON<br>Premium<br>Glossy Photo<br>Paper    | A4<br>10 × 15 cm<br>(4 × 6")<br>13 × 18 cm<br>(5 × 7")                               | Ultra Glossy                        | 20                               |

 Lisää paperi (→ sivu 4), ja aseta sitten alkuperäinen valokuva lasitasolle (→ sivu 9). 2. Paina Specialty Print (Erikoistulostus) -näppäintä.

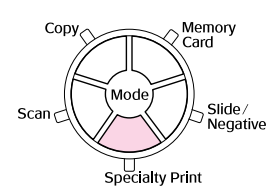

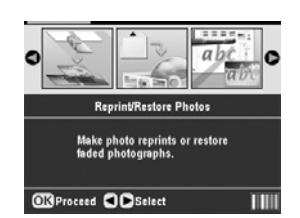

4. Valitse valikon osa ▲- tai ▼ -näppäimellä, ja paina
▶ -näppäintä. Valitse asetus ▲- tai ▼-näppäimellä. Ota uudet asetukset käyttöön painamalla OK.

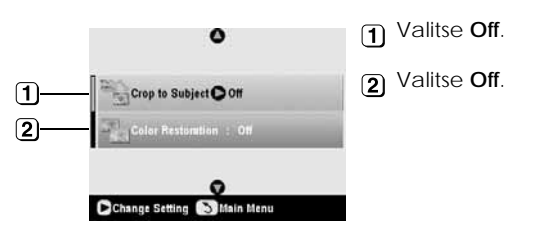

| Asetus                        | Kuvaus                                                                                                    |
|-------------------------------|----------------------------------------------------------------------------------------------------|
| Rajaa aihe                    | Valitse On (Päällä), jos sinulla on<br>valokuvassa aihe, jota haluat<br>korostaa. Sen jälkeen voit rajata<br>pois loput valokuvasta ja tulostaa<br>pääaiheen erikseen (katso<br>seuraavaa osaa). |
| Värien kunnos-<br>tustoiminto | Valitse On (Päällä), jos haluat<br>kunnostaa haalistuneiden<br>valokuvien värejä. ➡ "Valokuvien<br>haalistuneiden värien<br>kunnostaminen" sivulla 12.                                           |

5. Paina OK ja tarkista sen jälkeen Paper Size (Paperin koko) asetukset näytön yläreunassa ja paina uudelleen OK. Valokuvan esikatselukuva näytetään.

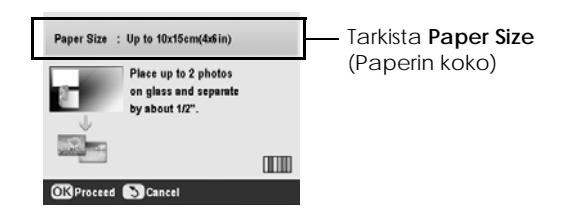

6. Valitse valokuva ◀- tai ▶-näppäimellä ja aseta kopioiden määrä ▲- tai ▼-näppäimellä.

Tarkista tulostusasetukset. Jos tarpeen, paina

 *≔* Print Settings (Tulostusasetukset) -näppäintä
 ja muuta asetuksia (⇒ sivu 15 tulostusasetuksiin).
 Ota uudet asetukset käyttöön painamalla OK.

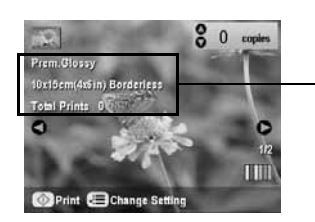

Tarkista tulostusasetukset

8. Paina  $\Leftrightarrow$  Start (Käynnistä) -näppäintä. Valokuva kopioidaan.

Jos haluat keskeyttää kopioinnin, paina © Stop/Clear Settings (Keskeytä/Tyhjennä asetukset) -näppäintä.

#### Huomautus:

Jos valitset asettelun Borderless (Rajaton), kuva suurentuu hieman ja rajautuu arkin kokoiseksi.

# Valokuvan rajaaminen

Voit rajata ja suurentaa valokuvia kun kopioit. Ennen kuin aloitat, aseta valokuva lasitasolle (⇒ sivu 9) ja lisää paperi, jolle haluat tulostaa (⇒ sivu 4).

- 1. Paina Specialty Print (Erikoistulostus) tilan näppäintä ja valitse Reprint/Restore Photos (Tulosta uudelleen / Kunnosta valokuvat). Paina sen jälkeen OK.
- 2. Varmista, että asetus Crop to Subject (Rajaa aihe) on valittuna On (Päällä).

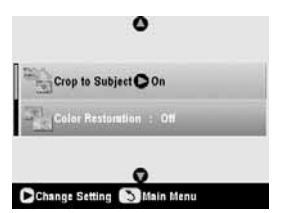

3. Paina OK. EPSON STYLUS PHOTO RX näyttää valokuvat näytöllä.

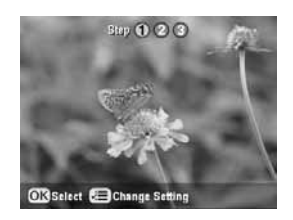

4. Valitse valokuva, jonka haluat rajata ◀- tai
>näppäimellä ja paina sen jälkeen OK.

#### Näet ensimmäisen rajausnäytön.

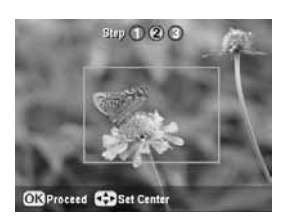

 Valitsemalla näppäimet ▲, ♥, ◀ ja ► saat kehystä siirrettyä sen alueen keskelle, jonka haluat rajata. (Jos kehys lakkaa liikkumasta saavutettuaan reunan, voit palata tähän vaiheeseen uudelleen, sen jälkeen kun olet käynyt muuttamassa kehyksen kokoa.) Paina OK kun olet lopettanut.

Näet toisen rajausnäytön.

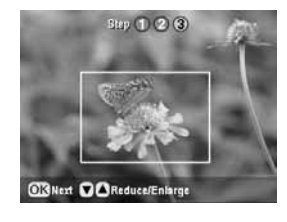

6. Aseta kehyksen koko pienemmäksi tai suuremmaksi ▲- tai ▼-näppäimellä.

#### **Huomautus:**

Kehyksen asentoa saat säädettyä painamalla 3 Back (Edellinen) -näppäintä ja palaamalla edelliseen näyttöön.

- 7. Kun olet saanut kuvan rajauksen valmiiksi, paina OK. (Jos haluat säätää sitä vielä lisää, paina 5 Back (Edellinen) -näppäintä ja palaat takaisin edellisiin näyttöihin.)
- Aseta kopioiden määrä (1-99) ▲- tai ▼-näppäimellä.

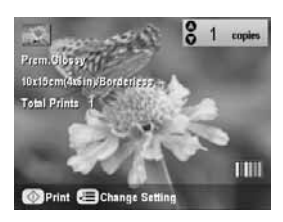

- Tarkista tulostusasetukset. Jos tarpeen, paina

   *i*≡ Print Settings (Tulostusasetukset) -näppäintä
   ja muuta asetuksia (
   *i*sivu 15 tulostuksen
   asetuksia varten). Paina sitten OK ja uudet
   asetukset ovat käytössä.

Jos haluat peruuttaa tulostuksen, paina © Stop/Clear Settings (Keskeytä/Tyhjennä asetukset) -näppäintä.

# Valokuvien haalistuneiden värien kunnostaminen

Jos sinulla on valokuvia, jotka ovat haalentuneet ajan myötä, voit tuoda niihin eloa värien kunnostustoiminnolla.

Kun haluat kunnostaa haalistuneiden valokuvien värejä, noudata edellisten sivujen ohjeita kuinka asetat valokuvat lasialustalle (➡ sivu 9) ja säädät asetukset.

- 1. Paina Specialty Print (Erikoistulostus) tilan näppäintä ja valitse Reprint/Restore Photos (Tulosta uudelleen / Kunnosta valokuvat). Paina sen jälkeen OK.
- 2. Varmista, että Color Restoration (Värien kunnostustoiminto) on päällä On (Päällä).

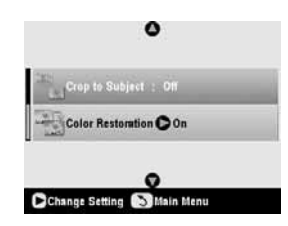

3. Jatka "Valokuvan tulostus uudelleen" sivulla 10 vaiheesta 5, kun haluat tulostaa valokuvat uudelleen.

#### **Huomautus:**

- ❑ Voit kunnostaa haalentuneita värejä aina kokoon 10 × 15 cm (4 × 6") asti.
- Voit kunnostaa värejä suurempiinkin valokuviin kuin 10 × 15 cm (4 × 6"), jos skannaat ne tietokoneellesi. Katso näytön Käyttöoppaasta lisätietoja..

# Tulostaminen hauskoilla kehyksillä

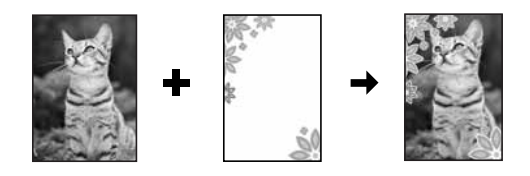

Voit lisätä värikkäät kehykset suosikkivalokuviisi PRINT Image Framer -kehystystyökalun avulla.

1. CD-ROM:lla, jonka sait EPSON STYLUS PHOTO RX -laitteen mukana, on erilaisia kehyksiä, jotka voit tallentaa muistikortille EPSON PRINT Image Framer Tool -kehystystyökalun avulla. Katso lisätietoja ohjelmiston ohjeesta.

#### Vihje:

Voit käyttää myös PIF DESIGNER -ohjelmistoa, kun haluat muokata valmiita kehyksiä tai luoda omia kehyksiäsi. Katso lisätietoja ohjelmiston ohjeesta.

2. Lisää kehyksen kokoon (⇒ sivu 4) sopiva paperi.

#### 3. Aseta alkuperäinen lasitasolle.

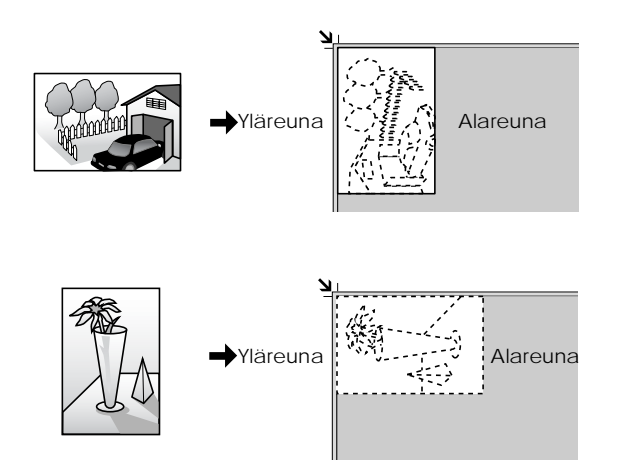

- 4. Aseta muistikortti, joka sisältää P.I.F.-kehykset (⇒ sivu 17).
- 5. Jatka vaiheesta 4 "Tulostus hauskoilla kehyksillä" sivu 22, kun haluat tulostaa valokuvat kehyksillä.

# Kopiointi CD/DVD-levylle

Voit kopioida värillistä materiaalia CD/DVD-levylle käyttämättä tietokonettasi. Voit joko skannata materiaalin tai kopioida sen CD/DVD-levylle tai käyttää omia valokuviasi.

- Aseta CD/DVD-levy CD/DVD-lokeroon ja aseta se EPSON STYLUS PHOTO RX -laitteeseen (⇒ sivu 6).
- Aseta alkuperäinen, jonka haluat kopioida lasitasolle (→ sivu 9). Kuva rajataan automaattisesti sopivan kokoiseksi CD/DVD-nimilappuun.
- 3. Paina Copy (Kopiointi) tilan näppäintä.

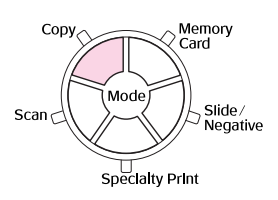

4. Valitse asetukset ▲-, ▼-, ◀- ja ▶ -näppäimillä.

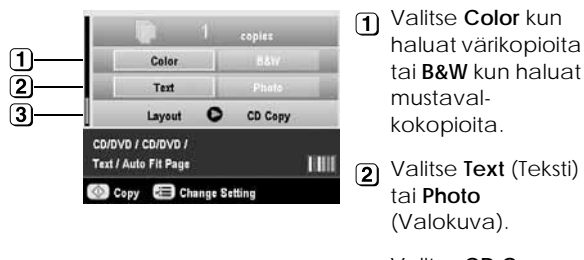

 3 Valitse CD Copy
 (→ sivu 14 asettelun asetuksia varten).  Tarkista tulostuksen asetukset valikosta. Jos tarpeen, paina *i*≡ Print Settings (Tulostusasetukset) -näppäintä ja muuta asetuksia. (➡ sivu 15 tulostuksen asetuksia varten.) Paina sitten OK ja uudet asetukset ovat käytössä.

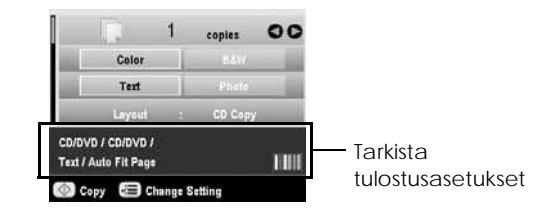

#### Vihje:

Jos haluat tarkistaa tulosteen ensin, valitse Plain Paper (Tavallinen paperi) asetusarvoksi Paper Type (Paperityypin) asetukseen ja lisää tavallinen paperi.

6. Paina & Start (Käynnistä) -näppäintä. CD/DVD-levy on tulostettu.

Jos haluat keskeyttää kopioinnin, paina © Stop/Clear Settings (Keskeytä/Tyhjennä asetukset) -näppäintä.

- Kun tulostus on valmis, vedä lokero ulos EPSON STYLUS PHOTO RX -laitteesta (➡ sivu 7) ja anna CD/DVD-levyn kuivua hyvin ennen kuin käsittelet sitä.
- Kun CD/DVD-levyjen tulostus on valmis, nosta lokero takaisin aikaisempaan asentoonsa lokeron säätövivulla (➡ sivu 7).

#### Vihje:

Jos muste on tuhrinut CD/DVD-levyt, säädä musteen tiheyttä. Eri valmistajien CD/DVD-levyt imevät mustetta eri tavoin, joten asetukset pitää kenties säätää jokaiselle tuotemerkille erikseen. Kun olet säätänyt tulostuksen perusasetukset, paina ⊲≡ Print Settings (Tulostuksen asetukset) -näppäintä. Muuta Copy Density (Kopiointitiheys) sopivaksi ja paina sen jälkeen OK.

# Kopiointi erikoisasetteluin

Jos haluat kopioida lehtileikkeen tai valokuvan, EPSON STYLUS PHOTO RX -laitteella voit tulostaa käyttämällä lukuisia erilaisia asetteluja.

# Kopiointiasettelun valitseminen

1. Paina Copy (Kopiointi) tilan näppäintä.

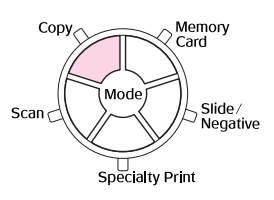

 Valitse asettelu ▲- tai ▼ -näppäimellä Layout ja paina ▶ -näppäintä.

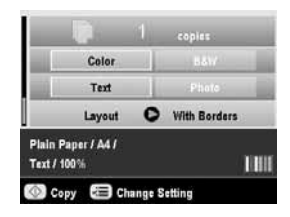

 Valitse jokin asettelun asetuksista ▲- tai ▼ -näppäimellä, ja paina OK -näppäintä.

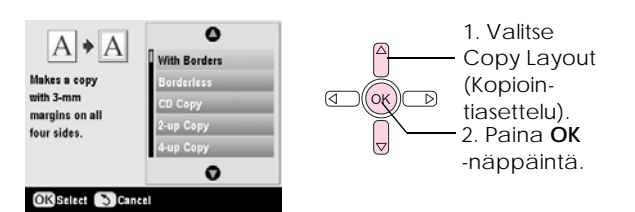

| Kopiointiasettelun<br>asettaminen                                                                 | Tulos |
|---------------------------------------------------------------------------------------------------|-------|
| With Borders<br>(Reunoilla)                                                                       |       |
| Kopioi alkuperäisen<br>3 mm:n vakioreunoilla.                                                     |       |
| Borderless<br>(Reunaton)*                                                                         |       |
| Kopioi valokuvan<br>kokonaan paperin<br>reunoihin asti.                                           |       |
| CD Copy (Kopiointi<br>CD-levylle)                                                                 |       |
| Kopioi valokuvan<br>CD-levyn nimilapulle<br>Auto-fit-toiminnon avulla<br>(automaattinen sovitus). | * @   |

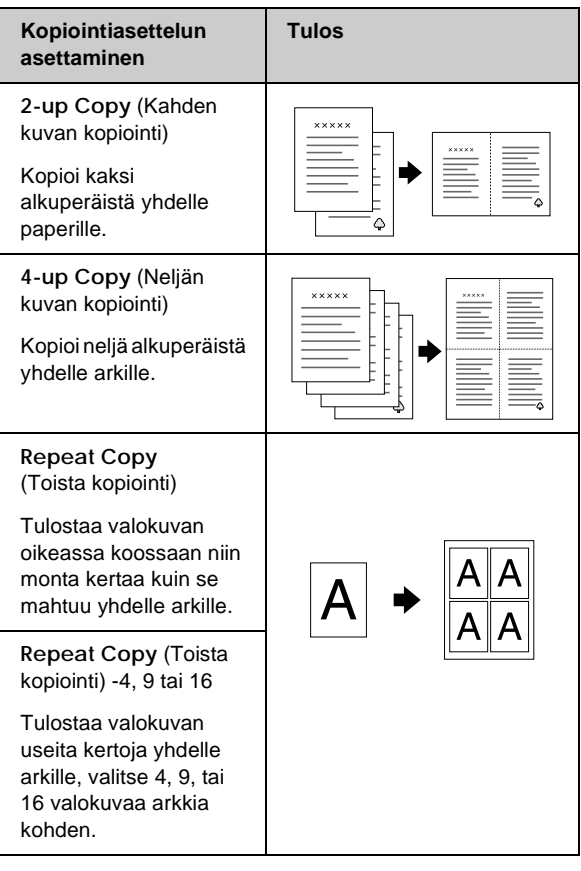

\* Rajaton kopiointi on mahdollista vain, jos käytät ilmoitetun kokoista Epsonin valokuvapaperia. Jos havaitset tulostuslaadun heikkenevän tulosteesi alareunassa, kokeile asettelua reunojen kanssa.

# Kopioi 2-4 alkuperäistä yhdelle arkille.

 Aseta ensimmäinen alkuperäinen lasitasolle → sivu 9.

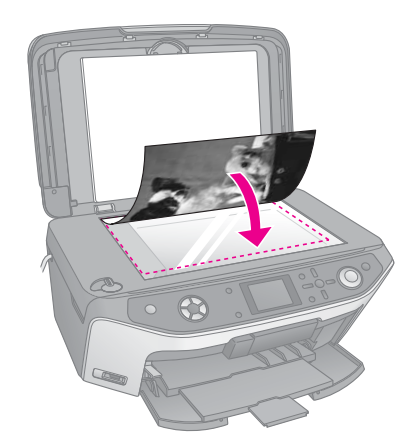

- Valitse 2-up Copy (Kahden kuvan kopiointi) kopioinnin asetteluksi. Jos haluat kopioida neljä alkuperäistä yhdelle arkille, valitse 4-up Copy (Neljän kuvan kopiointi). Paina OK.
  - ➡ "Kopiointiasettelun valitseminen" sivulla 14

#### Huomautus:

Jos valitset **4-up Copy** (Neljän kuvan kopiointi) asettelun asetukseksi, mutta et valitse neljää alkuperäistä, jokaisen puuttuvan alkuperäisen kohdalle jää tyhjä tila.

- Jos tarpeen, paina ∠≡ Print Settings (Tulostusasetukset) -näppäintä ja muuta asetuksia (➡ sivu 15 tulostusasetuksiin). Ota uudet asetukset käyttöön painamalla OK.
- Paina 
   Start (Käynnistä) -näppäintä.

   Ensimmäinen alkuperäinen skannataan ja EPSON STYLUS PHOTO RX käynnistää kopioinnin.
- 5. Kun EPSON STYLUS PHOTO RX on lopettanut ensimmäisen alkuperäisen skannaamisen, aseta toinen alkuperäinen lasitasolle.

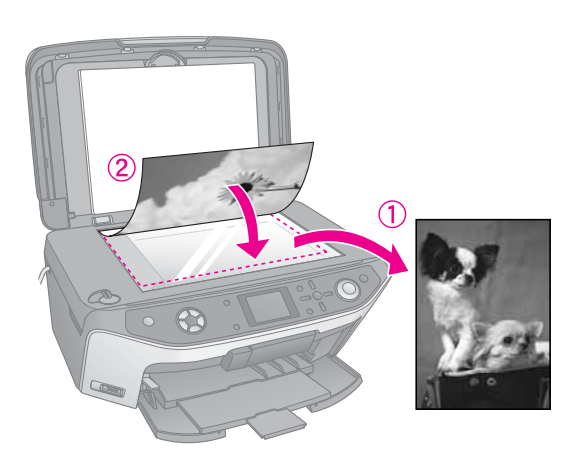

 Paina ◊ Start (Käynnistä) -näppäintä uudelleen. Toinen alkuperäinen on skannattu ja kopio tulostettu.

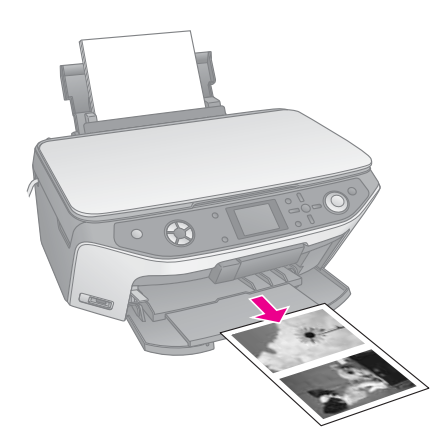

Jos haluat kopioida neljä alkuperäistä yhdelle arkille, toista vaiheet 5 ja 6 kahdesti.

# Erikoistulostusasetusten valitseminen

Voit valita Epsonin papereista eri koon ja tyypin vastaamaan juuri haluamaasi tulosta.

- Kun olet painanut Copy (Kopiointi) tilan näppäintä tai painanut Specialty Print (Erikoistulostus) tilan näppäintä ja asettanut kopiointiasetukset, paina ⇐ Print Settings (Tulostuksen asetukset) -näppäintä.
- Valitse valikon osa ▲- tai ▼ -näppäimellä ja paina sen jälkeen ▶ -näppäintä.

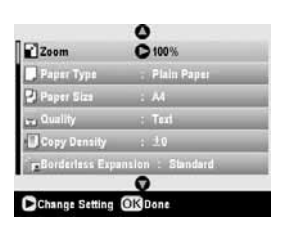

3. Valitse asetus ▲- tai ▼ -näppäimellä ja ota uudet asetukset sen jälkeen käyttöön painamalla OK.

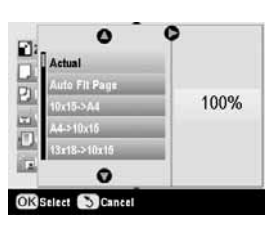

| Kopiointitila                                     |                                                                                                    |  |
|---------------------------------------------------|----------------------------------------------------------------------------------------------------|--|
| Zoom<br>(Zoomaus)                                 | Valitse rajattomaan tulostukseen<br>Auto Fit Page (Automaattisesti sopiva<br>sivu). Muulloin, valitse Actual<br>(Todellinen), kun haluat tulostaa<br>valokuvan oikeassa koossaan tai<br>sopimaan yleiseen paperikokoon.<br>Voit myös muuttaa alkuperäisen<br>kokoa määrätyn määrän (25 – 400 %). |  |
| Paper Type<br>(Paperityyppi)                      | Valitse asetus paperityypille, jonka<br>lisäsit (➡ sivu 4).                                                                                                    |  |
| Paper size<br>(Paperikoko)                        | Valitse lisäämäsi paperin paperikoko.                                                                                                    |  |
| Quality (Laatu)                                   | Valitse tulostettavan kopion laatu.                                                                                                    |  |
| Copy Density<br>(Kopiointitiheys)                 | Säädä kopioitujen asiakirjojen tiheys.                                                                                                    |  |
| Borderless<br>Expansion<br>(Rajaton<br>laajennus) | Säädä reunat, jotka leikataan, kun valitset Borderless (Reunaton).                                                                                                    |  |
|                                                   | Standard (Vakio): Reunoja ei<br>tulosteta.                                                                                                    |  |
|                                                   | Mid: Laajennuskerroin on alhainen.<br>(Reunat saatetaan tulostaa).                                                                                                    |  |
|                                                   | Min: Laajennuskerroin on alhaisempi<br>kuin tilassa Mid. (Reunat<br>saatetaan tulostaa.)                                                                                                    |  |

| Erikoistulostuksen tila                           |                                                                                                    |
|---------------------------------------------------|----------------------------------------------------------------------------------------------------|
| Paper Type<br>(Paperityyppi)                      | Valitse asetus paperityypille, jonka<br>Iisäsit (➡ sivu 4).                                          |
| Paper size<br>(Paperikoko)                        | Valitse lisäämäsi paperin paperikoko.                                                                |
| Layout<br>(Asettelu)                              | Valitse <b>Borderle</b> ss (Reunaton), kun<br>haluat tulostaa ilman ympäröiviä<br>valkoisia reunoja. |
| Quality (Laatu)                                   | Valitse tulostettavan kopion laatu.                                                                  |
| Borderless<br>Expansion<br>(Rajaton<br>Iaajennus) | Säädä reunat, jotka leikataan, kun valitset <b>Borderless</b> (Reunaton).                            |
|                                                   | Standard (Vakio): Reunoja ei tulosteta.                                                              |
|                                                   | Mid: Laajennuskerroin on alhainen.<br>(Reunat saatetaan tulostaa).                                   |
|                                                   | Min: Laajennuskerroin on alhaisempi<br>kuin tilassa Mid. (Reunat<br>saatetaan tulostaa.)             |
| Filter (Suodatin)                                 | Valitse B&W (Mustavalko), kun haluat tulostaa valokuvan mustavalkoisena.                             |

# Paperikopioiden tulostaminen muistikortista

Voit tulostaa digitaalikamerallasi otettuja valokuvia asettamalla sen muistikortin EPSON STYLUS PHOTO RX -laitteeseen. Jos sinulla on PictBridge - tai USB Direct Print -yhteensopiva kamera, voit liittää sen EPSON STYLUS PHOTO RX -laitteeseen USB-kaapelilla (➡ sivu 31).

Muistikortin asettamisen jälkeen voit valita valokuvat tarkastelemalla niitä nestekidenäytöllä tai tulostamalla ja skannaamalla luettelolomakkeen.

#### Huomautus:

Jos kamerasi tukee DPOF (Digital Print Order Format) -toiminnon käyttöä, voit esivalita tulostettavat valokuvat kortin ollessa vielä kamerassa (+ sivu 21).

# Muistikortin asettaminen laitteeseen

### Yhteensopivat kortit ja kiinnityspaikat

Voit käyttää seuraavan tyyppisiä muistikortteja EPSON STYLUS PHOTO RX -laitteen kanssa:

| Paikka | Kortin tyyppi                                                           |
|--------|-------------------------------------------------------------------------|
|        | Smart Media<br>Smart Media<br>xD-Picture Card<br>xD-Picture Card Type M |

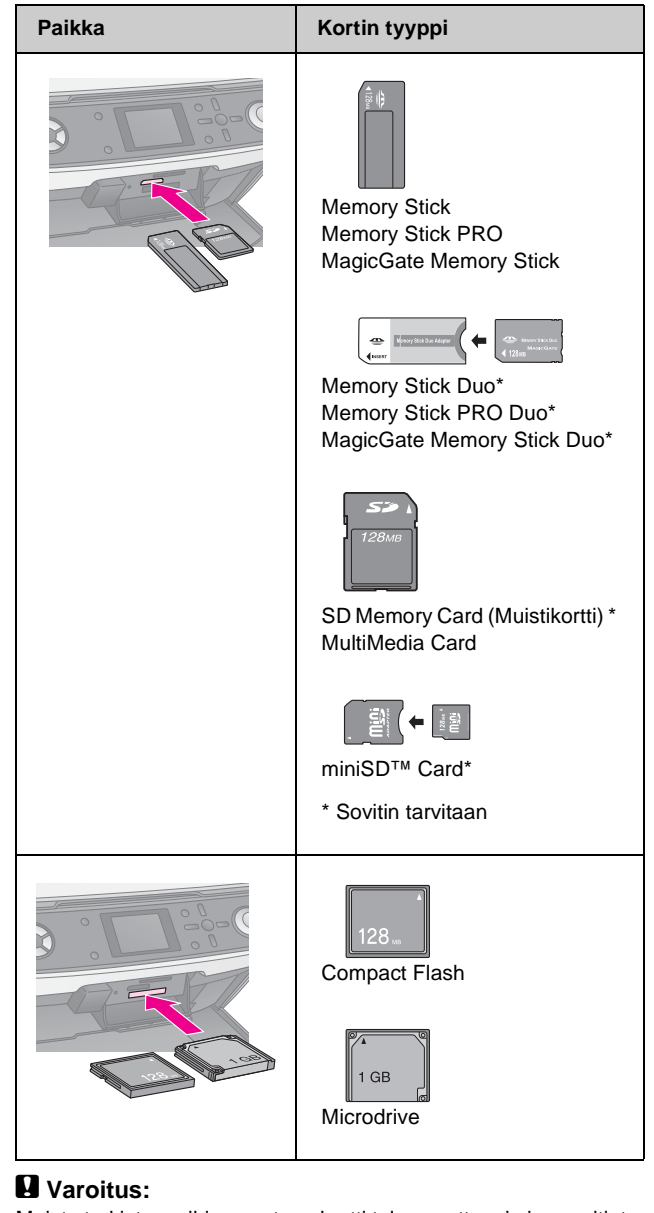

Muista tarkistaa mihin suuntaan kortti tulee asettaa, ja jos sovitinta tarvitaan, että liität sovittimen ennen kuin asetat kortin. Muuten et kenties saa otettua korttia pois EPSON STYLUS PHOTO RX-laitteesta

Varmista, että kortilla olevat valokuvat täyttävät nämä vaatimukset.

| Tallennusmuoto       | DCF (Design rule for Camera File system)<br>-version 1.0 tai 2.0 mukainen                                                                       |
|----------------------|----------------------------------------------------------------------------------------------------|
| Tiedostomuoto        | JPEG tai TIFF, DOS FAT (FAT 12 tai 16,<br>yksi osio), jotka on otettu DCF-version 1.0<br>- tai 2.0 -standardin mukaisella<br>digitaalikameralla |
|                      | Tukee Exif-ohjelman 2.21-versioita                                                                                                    |
| Kuvan koko           | 80 x 80 - 9200 x 9200 pikseliin                                                                                                    |
| Tiedostojen<br>määrä | Enintään 999                                                                                                    |

# Muistikortin asettaminen laitteeseen

Suoraan muistikortilta tulostettaessa on parasta, että EPSON STYLUS PHOTO RX ei ole liitettynä tietokoneeseen tai että tietokone on kytketty pois päältä. Muussa tapauksessa tulostaminen saattaa kestää pidempään.

- 1. Katkaise virta tietokoneesta tai kytke EPSON STYLUS PHOTO RX. -laite irti.
- 2. Avaa muistikorttipaikan kansi.

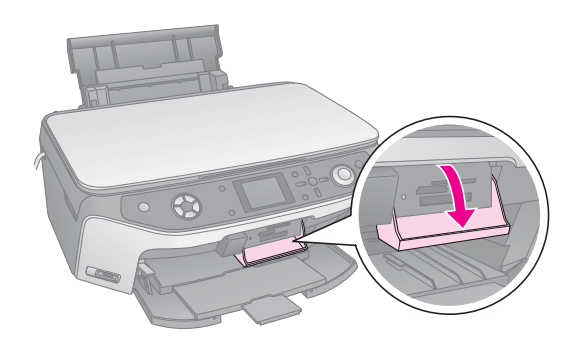

 Varmista, että muistikortin merkkivalo (muistikorttipaikkojen vieressä) ei pala ja että kaikki muistikorttipaikat ovat tyhjiä. Aseta kortti sen jälkeen laitteeseen (➡ sivu 17).

Muistikortin merkkivalo vilkkuu ja muuttuu sitten vihreäksi.

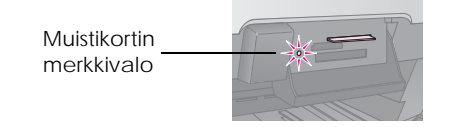

4. Sulje muistikorttipaikan kansi.

#### Varoitus:

- D Älä aseta laitteeseen enempää kuin yksi kortti kerrallaan.
- Älä yritä työntää muistikorttia paikkaan väkisin. Kortit eivät mene kokonaan sisään. Kortin työntäminen väkisin saattaa vahingoittaa EPSON STYLUS PHOTO RX -laitetta, muistikorttia tai molempia.
- Pidä muistikorttipaikan kansi suljettuna, kun kortti on laitteen sisällä. Tämä suojaa korttia ja muistipaikkaa pölyltä ja staattiselta sähköltä. Muussa tapauksessa muistikortilla olevat tiedot saattavat hävitä tai EPSON STYLUS PHOTO RX saattaa vahingoittua.
- Joidenkin muistikorttien staattinen lataus saattaa johtaa EPSON STYLUS PHOTO RX -laitteen virheelliseen toimintaan.
- Jos kortti ei ole oikein alustettu, nestekidenäytölle ilmestyy viesti. Painamalla näytössä ilmoitettua näppäintä alustat kortin. Kaikki kortille talletettu data pyyhitään pois.

### Muistikortin poistaminen

- 1. Varmista, että kaikki tulostustyöt ovat valmiit.
- 2. Avaa muistikorttipaikan kansi.
- 3. Varmista, että muistikortin käyttöä ilmaiseva valo ei vilku.
- 4. Poista muistikortti korttipaikasta vetämällä sitä kohtisuoraan.
- 5. Sulje muistikorttipaikan kansi.

#### Varoitus:

- Odota muistikortin merkkivalon sammuvan ennen muistikortin poistamista tai EPSON STYLUS PHOTO RX -laitteen kytkemistä pois päältä, sillä muuten kortilla olevat tiedot saattavat hävitä.
- Jos tietokoneessasi on Windows 2000- tai XP-käyttöjärjestelmä, älä koskaan kytke EPSON STYLUS PHOTO RX -laitetta pois päältä tai irrota USB-kaapelia silloin, kun laitteessa on muistikortti, sillä kortilla olevat tiedot saattavat hävitä. Näytölle tuleva Käyttöopas sisältää tarkempia tietoja.

# Valokuvien katsominen muistikortista

Kun olet asettanut muistikortin paikalleen, voit katsella kaikkia muistikortilla olevia valokuvia.

1. Paina Memory Card (Muistikortti) tilan näppäintä.

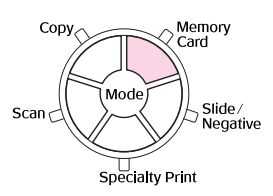

Valitse Slide Show (Dia-show) <- tai</li>
 ▶-näppäimellä.

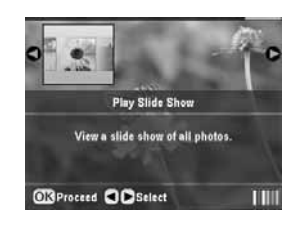

3. Paina OK ja dia-show käynnistyy. EPSON STYLUS PHOTO RX näyttää muistikortille talletetuista valokuvista yhden kerrallaan ja siirtyy sitten automaattisesti seuraavaan.

Jos haluat keskeyttää dia-shown, paina OK.

# Valokuvien tulostaminen

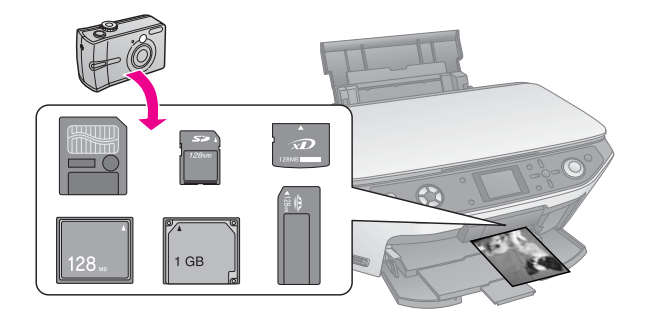

Voit asettaa tulostusasetukset vastaamaan paperia ja saada juuri sellaisia tuloksia kuin haluat.

- 1. Lisää Epsonin valokuvapaperia.
- 2. Aseta muistikortti (⇒ sivu 17).
- 3. Paina Memory Card (Muistikortti) tilan näppäintä.

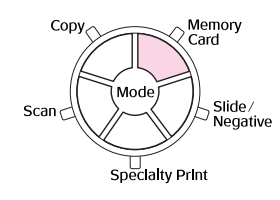

 Painamalla ◄- tai ▶-näppäintä valitset yhden valokuvien valitsemisen asetuksista, sen jälkeen paina OK.

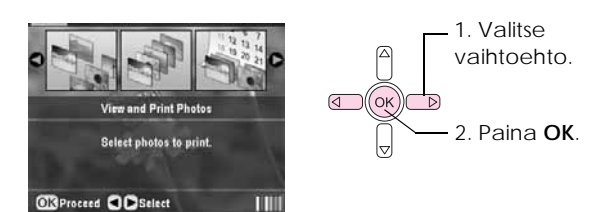

| Asetus                                                           | Kuvaus                                                              |
|------------------------------------------------------------------|---------------------------------------------------------------------|
| View and<br>Print Photos<br>(Katsele ja<br>tulosta<br>valokuvia) | Tulostaa ainoastaan valitsemasi<br>valokuvat.                       |
| Print All<br>Photos<br>(Tulosta<br>kaikki<br>valokuvat)          | Tulostaa kaikki kortilla olevat valokuvat.                          |
| Print by Date<br>(Tulosta<br>päivämäärän<br>mukaan)              | Tulostaa valokuvat sen päivämäärän<br>mukaan, jolloin ne on otettu. |
| Print Range<br>of Photos<br>(Tulosta<br>sarjoja<br>valokuvista)  | Tulosta sarjan valokuvista, esimerkiksi<br>3 – 8.                   |

| Asetus                                                      | Kuvaus                                                                                                    |
|-------------------------------------------------------------|----------------------------------------------------------------------------------------------------|
| PrintCropped<br>Photos<br>(Tulosta<br>rajatut<br>valokuvat) | Tulostaa ainoastaan rajaamasi osan<br>valokuvasta (✦ sivu 25).                                                      |
| Print Index<br>Sheet (Tulos-<br>ta luettelolo-<br>make)     | Tulostaa muistikortilla olevien<br>valokuvien pikkukuvat ja voit valita mitkä<br>kuvat haluat tulostaa (✦ sivu 22). |

Vaihtoehdosta riippuen näet seuraavanlaisen näytön:

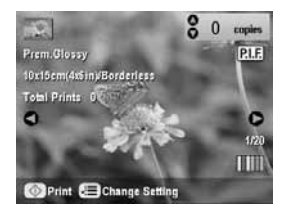

5. Seuraamalla näytön alareunassa olevia ohjeita voit valita tulostettavat valokuvat ja niiden lukumäärän.

Valitse valokuva ▲-, ▼-, ◀- ja ▶-näppäimellä ja aseta ▲- tai ▼-näppäimellä kopioiden lukumäärä.

- 6. Paina *∠* = -näppäintä (Tulostuksen asetukset).
- Valitse valikon osa ▲- tai ▼ -näppäimellä, ja paina sen jälkeen ▶ -näppäintä.

| Paper Type     | O<br>Prem.Glossy |
|----------------|------------------|
| Paper Size     | : 10x15cm(4x6in) |
| E Layout       | : Borderless     |
| ent Dista      | : None           |
| 2 Time         | : None           |
| 🕶 Quality      | : Test           |
|                | 0                |
| Change Setting | OKDone           |

8. Valitse asetus ▲- tai ▼-näppäimellä. Ota uudet asetukset käyttöön painamalla OK.

| Banar Tur                 | 0            |  |
|---------------------------|--------------|--|
| J raper typ               | Prem.Glossy  |  |
|                           | Ultra Glossy |  |
| El Cayour                 | SemiGloss    |  |
| Contraction of the second | Photo Paper  |  |
| a time                    | Plain Paper  |  |
| ouality                   | 0            |  |

| Asetus         | Kuvaus                               |
|----------------|--------------------------------------|
| Paper Type     | Valitse asetus paperityypille, jonka |
| (Paperityyppi) | lisäsit (➡ sivu 4).                  |
| Paper size     | Valitse lisäämäsi paperin            |
| (Paperikoko)   | paperikoko.                          |

| Asetus                                     | Kuvaus                                                                                                    |  |
|--------------------------------------------|----------------------------------------------------------------------------------------------------|--|
| Layout (Asettelu)                          | Jos haluat tulostaa ilman valkoisia<br>reunoja, valitse <b>Borderless</b><br>(Reunaton). Muuten valitse <b>Border</b><br>(Reuna) tai jokin muu<br>asetteluvaihtoehto, joka on<br>selostettu osassa sivu 20.     |  |
| Date (Päivämäärä)                          | Tulostaa päivämäärän, jolloin<br>valokuva on otettu jossain<br>seuraavista muodoista:<br>vvvv.kk.pp (2005.10.01),<br>kk.pp.vvvv (Loka.01.2005),<br>pp.kk.vvvv (01.Loka.2005) tai<br>Ei mitään (ei päivämäärää). |  |
| Time (Aika)                                | Tulostaa kellonajan, jolloin<br>valokuva on otettu jossain<br>seuraavista muodoista: 12-tunnin<br>järjestelmä (8:35), 24-tunnin<br>järjestelmä (20:35), tai Ei mitään<br>(aikaa ei tulosteta).                  |  |
| Quality (Laatu)                            | Valitse tulostuksen laatu.                                                                                                    |  |
| Filter (Suodatin)                          | Valitse B&W (Mustavalko), kun<br>haluat tulostaa valokuvan<br>mustavalkoisena. Valitse Sepia<br>(seepia), kun haluat tulostaa<br>valokuvan seepia-sävytettynä.                                                  |  |
| Auto Correct<br>(Automaattinen<br>korjaus) | P.I.M. käyttää kamerasi PRINT<br>Image Matching tai Exif Print<br>-asetuksia.                                                                                                    |  |
|                                            | PhotoEnhance (Valokuvan<br>parannus): säätää valokuvasi<br>kirkkauden, kontrastin ja<br>värikylläisyyden.                                                                                                    |  |
| Brightness<br>(Kirkkaus)                   | Säädä tämä asetus, jos<br>paperikopiosi ovat liian vaaleita tai<br>liian tummia.                                                                                                    |  |
| Contrast<br>(Kontrasti)                    | Säädä tämä asetus, jos haluat lisätä<br>kontrastia.                                                                                                    |  |
| Sharpness<br>(Terävyys)                    | Säädä tämä asetus, jos terävöittää tai pehmentää paperikopioitasi.                                                                                                    |  |
| Saturation<br>(Värikylläisyys)             | Valitse seuraavista: Suurin,<br>Suurempi, Vakio, Alhainen, tai<br>Alhaisin.                                                                                                    |  |
| Print Info (Tulosta<br>info)               | Aseta asetukseksi On (Päällä) kun<br>haluat tulostaa kamerasi<br>valotusajan (sulkimen nopeus),<br>aukkoarvon ja ISO-nopeuden.                                                                                  |  |
| Small Image (Pieni<br>kuva)                | Aseta tämä asentoon <b>On</b> (Päällä),<br>kun haluat poistaa digitaalista<br>kohinaa ja parantaa kuvien alhaisen<br>resoluution laatua.                                                                        |  |
|                                            | Huomautus:<br>Tämä ei toimi, jos Auto Correct<br>(Autom. korjaus) on asennossa<br>Ei mitään.                                                                                                    |  |

| Asetus                                | Kuvaus                                                                                                    |  |
|---------------------------------------|----------------------------------------------------------------------------------------------------|--|
| Fit to Frame<br>(Sovita<br>kehykseen) | Jos valokuvasi on liian pitkä tai liian<br>leveä sopimaan käytettävissä<br>olevaan tilaan, jonka olet valinnut<br>asettelussa, osa siitä rajataan<br>automaattisesti (jos tämä asetus on<br>päällä On). Valitse Off (Pois<br>päältä), kun haluat automaattisen<br>rajauksen pois ja jättää kuvaan<br>valkoiset reunat. |  |
| Bidirectional<br>(Kaksisuuntainen)    | Lisää tulostusvauhtia, jos tämä<br>asetus on päällä On. Valitse Off<br>(Pois päältä), jos haluat parantaa<br>tulostuksen laatua (mutta tulostaa<br>paperikuvat hitaammin).                                                                                                    |  |
| Borderless<br>Expansion               | Säädä reunat, jotka leikataan, kun valitset Borderless (Reunaton).                                                                                                    |  |
| (Rajaton<br>suurennus)                | Standard (Vakio): Reunoja ei<br>tulosteta.                                                                                                    |  |
|                                       | Mid: Suurennuskerroin on pieni.<br>(Reunat saatetaan tulostaa).                                                                                                    |  |
|                                       | Min: Suurennuskerroin on<br>pienempi kuin tilassa Mid.<br>(Reunat saatetaan tulostaa.)                                                                                                    |  |
| PIF Relation<br>(PIF-relaatio)        | Jos kaikissa kuvissa on määritetty<br>P.I.Fkehys, valitse On (Päällä)<br>kun haluat tulostaa valokuvat<br>P.I.Fasettelujen mukaisesti.                                                                                                    |  |

9. Paina 🗇 Start (Käynnistä) -näppäintä, kun haluat tulostaa valokuvat.

Jos haluat peruuttaa tulostuksen, paina © Stop/Clear Settings (Keskeytä/Tyhjennä asetukset) -näppäintä.

# Asettelun valitseminen

Nämä valokuva-asettelut ovat käytössä, kun asetat tulostusasetukset (➡ sivu 19). Valitse Layout (Asettelu) painamalla ► -näppäintä ja valitse sen jälkeen ▲- tai ▼ -näppäimellä jokin seuraavista asetteluista.

| - Free live | 0           | 1. Valitse  |
|-------------|-------------|-------------|
| Paper Siz   | Borderless  | Layout      |
| Layout      | E           | (Asettelu). |
| und Dista   | Line borner |             |
| Satima      | Upper Half  | 2. Valitse  |
| Guality 🖂   | 0           | asettelu-   |
| OK Select   | Cancel      | vaihtoehto  |

| Asetus                   | Kuvaus                                                 |
|--------------------------|--------------------------------------------------------|
| Borderless<br>(Reunaton) | Tulostaa valokuvan kokonaan paperin<br>reunoihin asti. |
| Border<br>(Reuna         | Tulostaa valokuvan valkoisella reunalla.               |
| Upper Half<br>(Yläosa)   | Tulostaa valokuvan paperin yläosaan.                   |

| Asetus               | Kuvaus                                                                                                    |
|----------------------|----------------------------------------------------------------------------------------------------|
| 2-up (Kaksi          | Tulostaa kaksi valokuvaa paperia                                                                                                    |
| kuvaa)               | kohden.                                                                                                    |
| 4-up (Neljä          | Tulostaa neljä valokuvaa paperia                                                                                                    |
| kuvaa)               | kohden.                                                                                                    |
| 8-up                 | Tulostaa kahdeksan valokuvaa paperia                                                                                                    |
| (8 kuvaa)            | kohden.                                                                                                    |
| 20-up                | Tulostaa kaksikymmentä valokuvaa                                                                                                    |
| (20 kuvaa)           | paperia kohden.                                                                                                    |
| Index<br>(Hakemisto) | Tulostaa 80 valokuvaa A4-kokoiselle paperille.                                                                                                    |
|                      | Huomautus:<br>Kun Index (Hakemisto) on valittuna<br>Auto Correct (Autom. korjaus) ja Filter<br>(Suodatin) -toiminnot eivät ole käytössä.                                                                                 |
| 16-up<br>(16 kuvaa)  | Tulostaa 16 valokuvaa yhdelle<br>tarra-arkille. Jos valitse vain yhden<br>valokuvan, 16 kopiota samaa valokuvaa<br>tulostetaan. Jos valitset kaksi tai<br>enemmän, yksi kopio kustakin<br>tulostetaan 16-up-asettelussa. |

#### Huomautus:

Useimmissa monikuva-asetteluissa, yksi kopio kustakin valitusta kuvasta tulostetaan. Jos olet valinnut **Print Cropped Photos** (Tulosta rajatut kuvat) rajatuista kuivista tulostetaan monta kopiota.

# Tulostusasennon säätäminen valokuvatarra-arkilla

Jos tulostettu kuva ei ole keskitetty valokuvatarra-arkille, voit säätää sen tulostusasentoa. Jos tarpeen, tulosta testikappale käyttämällä ylimääräistä tyhjää tavallista paperia.

- 1. Paina / Setup (Asetus) -näppäintä.
- Painamalla ▲- tai ▼ -näppäintä valitset Stickers Position Up-Down (Tarrojen asento Ylös-Alas) tai Stickers Position Left-Right (Tarrojen asento Vasemmalta-Oikealle), paina sen jälkeen ▶-näppäintä.
- 3. Aseta tarrojen tulostusasennot ▲-, ▼-, ◀- tai ► -näppäimillä.
- 4. Kun tulostuksen asetukset ovat valmiit, paina OK.

| Tulostusasen<br>non asetukset              | Kuvaus                                                                                                    |
|--------------------------------------------|----------------------------------------------------------------------------------------------------|
| Tarrojen asento<br>Ylös-Alas               | Valitse valokuvatarra-arkin asennon<br>hienosäätö Voit säätää sitä 0.1 mm:llä<br>-2.5:sta +2.5 mm:iin ylös ja alas.              |
| Tarrojen asento<br>Vasemmalta-Oi<br>kealle | Valitse valokuvatarra-arkin asennon<br>hienosäätö Voit säätää sitä 0,1 mm:llä<br>-2,5:sta +2,5 mm:iin vasemmalle ja<br>oikealle. |

# Valitse valokuvat DPOF-toiminnon avulla

Jos kamerasi tukee DPOF (Digital Print Order Format) -toimintoa, voit valita tulostettavat valokuvat ja kopioiden lukumäärän etukäteen jo siinä vaiheessa, kun kortti on vielä kamerassa. Katso lisätietoja kameran käyttöohjeesta.

- 1. Lisää valokuvapaperia (⇒ sivu 4).
- 2. Aseta muistikortti, joka sisältää DPOF-dataa (⇒ sivu 17).
- 3. Paina Memory Card (Muistikortti) tilan näppäintä.

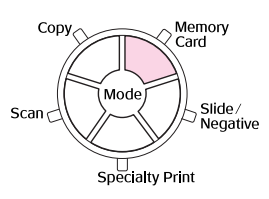

4. Valitse View and Print Photos (Katsele ja tulosta valokuvat), Print All Photos (Tulosta kaikki valokuvat) tai Print Range of Photos (Tulosta sarja valokuvia), ja paina sen jälkeen OK. Näet näytössä:

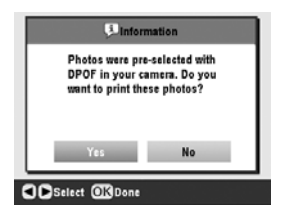

- 5. Valitse Yes (Kyllä) ja sen jälkeen OK.
- 6. Jos tarpeen, jatka tulostusasetusten tekemistä osassa sivu 19 annettujen vaiheiden mukaisesti.
- 7. Paina 🗇 Start (Käynnistä) -näppäintä, kun haluat tulostaa valokuvat.

Jos haluat peruuttaa tulostuksen, paina © Stop/Clear Settings (Keskeytä/Tyhjennä asetukset) -näppäintä.

### Tulostaminen hauskoilla kehyksillä

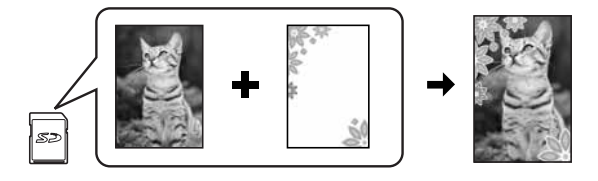

Voit lisätä värikkäät kehykset suosikkivalokuviisi PRINT Image Framer -kehystystyökalun avulla. 1. CD-ROM:lla, jonka sait EPSON STYLUS PHOTO RX -laitteen mukana, on erilaisia kehyksiä, jotka voit tallentaa muistikortille EPSON PRINT Image Framer Tool -kehystystyökalun avulla. Katso lisätietoja ohjelmiston ohjeesta.

#### Vihje:

Voit käyttää myös PIF DESIGNER -ohjelmistoa, kun haluat muokata valmiita kehyksiä tai luoda omia kehyksiäsi. Katso lisätietoja ohjelmiston ohjeesta.

- 2. Lisää kehyksen kokoon (⇒ sivu 4) sopiva paperi.
- 3. Aseta muistikortti, joka sisältää valokuvat ja P.I.F.-kehykset.

#### Huomautus:

Muista tallentaa P.I.F.-kehykset muistikortille käyttämällä EPSON PRINT Image Framer -työkalua; muuten P.I.F-tiedoston nimi ei tule näkyviin nestekidenäyttöön.

4. Paina Specialty Print (Erikoistulostus) -näppäintä.

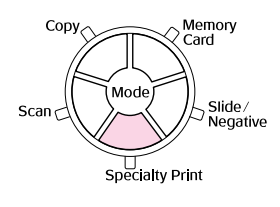

5. Valitse P.I.F. Tulosta, ja paina sen jälkeen OK.

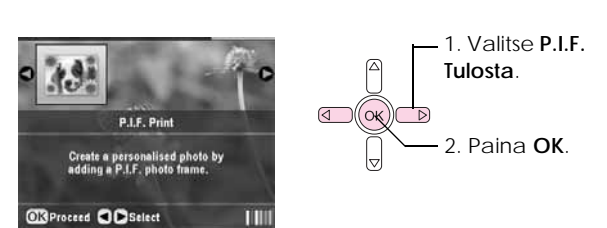

 Valitse asetukseksi ► -näppäintä painamalla Document Type (Asiakirjatyyppi) näytön yläreunasta. Jos haluat tulostaa valokuva muistikortilat P.I.F.-kehyksellä, valitse Memory Card (Muistikortti). Jos haluat tulostaa valokuvan P.I.F.-kehyksellä Photo (Valokuva) ja paina sitten OK.

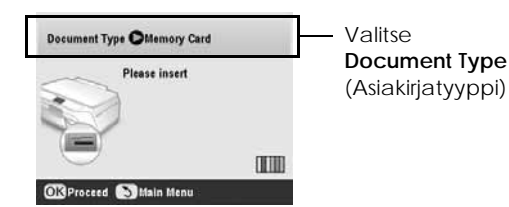

- 7. Painamalla OK uudelleen, ja sen jälkeen ∢- tai -näppäintä valitset P.I.F-kehyksen, jonka haluat tulostaa ja sen paina OK.
- 8. Valitse valokuvat, jotka haluat tulostaa ◄- tai
  >-näppäimellä ja paina sen jälkeen OK.

Jos valitset P.I.F.-kehyksen, joka voi sisältää useita valokuvia, valitse valokuva ◀ - tai ▶ -näppäimellä ja aseta sen jälkeen ▲ -näppäimellä valokuva. Vaalean sininen kehys tulee näkyviin valitun valokuvan ympärille.

- 9. Painamalla OK vahvistat asettelun ja sen jälkeen kopioiden lukumäärän ▲ tai ▼ -näppäimellä.

#### **Huomautus:**

EPSON STYLUS PHOTO RX valitsee paperin koon automaattisesti valitsemasi kehyksen mukaan. Et voi säätää myöskään Borderless Expansion (Reunaton suurennus) -toimintoa P.I.F.-kehyksen kanssa.

11. Käynnistä tulostaminen painamalla 🗇 Start (Käynnistä) -näppäintä.

#### Huomautus:

Jos määrität kehyksen jokaiselle valokuvalle, aseta PIF Relation asetukseksi On (Päällä) Memory Card (Muistikortti) tilan tulostusasetuksista ennen kuin tulostat.

#### Oletusasetusten palauttaminen

Jos haluat palauttaa tulostus- ja kopiointiasetukset alkuperäisiin tehdasasetuksiin, noudata seuraavia vaiheita:

- 1. Paina / Setup (Asetus) -näppäintä.
- Valitse Restore to Factory Settings (Tehdasasetusten palauttaminen) ▲- tai ▼ -näppäimellä.
- 3. Paina ► -näppäintä, ja sen jälkeen painamalla OK palautat asetukset.

# Luettelolomakkeelta tulostaminen

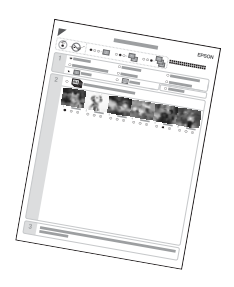

### Luettelolomakkeelta tulostamisen esittely

Luettelolomake tulostaa muistikortilla olevien valokuvien pikkukuvat ja voit valita mitkä kuvat haluat tulostaa. Voit käyttää lomakeluetteloa, kun tulostat reunattomia paperikuvia  $10 \times 15$  cm ( $4 \times 6$ tuumaa),  $13 \times 18$  cm ( $5 \times 7$  tuumaa) ja A4-kokoiselle paperille.

Käytä tavallista paperia kun tulosta lomakeluettelon. Kun olet valmis tulostamaan valokuvat, lisää Epsonin valokuvapaperia.

#### Luettelolomakkeen tulostaminen.

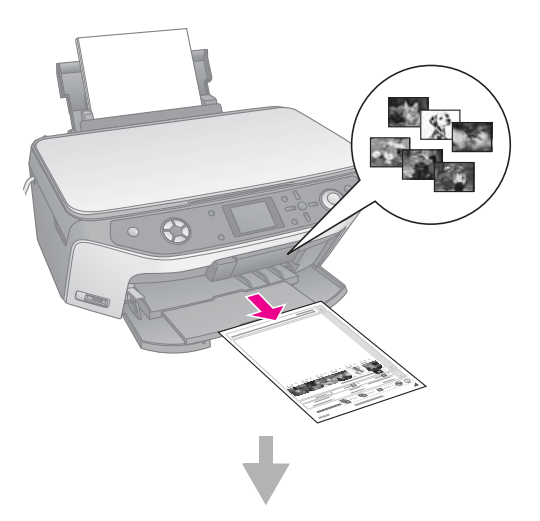

Valokuvien valitseminen luettelolomakkeelta.

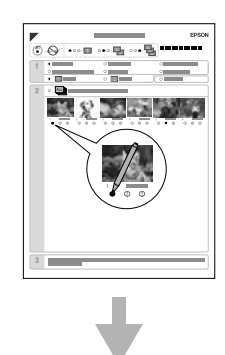

#### Luettelolomakkeen skannaaminen.

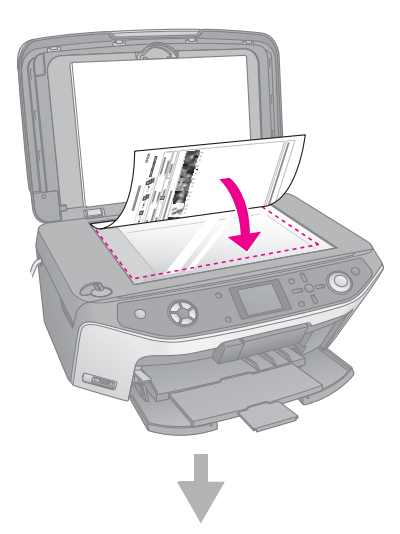

Valittujen valokuvien tulostaminen.

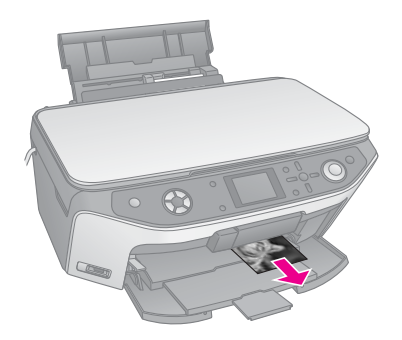

# Luettelolomakkeen tulostaminen

- 1. Lisää muutama arkki tavallista paperia. (Jos muistikortilla on enemmän kuin 30 valokuvaa, tarvitset enemmän kuin yhden arkin luettelolomakkeen tulostamiseen.)
- 2. Aseta muistikortti (⇒ sivu 17).
- 3. Paina Memory Card (Muistikortti) tilan näppäintä.

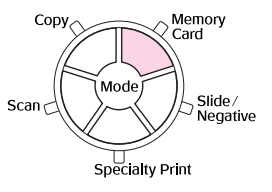

4. Valitse Print Index Sheet (Tulosta luettelolomake) ja paina sen jälkeen OK.

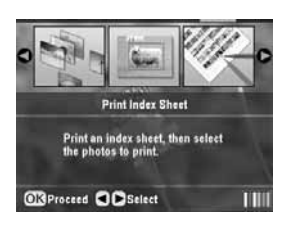

5. Valitse Print Index Sheet Range (Tulosta luettelolomakesarja).

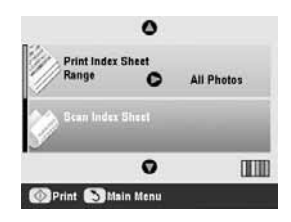

 Paina ► -näppäintä ja valitse sen jälkeen valokuvasarja, jonka haluat tulostaa lomakeluetteloon ▲ - tai ▼ -näppäimellä. Paina sen jälkeen OK.

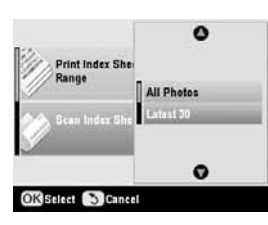

| Sarja                               | Kuvaus                                                  |
|-------------------------------------|---------------------------------------------------------|
| All Photos<br>(Kaikki<br>valokuvat) | Tulostaa kaikki muistikortille<br>tallennetut valokuvat |
| Latest 30                           | Tulostaa 30 valokuvaa alkaen                            |
| (Viimeiset 30)                      | tiedoston nimen viimeisimmästä                          |
| Latest 60                           | Tulostaa 60 valokuvaa alkaen                            |
| (Viimeiset 60)                      | tiedoston nimen viimeisimmästä                          |
| Latest 90                           | Tulostaa 90 valokuvaa alkaen                            |
| (Viimeiset 90)                      | tiedoston nimen viimeisimmästä                          |

 Tulosta luettelolomake painamalla & Start (Käynnistä) -näppäintä.

#### Huomautus:

Jos haluat peruuttaa tulostuksen, paina **⊘** Stop/Clear Settings (Keskeytä/Tyhjennä asetukset) -näppäintä. Jos kortilla on paljon kuvia, anna niiden käsittelylle aikaa ennen tulostuksen käynnistymistä.

### Valokuvien valitseminen luettelolomakkeelta

Merkitse tulostettavat valokuvat tummalla kuulakärki- tai lyijykynällä lomakeluetteloon.

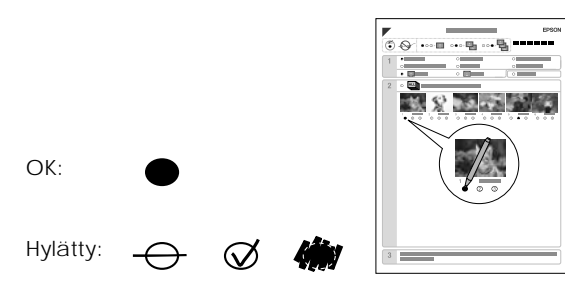

1. Osassa 1 valitse paperin koko ja tyyppi, jolle haluat tulostaa, kuten lueteltu jäljempänä. Täytä soikio valintasi vasemmalla puolella.

| Jos haluat tulostaa tälle<br>paperille | Valitse jokin<br>seuraavista<br>vaihtoehdoista |
|----------------------------------------|------------------------------------------------|
| Epson Matte Paper<br>Heavyweight       | Matte (Matta) - A4                             |

| Jos haluat tulostaa tälle<br>paperille | Valitse jokin<br>seuraavista<br>vaihtoehdoista                           |
|----------------------------------------|--------------------------------------------------------------------------|
| Epson Premium Glossy                   | Prem./Ultra Glossy -                                                     |
| Photo Paper                            | 10 $\times$ 15 cm (4 $\times$ 6 in)                                      |
| Epson Ultra Glossy Photo<br>Paper      | Prem./Ultra Glossy -<br>13 × 18 cm (5 × 7 in)<br>Prem./Ultra Glossy - A4 |
| Epson Premium Semigloss                | SemiGloss - $10 \times 15$ cm                                            |
| Photo Paper                            | (4 × 6 in) SemiGloss - A4                                                |

- 2. Valitse haluatko tulostaa reunojen kanssa vai ilman.
- 3. Täytä Date (Päivämäärä) soikioon jos haluat valinnaisen tietoleiman.
- 4. Osassa 2, valitse All (Kaikki) kun haluat tulostaa yhden kopion jokaisesta valokuvasta tai kirjoita numero jokaisen valokuvan alle: 1, 2 tai 3 kopiota.

# Luettelolomakkeen skannaus ja valittujen valokuvien tulostaminen

- 1. Lisää paperityyppi, jonka valitsit. Lisää sen verran arkkeja, että ne riittävät haluttujen valokuvien tulostamiseen.
- 2. Aseta luettelolomake lasitasolle kuvapuoli alaspäin siten, että lomakkeen yläreuna on kohdistettu lasitason vasempaan reunaan.

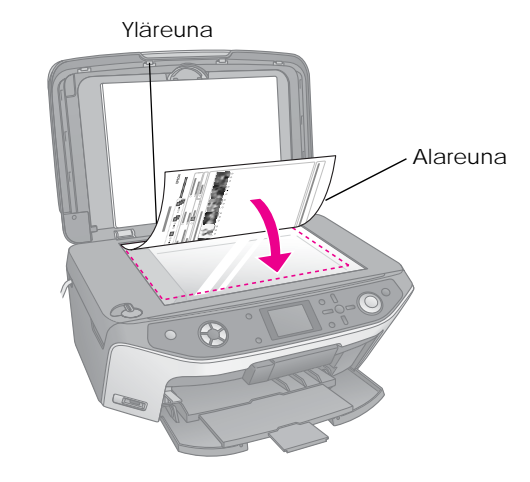

- 3. Sulje asiakirjakansi.

| All Photos |
|------------|
|            |
|            |
|            |

Jos haluat peruuttaa tulostuksen, paina © Stop/Clear Settings (Keskeytä/Tyhjennä asetukset) -näppäintä.

#### **Huomautus:**

Jos sinulla on useampi kuin yksi luettelolomake, anna EPSON STYLUS PHOTO RX -laitteen suorittaa tulostaminen loppuun. Toista sen jälkeen yllä kuvatut vaiheet jokaisen uuden lomakkeen kohdalla.

# Valokuvan rajaaminen

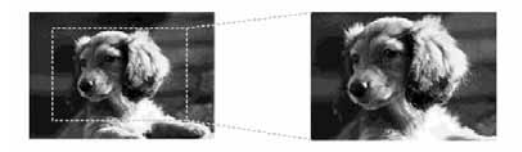

Jos sinulla on valokuvassa aihe, jota haluat korostaa, voit rajata loput kuvasta pois. Sen jälkeen voit tulostaa pääkohteen erikseen.

- 1. Lisää paperityyppi, jolle haluat tulostaa ⇒ sivu 4.
- 2. Aseta muistikortti (⇒ sivu 17).
- 3. Paina Memory Card (Muistikortti) tilan näppäintä.

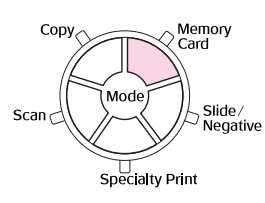

 Valitse ◄- tai ► -näppäimellä Print Cropped Photos (Tulosta rajatut valokuvat) ja paina sen jälkeen OK.

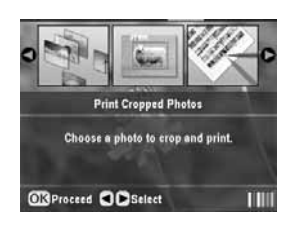

- 5. Valitse valokuva, jonka haluat rajata ◄- tai
  >-näppäimellä ja paina sen jälkeen OK.
- 6. Säädä rajausalue ja tulosta sen jälkeen ohjeiden mukaisesti (sivu 11).

# **CD/DVD-levyn tulostaminen**

EPSON STYLUS PHOTO RX -laitteella voit tulostaa valokuvia suoraan muistikortilta CD/DVD-levylle käyttämättä tietokonetta.

Voit myös ehostaa CD/DVD-kokoelmaasi tekemällä koteloihin omia kansilehtiäsi (➡ sivu 26).

- Aseta CD/DVD-levy CD/DVD-lokeroon ja aseta se laitteeseen EPSON STYLUS PHOTO RX (⇒ sivu 6).
- 2. Aseta muistikortti (⇒ sivu 17).
- 3. Paina Specialty Print (Erikoistulostus) -näppäintä.

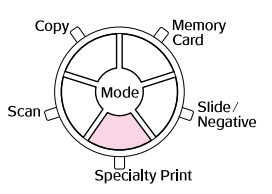

4. Valitse ◀- tai ► -näppäimellä CD/DVD Print, ja paina sen jälkeen OK.

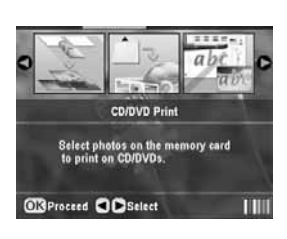

Näytössä näkyy muistikorttisi ensimmäinen kuva:

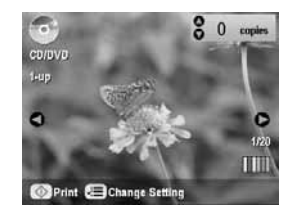

- 5. Paina *i*≡ -näppäintä (Tulostuksen asetukset).
- Valitse valikon osa ▲- tai ▼ -näppäimellä ja paina sen jälkeen ▶ -näppäintä.

|                | 0          |  |
|----------------|------------|--|
| Media Type     | CD Label   |  |
| Raper Type     | CD/DVD     |  |
| Paper Size     | : CD/DVD   |  |
| 븄 Layout       | : t-up     |  |
| U Densily      | : Standard |  |
| Si Filter      |            |  |
|                | 0          |  |
| Change Setting | OKDone     |  |

7. Valitse asetus ▲- tai ▼-näppäimellä. Ota uudet asetukset käyttöön painamalla OK.

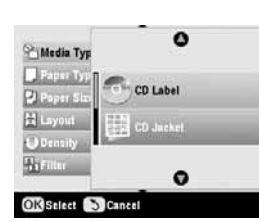

| Asetus                          | Kuvaus                                                                                                    |
|---------------------------------|----------------------------------------------------------------------------------------------------|
| Media Type<br>(Tallennustyyppi) | Valitse CD Label (CD-nimilappu),<br>kun haluat tulostaa valokuvia<br>CD/DVD-nimilapulle.                                                                             |
| Paper Type<br>(Paperityyppi)    | Valitse CD/DVD, kun haluat tulostaa<br>valokuvia suoraan<br>CD/DVD-nimilapulle. Jos haluat<br>tarkistaa tulosteen ensin, valitse<br>Plain Paper (Tavallinen paperi). |
| Paper size<br>(Paperikoko)      | Valitse CD/DVD.                                                                                                    |
| Layout (Asettelu)               | Valitse asetteluvaihtoehto kuten selostettu seuraavassa osassa.                                                                                                    |

8. Kun olet saanut tulostusasetukset valmiiksi, paina OK, ja sen jälkeen valitse valokuva ◄- tai ► -näppäimellä ja aseta kopioiden lukumäärä ▲- tai ▼ -näppäimellä.

#### Huomautus:

Jos valitset **4-up** asettelun asetukseksi, mutta et valitse neljää valokuvaa, jokaisen puuttuvan valokuvan tilalle jää tyhjä tila.

 Paina & Start (Käynnistä) -näppäintä. CD/DVD-levy on tulostettu.

Jos haluat peruuttaa tulostuksen, paina <sup>©</sup> Stop/Clear Settings (Keskeytä/Tyhjennä asetukset) -näppäintä.

 Jos haluat tulostaa toisen CD/DVD-levyn, valitse Yes (Kyllä) nestekidenäytössä, kun olet lopettanut tulostuksen.

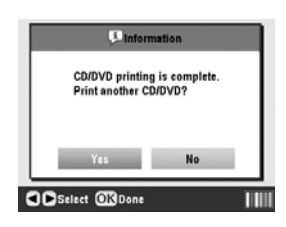

- Kun tulostus on valmis, vedä lokero ulos laitteesta EPSON STYLUS PHOTO RX (➡ sivu 7) ja anna CD/DVD-levyn kuivua hyvin ennen kuin käsittelet sitä.
- 12. Kun CD/DVD-levyjen tulostus on valmis, nosta lokero takaisin aikaisempaan asentoonsa lokeron säätövivulla (→ sivu 7).

### Asettelun valitseminen

Nämä valokuva-asettelut ovat käytössä, kun tulostat valokuvat CD/DVD-levylle (⇒ sivu 25). Paina <≡ -näppäintä (Tulostuksen asetukset) ja valitse Layout (Asettelu) Paina > -näppäintä ja jokin seuraavista asetuksista ▲- tai ▼ -näppäimellä. Ota uusi asetus käyttöön painamalla OK.

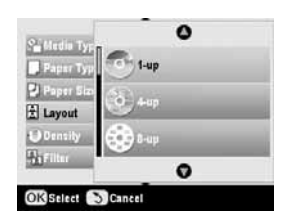

| Asetus                                                                                                    |                     | Kuvaus                                                                                        |
|----------------------------------------------------------------------------------------------------|---------------------|-----------------------------------------------------------------------------------------------|
| •                                                                                                    | 1-up<br>(1 kuva)    | Tulostaa valokuvan CD/DVD-levylle,<br>keskitettynä levyn keskustan reikään.                   |
| 0.                                                                                                    | 4-up<br>(4 kuvaa)   | Tulostaa neljä valokuvaa<br>CD/DVD-levylle, yksi kuva joka<br>neljänneksellä.                 |
|                                                                                                    | 8-up (8<br>kuvaa)   | Tulostaa kahdeksan valokuvaa<br>CD/DVD-levylle, järjestettynä<br>ympyrään levyn ulkoreunalle. |
| and a state of the state of the | 12-up<br>(12 kuvaa) | Tulostaa 12 valokuvaa<br>CD/DVD-levylle, järjestettynä<br>ympyrään levyn ulkoreunalle.        |

# CD-kotelon kansilehden luominen

Voit tulostaa valokuvan kamerasi muistikortilta CD-kotelon kanteen, joka sopii yhteen tulostamasi CD/DVD-levyn kanssa.

- 1. Lisää A4-kokoinen paperi (⇒ sivu 4).
- 2. Aseta muistikortti (⇒ sivu 17).
- 3. Paina Specialty Print (Erikoistulostus) -näppäintä.

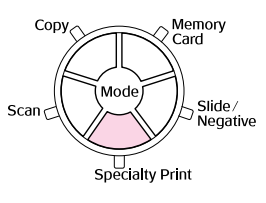

4. Valitse ◀- tai ► -näppäimellä CD/DVD Print, ja paina sen jälkeen OK.

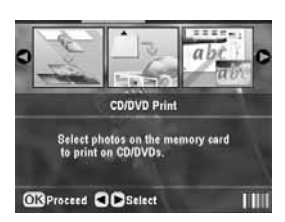

Näytössä näkyy muistikorttisi ensimmäinen kuva:

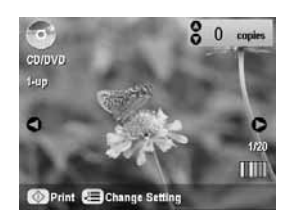

5. Paina -näppäintä (Tulostuksen asetukset). Valitse CD Jacket (CD-kotelo) Media Type (Tallennustyyppi) -asetukseksi, kun haluta tulostaa CD/DVD-kotelon kansilehden.

| Media Type | O CD Jacket        |
|------------|--------------------|
| Paper Type | : Pram.Glossy      |
| Paper Size | : A4               |
| 불 Layout   | : Jewel Case Upper |
| al Date    | : None             |
| SeTime     | : None             |
|            | 0                  |

- 6. Valitse ▲-, ▼-, ◀- ja ▶ -näppäimet, jos haluat muuttaa muita asetuksia ja paina sen jälkeen OK.
- 7. Valitse valokuva ◀- tai ▶-näppäimellä ja aseta kopioiden määrä ▲- tai ▼-näppäimellä.
- 8. Käynnistä tulostaminen painamalla 🗇 Start (Käynnistä) -näppäintä.

Jos haluat peruuttaa tulostuksen, paina © Stop/Clear Settings (Keskeytä/Tyhjennä asetukset) -näppäintä.

# Yhdistelmätulostus-lomakke elle tulostaminen

### Yleistiedot tulostamisesta yhdistelmä-tulostuslomakkeelle

Voit helposti lisätä henkilökohtaisia käsinkirjoitettuja viestejä tai piirustuksia suosikkivalokuviisi käyttämällä yhdistelmätulostuslomaketta.

Käytä tavallista paperia kun tulostat mallin (Combo Printing Sheet). Kun käsinkirjoituksella tai piirroksella varustettu valokuvasi on valmis tulostettavaksi, lisää jokin  $10 \times 15$  cm ( $4 \times 6$  tuumaa) Epsonin valokuvapapereista.

Valokuvan valinta muistikortilta.

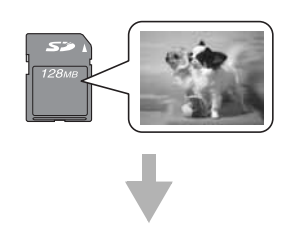

#### Mallin tulostaminen.

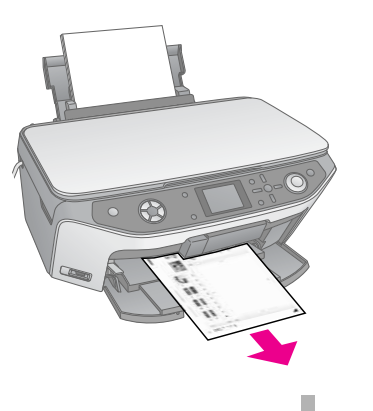

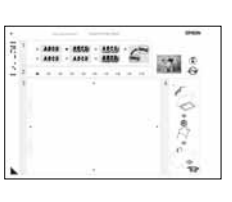

#### Viestin tai piirroksen kirjoittaminen malliin.

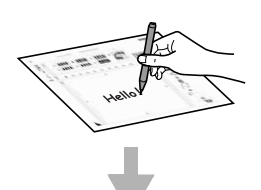

#### Mallin skannaaminen.

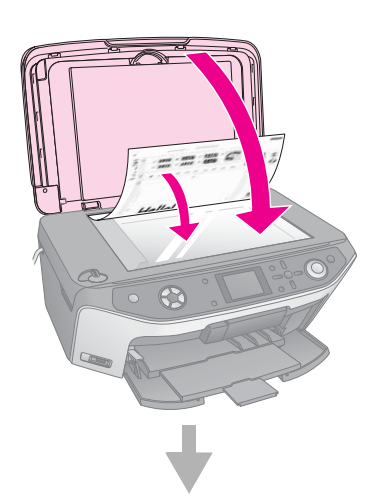

# Käsinkirjoituksella tai piirroksilla varustettujen valokuvien tulostaminen.

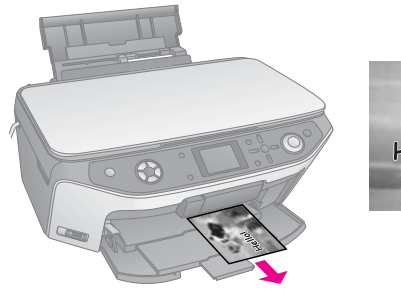

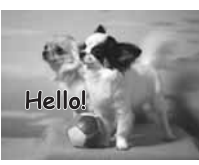

### Valokuvan valitseminen ja mallin tulostaminen

- 1. Lisää A4-kokoinen tavallinen paperi (⇒ sivu 4).
- 2. Aseta muistikortti (➡ sivu 17).
- 3. Paina Specialty Print (Erikoistulostus) -näppäintä.

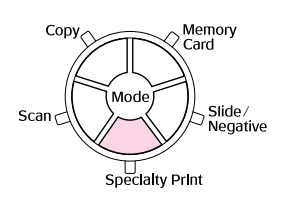

 Valitse ◄- tai ► -näppäimellä Combo Printing Sheet (Yhdistelmätulostuslomake) ja paina sen jälkeen OK.

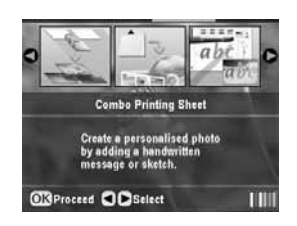

5. Valitse Select Photos and Print Template (Valitse valokuva ja tulosta malli), paina sen jälkeen OK.

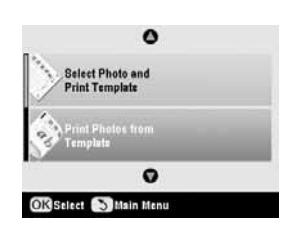

 Valitse Paper Type (Paperityyppi) ja paina ►
 -näppäintä. Valitse paperityyppi, jolle haluat tulostaa ▲- tai ▼ -näppäimellä ja paina sitten OK.

| Jos haluat tulostaa tälle<br>paperille | Valitse tämä vaihtoehto |
|----------------------------------------|-------------------------|
| Epson Premium Glossy<br>Photo Paper    | Prem.Glossy             |
| Epson Premium Semigloss<br>Photo Paper | SemiGloss               |
| Epson Ultra Glossy Photo<br>Paper      | Ultra Glossy            |

7. Valitse Kehys ja paina ► -näppäintä. Valitse jokin seuraavista asetuksista ▲- tai ▼-näppäimellä ja paina sen jälkeen OK.

| Kehys               | Kuvaus                                                    |
|---------------------|-----------------------------------------------------------|
| Standard<br>(Vakio) | Ei kehyksiä.                                              |
| Ellipsi             | Tulostaa valokuvan soikealla<br>kehyksellä.               |
| Ellipsi-varjostus   | Tulostaa valokuvan varjostetulla<br>soikealla kehyksellä. |

 Valitse Layout (Asettelu) ja paina ► -näppäintä. Valitse jokin seuraavista asetuksista ▲- tai ▼-näppäimellä ja paina sen jälkeen OK.

| Asettelu | Kuvaus                                                                               |
|----------|--------------------------------------------------------------------------------------|
| ABC      | Tulostaa käsin piirretyn kuvan paperin<br>alaosaan ja valokuvan paperin<br>yläosaan. |
| ABC      | Tulostaa valokuvan paperille.                                                        |
| ABC      | Tulostaa käsin piirretyn kuvan paperin<br>yläosaan ja valokuvan paperin<br>alaosaan. |

- 9. Paina OK.
- 10. Valitse valokuva, jota haluat käyttää ◀- tai
  >-näppäimellä.
- 11. Käynnistä tulostaminen painamalla 🗇 Start (Käynnistä) -näppäintä.

Jos haluat peruuttaa tulostuksen, paina © Stop/Clear Settings (Keskeytä/Tyhjennä asetukset) -näppäintä.

# Viestin tai piirroksen kirjoittaminen malliin

Merkitse valintasi tummalla kuulakärki- tai lyijykynällä malliin ja kirjoita soikioihin.

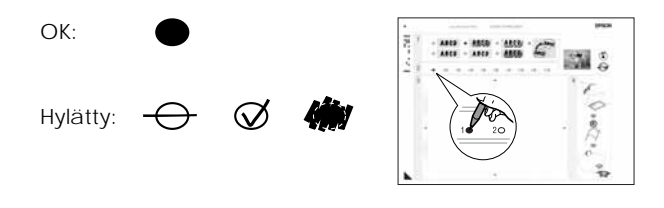

Suom

1. Osassa 1 valitse käsin piirretty piirros, jota haluat käyttää. Täytä soikio valintasi vasemmalla puolella.

| Käsin<br>piirretyt<br>piirrokset | Kuvaukset                                                                                 |
|----------------------------------|-------------------------------------------------------------------------------------------|
| ABCD                             | Viestisi tai piirroksesi tulostetaan ilman<br>reunoja.                                    |
| ABCD                             | Viestisi tai piirroksesi tulostetaan<br>ohuella reunalla.                                 |
| ABCD                             | Viestisi tai piirroksesi tulostetaan<br>ohuella reunalla ja varjostuksella.               |
| ABCD                             | Viestisi tai piirroksesi tulostetaan<br>paksulla reunalla.                                |
| ABCD                             | Viestisi tai piirroksesi tulostetaan<br>paksulla reunalla ja varjostuksella.              |
| ABCD                             | Viestisi tai piirroksesi tulostetaan<br>kultaisella reunalla ja varjostuksella.           |
| ABCD                             | Viestisi tai piirroksesi tulostetaan<br>puhekuplalla ja puhekuplan sisäosa<br>valkoisena. |

- Osassa 2 valitse kopioiden lukumäärä, jotka haluat tulostaa, 1- 10. Täytä soikio valintasi oikealla puolella.
- Osassa 3, kirjoita viesti tai piirros, jonka haluat lisätä valokuvaan tummalla kynällä. Käsin kirjoitettava alue riippuu valitsemastasi asettelusta.

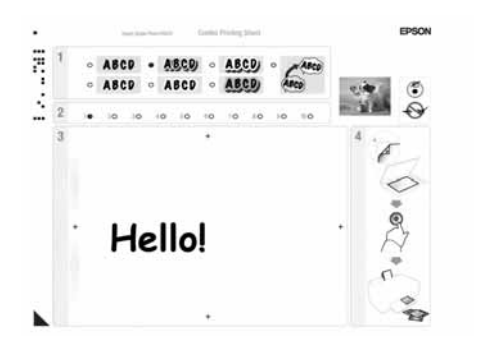

| Asettelu | Käsin kirjoitettava alue                           |
|----------|----------------------------------------------------|
| ABC      | Kirjoita tai piirrä valkoiseen ruutuun oikealla.   |
| ABC      | Kirjoita tai piirrä valokuvaan.                    |
| ABC      | Kirjoita tai piirrä valkoiseen ruutuun vasemmalla. |

### Mallin skannaaminen ja valokuvan tulostaminen

- 1. Lisää  $10 \times 15$  cm  $(4 \times 6")$  valitsemasi Epsonin valokuvapaperi. Lisää sen verran arkkeja, että ne riittävät haluttujen valokuvien tulostamiseen.
- 2. Aseta malli lasitasolle kuvapuoli alaspäin siten, että kolmikulmiomerkki mallin vasemmassa alareunassa on kohdistettu lasitason vasempaan ylänurkkaan.

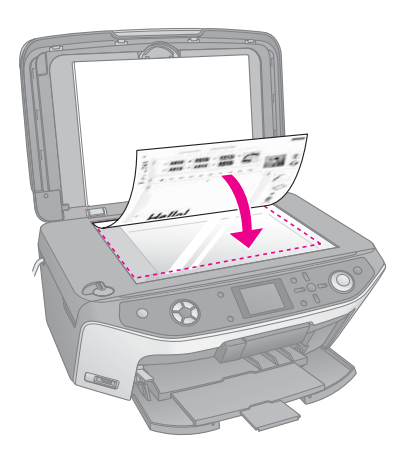

- 3. Sulje asiakirjakansi.

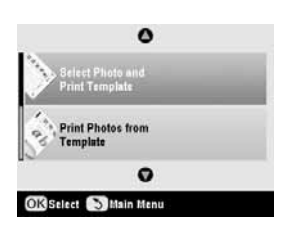

Jos haluat peruuttaa tulostuksen, paina © Stop/Clear Settings (Keskeytä/Tyhjennä asetukset) -näppäintä.

# Talletettujen valokuvien tulostaminen

Voit kopioida kuvia muistikortistasi USB-tallennusvälineeseen, kuten Zip-asemaan, kirjoittavaan CD-R/RW asemaan (USB-liitännällä), MO (Magneto-Optical) -asemaan, tai siirrettävään USB flash drive -asemaan. Näin voit poistaa kuvat muistikortilta ja käyttää niitä uudelleen ilman, että menetät alkuperäisiä.

Jos käytät CD-ROM- tai Zip-asemaa, sillä täytyy olla oma virtalähde (ulkoisesta virtalähteestä tai sovittimelta).

#### Huomautus:

Kaikkia USB-laitteita ei tueta. Lisätietoja saat paikallisesta asiakastukipalvelusta.

Kun olet kopioinut tiedostot, voit tulostaa ne koska tahansa tallennusvälineeltä annettujen ohjeiden mukaisesti (sivu 30).

# Valokuvien kopioiminen USB-asemasta

- 1. Jos EPSON STYLUS PHOTO RX -tulostinlaite on liitetty tietokoneeseesi, irrota USB-kaapeli ja sammuta tietokoneesi.
- 2. Varmista, että EPSON STYLUS PHOTO RX -laitteeseen on kytketty virta ja että muistikortti, jossa valokuvasi ovat, on asetettu sen sisään.
- 3. Kytke USB-kaapeli tallennusvälineeltä EPSON STYLUS PHOTO RX-laitteen etupuolella olevaan ulkoisen laitteen EXT. I/F USB-porttiin. (Jos käytät thumb drive -muistia, kytke se suoraan.) Aseta sen jälkeen tallenteesi muistiasemaan.

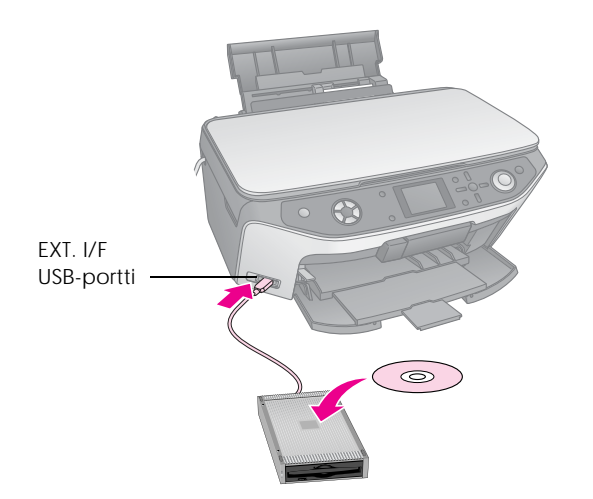

- 4. Paina 🖋 Setup (Asetus) -näppäintä.
- Valitse ▲- tai ▼-näppäimellä Memory Card Backup (Muistikortin varmuuskopio) ja paina sen jälkeen ▶ -näppäintä.

| 0                              |   |
|--------------------------------|---|
| 🖑 Memory Card Backup           | 0 |
| = CD/OVD Inner Print Position  |   |
| CD/DVD Outer Print Position    |   |
| 🜩 CD/DVD Print Pos. Up-Down    |   |
| 🗢 CD/DVD Print Pos. Lett-Right |   |
| Ø                              |   |

- 6. Paina OK.
- 7. Paina uudelleen OK ja varmuuskopiointitoiminto käynnistyy. Nestekidenäytölle saattaa ilmaantua lisäohjeita, joita tulee noudattaa.

Kaikki muistikorttisi on kopioitu liittämääsi muistivälineeseen. Riippuen valokuvien lukumäärästä, tämä saattaa kestää useita minuutteja.

 Kun valokuvien kopiointi on valmis, paina OK ja ota muistikortti pois annettujen ohjeiden mukaisesti (sivu 18).

#### Huomautus:

Kun otat varmuuskopioita CD-R/RW-levylle, EPSON STYLUS PHOTO RX -tulostinlaite luo kansion jokaisesta varmuuskopioistunnosta. Voit tallentaa useita varmuuskopioistuntoja CD-R/RW-levylle.

### Valokuvien tulostaminen

Kun olet kopioinut valokuvat muistilaitteelle, voit tulostaa seuraavia vaiheita noudattaen.

 Liitä asema EPSON STYLUS PHOTO RX -tulostinlaitteeseen annettujen ohjeiden mukaisesti (sivu 30).

#### Huomautus:

Poista kaikki muistikortit EPSON STYLUS PHOTO RX -laitteesta.. EPSON STYLUS PHOTO RX -laite ei tunnista oheislaitteita, kun muistikortti on asetettu sisään.

 Kun tämä näyttö tulee näkyviin, valitse mistä kansiosta tulostat ▲ - tai ▼ -näppäimellä ja paina sen jälkeen OK.

| Select Folder |                     |
|---------------|---------------------|
| 001           | Photos were found   |
| 002           | device. Press the   |
| 003           | Up or Down button   |
| 004           | to choose a folder. |
| 005           | -                   |
| Select        | OK Proceed          |

3. Paina Memory Card (Muistikortti) -näppäintä ja noudata samoja vaiheita kuin jos tulostaisit kamerasi muistikortista (➡ sivu 19).

### Poistaa valokuvat muistikortistasi

Jos haluat poistaa kaikki valokuvat muistikortilta, noudata seuraavia vaiheita.

- 1. Paina / Setup (Asetus) -näppäintä.
- Valitse ▲- tai ▼-näppäimellä Clear All Files (Tyhjennä kaikki tiedostot).

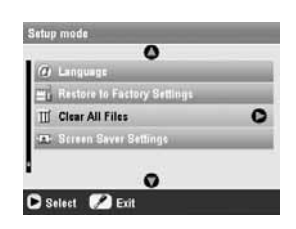

- 3. Paina ▶-näppäintä ja sen jälkeen OK.
- 4. Paina uudelleen OK ja tiedostojen tyhjennys käynnistyy.

Kaikki valokuvat on tyhjennetty muistikortista. Riippuen valokuvien lukumäärästä, tämä saattaa kestää useita minuutteja.

5. Kun tiedostot on tyhjennetty, paina OK.

# Paperikuvien tulostaminen digitaalikamerasta

PictBridge- ja USB Direct Print -toimintojen avulla voit tulostaa valokuvat kytkemällä digitaalikameran suoraan EPSON STYLUS PHOTO RX -laitteeseen.

# Kytkeminen ja tulostaminen

Varmista, että kamerasi on PictBridge- tai USB Direct Print -yhteensopiva ja valokuvasi täyttävät seuraavat vaatimukset.

| Tiedostomuoto | JPEG                                     |
|---------------|------------------------------------------|
| Resoluutio    | 80 	imes 80 - 9200 $	imes$ 9200 pikseliä |

- 1. Poista kaikki muistikortit laitteesta EPSON STYLUS PHOTO RX. (Jos jätät muistikortin laitteen sisään, valokuvat luetaan siitä eikä kamerasi muistikortista.)
- 2. Paina / Setup (Asetus) -näppäintä.
- Valitse ▲- tai ▼-näppäimellä PictBridge Setup (PictBridge-asetus), ja paina sen jälkeen ▶ -näppäintä.

| 0                              | _ |
|--------------------------------|---|
| Stickers Position Up-Down      | _ |
| · Stickers Position Left-Right |   |
| DictBridge Setup               | 0 |
| Sa Belant Folder.              |   |
| BT Printer 10 Gat              |   |
| •                              |   |

- Käytä nestekidenäyttöä, kun valitset tulostuksen asetukset (➡ sivu 19).
- 5. Kun tulostuksen asetukset ovat valmiit, paina OK.
- 6. Kytke kameran mukana toimitettu USB-kaapeli EPSON STYLUS PHOTO RX -laitteen etupuolella olevaan ulkoisen laitteen EXT. I/F USB-porttiin.

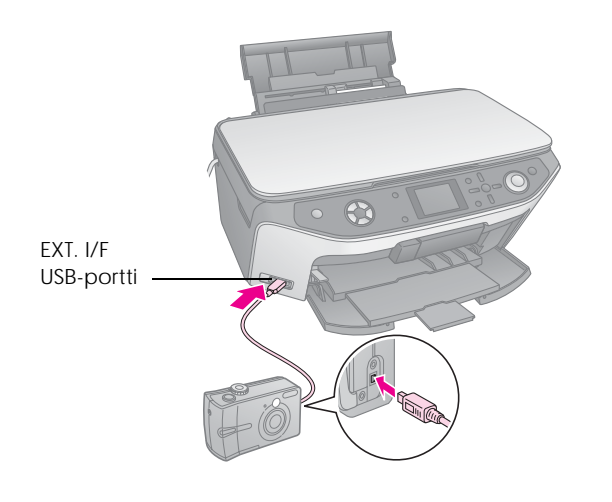

- Lisää paperityyppi, jolle haluat tulostaa (⇒ sivu 4).
- 8. Varmista, että kameraan on kytketty virta.
- 9. Valitse tulostettavat valokuvat kamerallasi, tee tarpeelliset säädöt ja tulosta valokuvat. Katso lisätietoja kameran käyttöohjeesta.

#### Huomautus:

- Jos kamerasi ei ole PictBridge- tai USB Direct Print -yhteensopiva, saat ilmoituksen, että kytkettyä laitetta ei voi käyttää. Epson ei voi taata minkään kameran yhteensopivuutta.
- Jotkin digitaalikameran asetuksista eivät välttämättä näy lopputuloksessa.

# Paperikuvien tulostaminen dioista tai negatiiveista

EPSON STYLUS PHOTO RX -laitteen mukana toimitetun filmitelineen avulla voit skannata 35 mm:n dioja sekä negatiivi- tai positiivifilmiliuskoja. Voit tulostaa sen jälkeen suoraan skannatuista kuvista.

Jos haluat perinteisiltä valokuvilta näyttäviä ja tuntuvia ammattimaisia tuloksia, kokeile Epsonin erityisiä valokuvapapereita, jotka on lueteltu sivu 4.

#### Varoitus:

Muista käsitellä filmejä tai negatiiviliuskoja niiden reunoista tai käyttää käsineitä. Filmin pinnan koskettaminen paljain käsin saattaa jättää filmiin sormenjälkiä tai muita jälkiä.

# Asiakirja-alustan ja filmitelineen irrottaminen

1. Avaa asiakirjakansi ja irrota asiakirja-alusta.

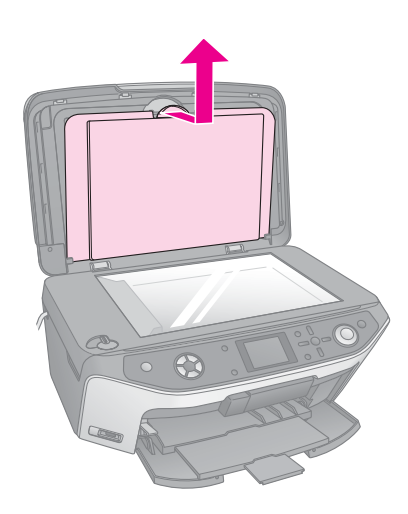

2. Jos olet kiinnittänyt filmitelineen asiakirjaalustaan, käännä asiakirja-alusta ympäri ja irrota teline.

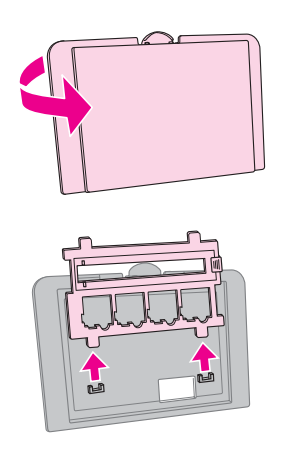

3. Aseta filmi tai diat telineeseen seuraavilla sivuilla kuvatulla tavalla.

# 35 mm diojen asettaminen telineeseen

1. Aseta telineen kielekkeet lasitason etureunassa olevaan kahteen pieneen reikään.

Varmista, että 35 mm dioille leikatut aukot ovat lasitason keskellä (ei etureunassa), jotta ne kohdistuvat kalvoyksikön ikkunaan, kun kansi suljetaan.

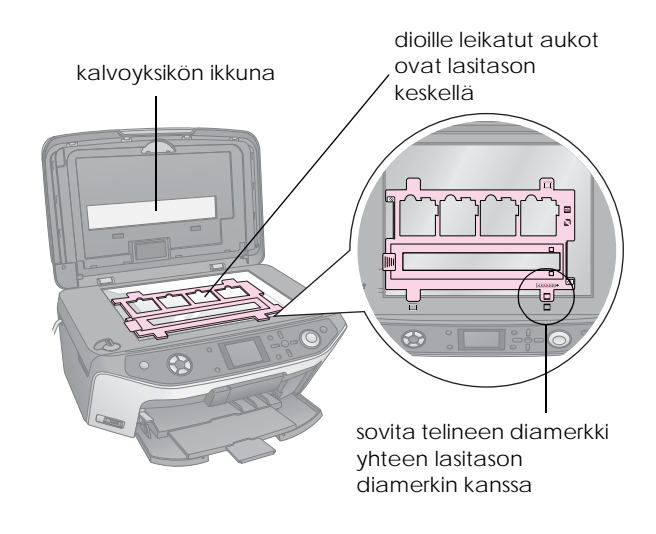

2. Aseta diat filmitelineeseen kuvassa esitetyllä tavalla.

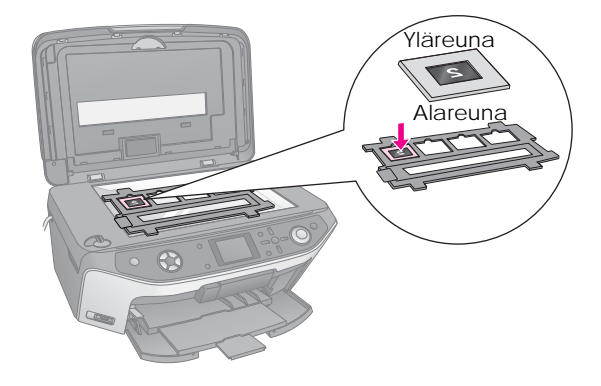

#### Huomautus:

- Valokuvien tulee olla peilikuvina, kun niitä katsotaan ylhäältä päin. (Kiiltävämpi puoli osoittaa alaspäin, himmeämpi puoli osoittaa ylöspäin.)
- Varmista, että et paina lasitasoa liian voimakkaasti.

3. Sulje asiakirjakansi kokonaan.

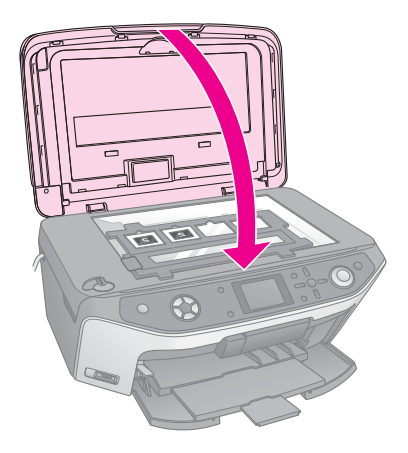

Jatka skannaamista ja valokuvien tulostamista "Valokuvien tulostaminen" sivulla 33 annettujen ohjeiden mukaisesti.

# 35 mm filmiliuskojen asettaminen telineeseen

1. Avaa filmiliuskan pidikkeen kansi.

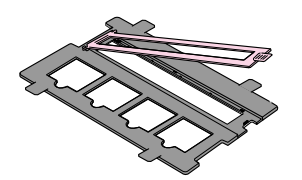

2. Työnnä negatiivi- tai positiivifilmiliuska telineeseen, sen kielekkeiden alle.

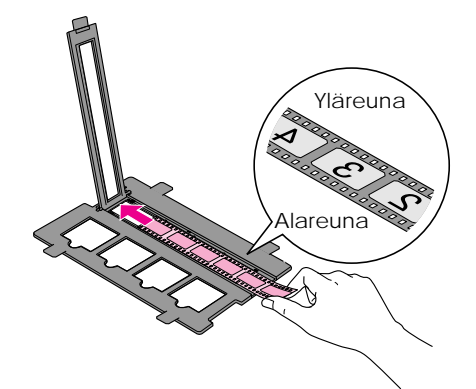

#### **Huomautus:**

Valokuvien tulee olla peilikuvina, kun niitä katsotaan ylhäältä päin. (Kiiltävämpi puoli osoittaa alaspäin, himmeämpi puoli osoittaa ylöspäin.)

- 3. Sulje filmiliuskan pidikkeen kansi.
- 4. Aseta telineen kielekkeet lasitason etureunassa olevaan kahteen pieneen reikään.

Varmista, että filmiliuska on lasitason keskellä (ei etureunassa), jotta se kohdistuu kalvoyksikön ikkunaan, kun kansi suljetaan.

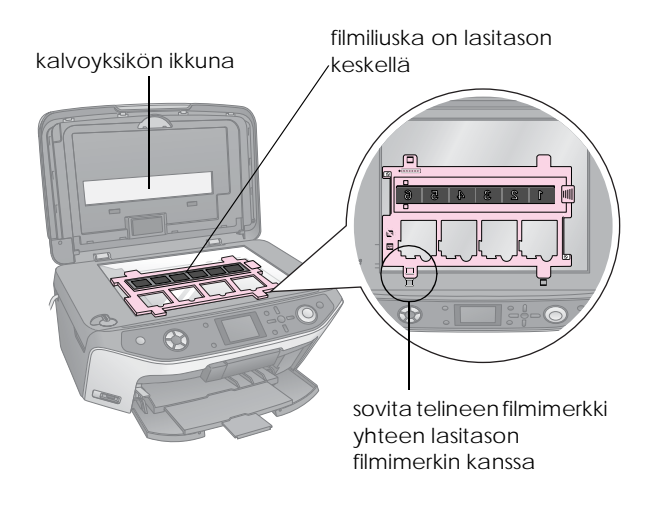

#### Varoitus:

Varmista, että et paina lasitasoa liian voimakkaasti.

5. Sulje asiakirjakansi.

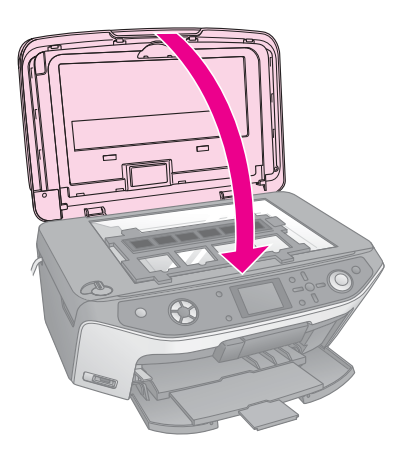

Jatka skannaamista ja valokuvien tulostamista seuraavassa osassa annettujen vaiheiden mukaisesti.

# Valokuvien tulostaminen

Kun olet asettanut diat, negatiivit tai filmiliuskat lasitasolle yllä kuvatulla tavalla, voit katsella ja valita valokuvia nestekidenäytöltä. Voit valita Epsonin papereista eri koon ja tyypin.

- Lisää paperityyppi, jolle haluat tulostaa (⇒ sivu 4).
- 2. Paina Slide/Negative (Dia/Negatiivi) -näppäintä.

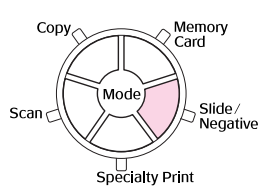

3. Valitse filmityyppi.

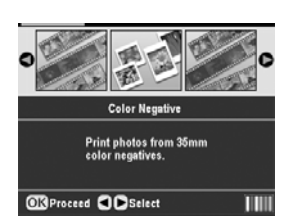

Jos skannaat dioja, valitse Color Positive(slide) (Väripositiividia). Jos skannaat filmiä, valitse jokin seuraavista vaihtoehdoista:

- Color Negative (Värinegatiivi) käytetään useimmissa tapauksissa
- BW Negative (Mustavalkonegatiivi)
- Color Positive(strip) Väripositiivii(liuska)

Paina OK kun olet tehnyt valintasi.

 Valitse ▲- tai ▼-näppäimellä Color Restoration (Värien kunnostustoiminto) tai Auto Exp Level (Autom. valotustaso), ja paina sitten ▶-näppäintä asetuskohteen valitsemiseen.

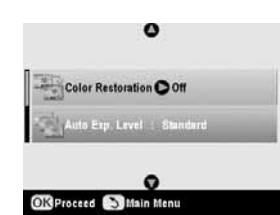

| Asetus                                                     | Kuvaus                                                                                                    |
|------------------------------------------------------------|----------------------------------------------------------------------------------------------------|
| Color<br>Restoration<br>(Värien<br>kunnostustoi-<br>minto) | Valitse On (Päällä) kun haluat palauttaa<br>haalistuneen dian, negatiivin tai filmin<br>alkuperäisen värin |
| Auto Exp.<br>Level<br>(Autom.<br>valotustaso)              | Alhaisempi: Vähennä valotustasoa<br>Standard (Vakio): Vakiovalotustaso                                     |
|                                                            | Suurempi: Lisää valotustasoa                                                                               |

- 5. Paina OK. EPSON STYLUS PHOTO RX -laite käynnistää diojen esikatselun.
- 6. Paina OK jos valokuvien esikatselu on sellainen kuin haluat.

Jos haluat skannata uudelleen, paina 5 Back (Edellinen) -näppäintä.

7. Valitse ◀- tai ▶-näppäimellä jokin valokuvien valintavaihtoehdoista ja paina OK.

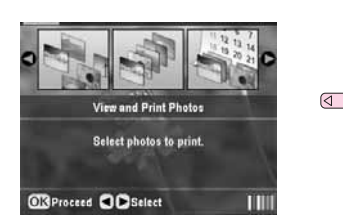

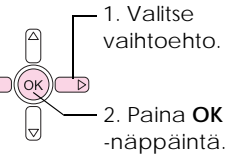

| Asetus                             | Kuvaus                                                        |
|------------------------------------|---------------------------------------------------------------|
| Katsele ja<br>tulosta<br>valokuvia | Tulostaa ainoastaan valitsemasi<br>valokuvat                  |
| Tulosta kaikki                     | Tulostaa kaikki valokuvat                                     |
| Tulosta sarja                      | Tulosta sarjan valokuvista, esimerkiksi<br>3 – 8              |
| Tulosta<br>rajaus                  | Tulostaa ainoastaan rajaamasi osan<br>valokuvasta (় sivu 35) |
| Tallenna<br>muistikortille         | Tallenna valokuvat muistikorttiin<br>(➔ sivu 37)              |
| Uudelleens-<br>kannaus             | Skannaa diat, filmin tai negatiivin vielä<br>kerran           |

Vaihtoehdosta riippuen näet seuraavanlaisen näytön:

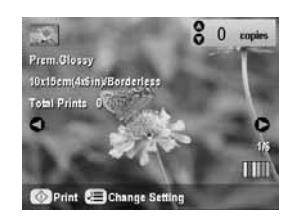

8. Seuraamalla näytön alareunassa olevia ohjeita voit valita tulostettavat valokuvat ja niiden lukumäärän.

Valitse valokuva ▲-, ▼-, ◀- ja▶-näppäimellä ja aseta ▲- tai ▼-näppäimellä kopioiden lukumäärä

- 9. Paina -näppäintä (Tulostuksen asetukset).
- 10. Valitse valikon osa ▲- tai ▼ -näppäimellä, ja paina sen jälkeen ▶ -näppäintä.

|                 | 0                 |
|-----------------|-------------------|
| Paper Type      | OPrem.Glossy      |
| 🕑 Paper Size    | : 10x15cm(4#iin)  |
| 😫 Layout        | : Borderless      |
| Guality         | : Normal          |
| Borderless Exp  | ansion : Standard |
| <b>Hifilter</b> | 101               |
|                 | 0                 |

11. Valitse asetus ▲- tai ▼-näppäimellä. Ota uusi asetus käyttöön painamalla OK.

| Paper Typ                                                                                                    | •            |
|----------------------------------------------------------------------------------------------------|--------------|
|                                                                                                    | Prem.Glossy  |
| 31                                                                                                    | Ultra Glossy |
| El Ciyout                                                                                                    | SemiGloss    |
| en manuty                                                                                                    | Photo Paper  |
| Borderies                                                                                                    | Plain Paper  |
| in the second second second second second second second second second second second second second second second | 0            |

| Asetus                       | Kuvaus                                                                                                    |
|------------------------------|----------------------------------------------------------------------------------------------------|
| Paper Type<br>(Paperityyppi) | Valitse asetus paperityypille, jonka<br>lisäsit (➡ sivu 4).                                                                     |
| Paper size<br>(Paperikoko)   | Valitse lisäämäsi paperin paperikoko.                                                                                           |
| Layout<br>(Asettelu)         | Jos haluat tulostaa ilman valkoisia<br>reunoja, valitse <b>Borderles</b> s (Reunaton).<br>Muuten valitse <b>Border</b> (Reuna). |
| Quality<br>(Laatu)           | Valitse tulostuksen laatu.                                                                                                    |
| Borderless<br>Expansion      | Säädä reunat, jotka leikataan, kun valitset Borderless (Reunaton).                                                              |
| (Rajaton<br>suurennus)       | Standard (Vakio): Reunoja ei tulosteta.                                                                                         |
| ,                            | Mid: Suurennuskerroin on pieni.<br>(Reunat saatetaan tulostaa.)                                                                 |
|                              | Min: Suurennuskerroin on pienempi<br>kuin tilassa Mid. (Reunat<br>saatetaan tulostaa.)                                          |
| Filter<br>(Suodatin)         | Valitse B&W (Mustavalko), kun haluat tulostaa valokuvan mustavalkoisena.                                                        |

 Paina OK uudelleen, ja paina sitten 
 Start (Käynnistys) -näppäintä tulostuksen käynnistämiseen.

Jos haluat peruuttaa tulostuksen, paina © Stop/Clear Settings (Keskeytä/Tyhjennä asetukset) -näppäintä.

# Diojen ja negatiivien värien kunnostustoimenpide

Jos sinulla on ajan myötä haalistuneita negatiiveja tai dioja, voit tuoda niihin eloa värien kunnostustoiminnolla.

Kun haluat kunnostaa haalistuneiden diojen tai negatiivien värejä, aseta diat tai negatiivit lasialustalle annettujen ohjeiden mukaisesti (sivu 32 tai 33) ja säädä asetukset. 1. Paina Slide/Negative (Dia/Negatiivi) -näppäintä.

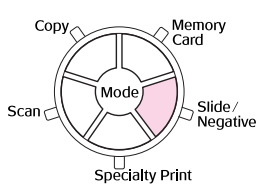

2. Valitse filmityyppi.

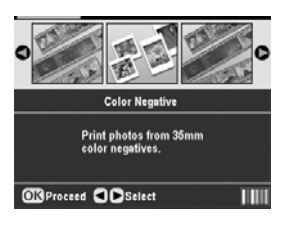

Jos skannaat dioja, valitse Color Positive(slide) (Väripositiividia). Jos skannaat filmiä, valitse jokin seuraavista vaihtoehdoista:

- Color Negative (Värinegatiivi) käytetään useimmissa tapauksissa
- BW Negative (Mustavalkonegatiivi)
- Color Positive(strip) Väripositiivifilmi(liuska)

Paina OK kun olet tehnyt valintasi.

3. Varmista, että Color Restoration (Värien kunnostustoiminto) on päällä On (Päällä).

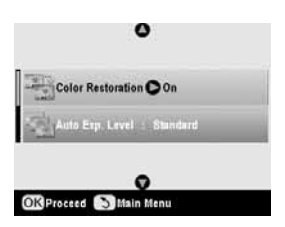

4. Jatka vaiheesta 5 eteenpäin sivu 34 kun haluta tulostaa negatiiveilta, filmeiltä tai dioilta.

# Valokuvan rajaaminen

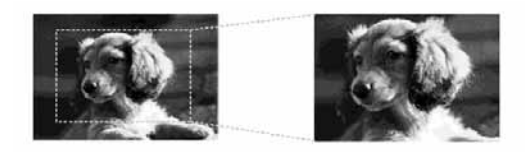

Voit rajata ja suurentaa valokuvia kun tulostat dioista, negatiiveista tai filmistä. Ennen kuin aloitat, aseta diat, negatiivit tai filmi lasitasolle kuten ohjeissa (sivu 32 tai 33) ja lisää paperi, jolle haluat tulostaa (⇒ sivu 4). 1. Paina Slide/Negative (Dia/Negatiivi) -näppäintä.

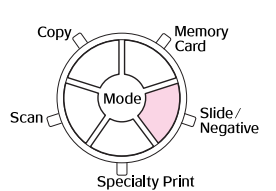

2. Valitse filmityyppi.

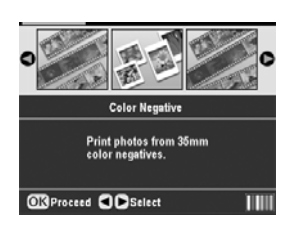

Jos skannaat dioja, valitse Color Positive(slide) (Väripositiividia). Jos skannaat filmiä, valitse jokin seuraavista vaihtoehdoista:

- Color Negative (Värinegatiivi) käytetään useimmissa tapauksissa
- BW Negative (Mustavalkonegatiivi)
- Color Positive(strip) Väripositiivii(liuska)

Paina OK kun olet tehnyt valintasi.

- 3. Jos tarpeen, säädä Color Restoration (Värien kunnostus) ja Auto Exp Level (Autom. valotustaso).
- 4. Paina OK. EPSON STYLUS PHOTO RX -laite käynnistää diojen esikatselun.
- 5. Paina OK jos valokuvien esikatselu on sellainen kuin haluat.

Jos haluat skannata uudelleen, paina 5 Back (Edellinen) -näppäintä.

 Valitse <- tai > -näppäimellä Print Cropped Photos (Tulosta rajatut valokuvat), ja paina sen jälkeen OK.

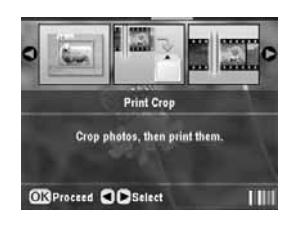

- 7. Valitse valokuva, jonka haluat rajata ◄- tai
  >-näppäimellä ja paina sen jälkeen OK.
- 8. Säädä rajausalue ja tulosta sen jälkeen ohjeiden mukaisesti (sivu 11).

EPSON STYLUS PHOTO RX -tulostinlaitteella voit skannata valokuvia, filmiä ja dioja muistikortillesi. Muistikortin sijaan voit skannaat myös tietokoneelle (katso ohjeet näytön *Käyttöoppaasta*).

# Valokuvaan skannaaminen

Kun olet asettanut muistikortin (→ sivu 17), noudata seuraavia ohjeita ja skannaa valokuva muistikortille JPEG-muotoon.

- 1. Avaa asiakirjakansi.
- 2. Aseta valokuva lasitason vasempaan ylänurkkaan kuvapuoli alaspäin kuten kuvassa.

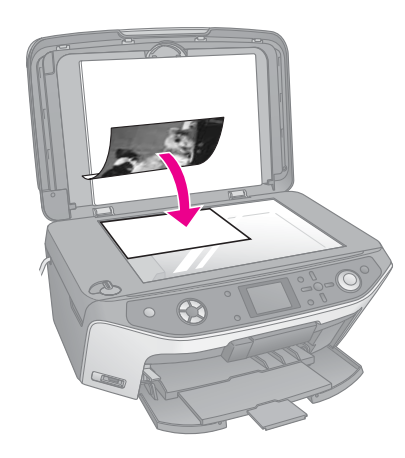

#### **Huomautus:**

Jos reunat leikkautuvat pois, siirrä valokuvaa hieman kulmista poispäin.

- 3. Sulje asiakirjakansi.
- 4. Paina Scan (skannaus) -näppäintä.

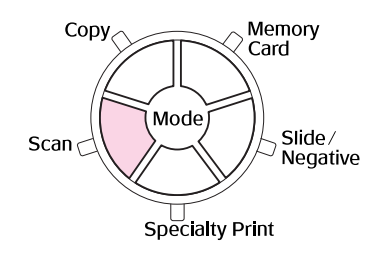

 Valitse ◄- tai ▶-näppäimellä Save to Memory Card (Tallenna muistikortille) ja paina sen jälkeen OK.

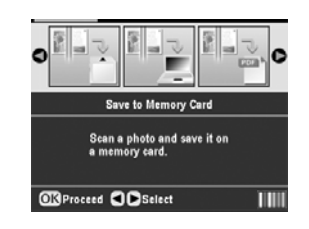

6. Valitse ▲-, ▼-, ◀- ja ▶-näppäimillä seuraavien vaihtoehtojen valinnat:

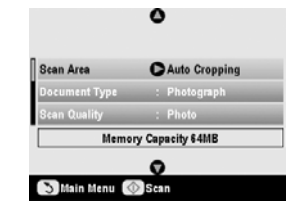

| Asetus                                 | Kuvaus                                                                                                    |
|----------------------------------------|----------------------------------------------------------------------------------------------------|
| Skan Area<br>(Skannausalue)            | Jos valokuvan reunat ovat vaaleat<br>väreiltään, valitse Max Area<br>(Maksimalue). Muuten, valitse Auto<br>Cropping (Autom. rajaus) |
| Document Type<br>(Asiakirjatyyppi)     | Valitse Photo (Valokuva)                                                                                                    |
| Scan Quality<br>(Skannauksen<br>laatu) | Valitse Photo (Valokuva)                                                                                                    |

 Paina 
 Start (Käynnistä) -näppäintä. Valokuva on skannattu ja tallennettu EPSCAN -kansioon muistikortillesi.

Kun skannaus on valmis, vahvistusnäyttö tule näkyviin. Huomioi kuvallesi annettu nimi ja sen sijainti kortilla.

#### **Varoitus:**

- Älä koskaan avaa skanneriyksikköä skannauksen aikana, jotta EPSON STYLUS PHOTO RX ei vahingoitu.
- Odota muistikortin merkkivalon sammuvan ennen muistikortin poistamista tai EPSON STYLUS PHOTO RX -laitteen kytkemistä pois päältä, sillä muuten kortilla olevat tiedot saattavat hävitä.

# Diojen tai filmin skannaaminen

Kun olet asettanut muistikortin (➡ sivu 17), voit skannata diat tai filmin muistikortille ja tallentaa valokuvat JPEG-muotoon.

1. Aseta filmi tai diat lasitasolle annettujen ohjeiden mukaisesti 32 or 33.

#### 2. Sulje asiakirjakansi.

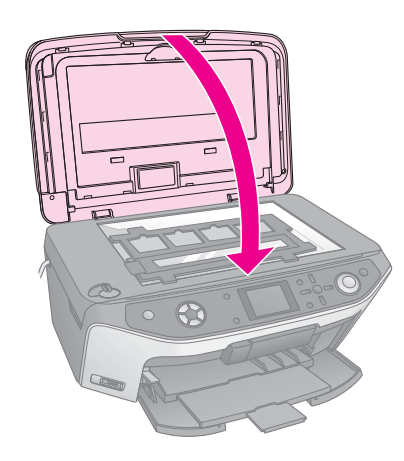

3. Paina Slide/Negative (Dia/Negatiivi) -näppäintä.

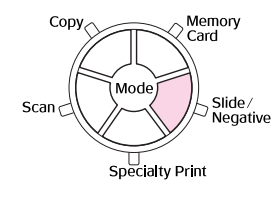

4. Valitse filmityyppi.

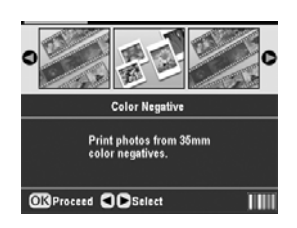

Jos skannaat dioja, valitse Color Positive(slide) (Väripositiividia) Jos skannaat filmiä, valitse jokin seuraavista vaihtoehdoista:

- Color Negative (Värinegatiivi) käytetään useimmissa tapauksissa
- BW Negative (Mustavalkonegatiivi)
- Color Positive(strip) Väripositiivifilmi(liuska)

Paina OK kun olet tehnyt valintasi.

- 5. Jos tarpeen, säädä Color Restoration (Värien kunnostus) ja Auto Exp. (Autom. valotustaso).
- 6. Paina OK. EPSON STYLUS PHOTO RX -laite käynnistää diojen esikatselun.
- 7. Paina OK jos valokuvien esikatselu on sellainen kuin haluat.

Jos haluat skannata uudelleen, paina 5 Back (Edellinen) -näppäintä.

 Valitse ◄- tai ▶-näppäimellä Save to Memory Card (Tallenna muistikortille) ja paina sen jälkeen OK.

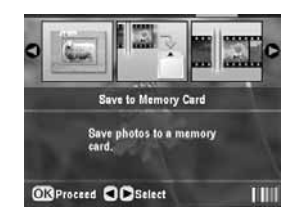

EPSON STYLUS PHOTO RX -tulostuslaite näyttää ensimmäisen valokuvan näytöllään.

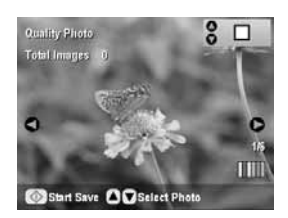

- 9. Katsele valokuvia **◄** tai **▶**-näppäimellä.
- 10. Kun kuva on näytössä, voit valita sen tekemällä tarkistusmerkin oikean yläkulman ruutuun
   ▲- tai ▼ -näppäimillä.

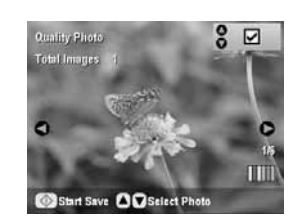

 Kun olet valinnut valokuvat, paina '≡ Print Settings (Tulostusasetukset) -näppäintä ja sen jälkeen ▶ -näppäintä. Valitse sitten ▲- tai ▼-näppäimellä Photo (hyvä laatu), tai Best Photo (paras laatu) Quality (Laatu) asetukseksi, ja paina sen jälkeen OK.

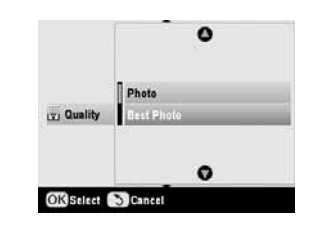

- 12. Ota uusi asetus käyttöön painamalla OK.
- 13. Paina 🗇 Start (Käynnistä) -näppäintä. Valokuva on skannattu ja tallennettu EPSCAN -kansioon muistikortillesi.

Kun skannaus on valmis, vahvistusnäyttö tule näkyviin. Huomioi kuvallesi annettu nimi ja sen sijainti kortilla.

#### Varoitus:

Odota muistikortin merkkivalon sammuvan ennen muistikortin poistamista tai EPSON STYLUS PHOTO RX -laitteen kytkemistä pois päältä, sillä muuten kortilla olevat tiedot saattavat hävitä.

# Paperikuvien tulostaminen matkapuhelimesta

Jos matkapuhelimessasi on infrapunaportti, voit lähettää JPEG-valokuvadataa puhelimestasi EPSON STYLUS PHOTO RX -tulostuslaitteeseen ja tulostaa sen.

# Valokuvien tulostaminen

Varmista, että puhelimestasi voi lähettää valokuvadataa infrapunalla.

- Lisää paperityyppi, jolle haluat tulostaa (⇒ sivu 4).
- 2. Paina / Setup (Asetus) -näppäintä.
- Valitse ▲- tai ▼-näppäimellä PictBridge Setup (PictBridge-asetus), ja paina sen jälkeen ▶ -näppäintä.

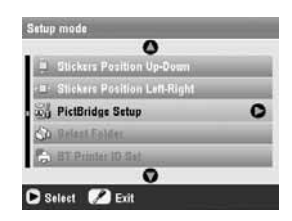

 Käytä nestekidenäyttöä, kun valitset tulostuksen asetukset (➡ sivu 19).

Varmista, että Small Image (Pieni kuva) -asetus on asennossa On (Päällä), kuten kuvassa.

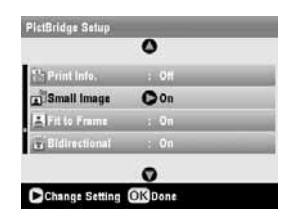

- 5. Kun tulostuksen asetukset ovat valmiit, paina OK.
- 6. Tähtää puhelimellasi EPSON STYLUS PHOTO RX -tulostuslaitteen infrapunaporttiin ja lähetä valokuvadatasi. Katso lisätietoja matkapuhelimesi käyttöohjeesta.

# EPSON STYLUS PHOTO RX aloittaa tulostuksen, kun se on vastaanottanut datan kokonaan.

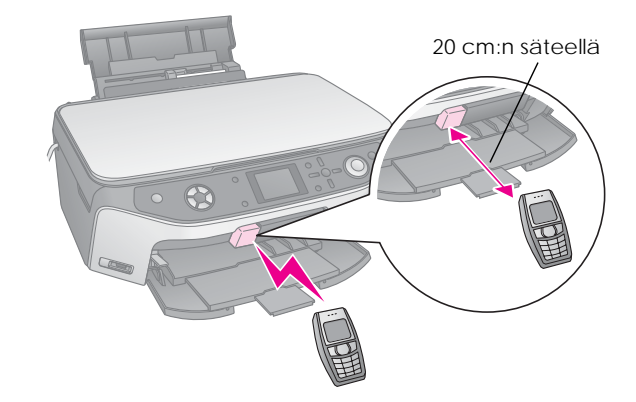

#### Huomautus:

- □ Infrapunaportti voi vastaanottaa dataa 20 cm:n matkan päästä.
- Voit lähettää jopa 10 kappaletta kuvadataa (kuvan kokonaismaksimikoko on 3 M), mukaan lukien tulostettavat asiakirjat.
- Jos jompaankumpaan infrapunaporteista osuu suora auringontai loisteputkilampun valo, saattaa olla että et voi lähettää dataa.

# Infrapuna määritys

| Versio                             | IrDA <sup>®</sup> standardimääritysten mukainen.<br>(Ver.1.3 pienteho) |
|------------------------------------|------------------------------------------------------------------------|
| Maksimidatakerroin                 | Enintään 4 M bit/s                                                     |
| Minimilinkin<br>etäisyys ylärajaan | 0,2 metriä                                                             |

# Värikasettien vaihtaminen

Nestekidenäytölle ilmestyy viesti, jos tulostat värikasetilla, joka on tyhjä tai sen muste on vähissä. Tarkista kuvake näytön oikeassa alakulmassa ja näet minkä värikasetin väri on vähissä tai on tyhjä.

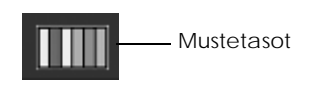

Kun värikasetti on yli kuusi kuukautta vanha, tulostuslaatu saattaa heiketä. Puhdista tulostuspää tarvittaessa ohjeiden mukaisesti (sivu 42). Jos tulosteiden laatu ei edelleenkään ole paras mahdollinen, värikasetin vaihtaminen saattaa olla tarpeen.

# Musteen määrän tarkistaminen

Tarkista musteen määrä seuraavalla tavalla:

- 1. Paina 🖋 Setup (Asetus) -näppäintä.
- Valitse mustetasot ▲- tai ▼ -näppäimellä Layout ja paina sen jälkeen ▶ -näppäintä.

Näet jokaisen värikasetin käytettävissä olevan musteen määrän ilmaisevan graafisen näytön:

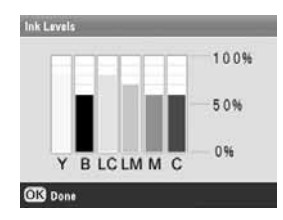

Y (Yellow), B (Black), LC (Light Cyan), LM (Light Magenta), M (Magenta) ja C (Cyan).

3. Kun olet suorittanut musteen määrän tarkistamisen, paina OK.

Pidä vaihtovärikasetit käsillä, kun muste alkaa olla vähissä. Tulostus ei ole mahdollista, jos värikasetti on tyhjä.

# Värikasettien ostaminen

Käytä Epson-värikasetit loppuun kuuden kuukauden sisällä siitä, kun ne on asetettu laitteeseen ja ennen niiden viimeistä käyttöpäivää.

| Väri  | Tuotenumero |
|-------|-------------|
| Musta | T0481       |

| Väri           | Tuotenumero |
|----------------|-------------|
| Syaani         | T0482       |
| Magenta        | T0483       |
| Keltainen      | T0484       |
| Vaalea syaani  | T0485       |
| Vaalea magenta | T0486       |

#### Varoitus:

Varmista hyvä tulostusjälki käyttämällä aitoja Epsonin värikasetteja äläkä täytä niitä uudelleen. Muut kuin Epsonin valmistamat tuotteet saattavat aiheuttaa laitteelle vahinkoja, jotka eivät kuulu Epsonin myöntämän takuun piiriin ja tietyissä tilanteissa saattavat johtaa EPSON STYLUS PHOTO RX -laitteen virheelliseen toimintaan.

#### Värikasettiin liittyvät varotoimenpiteet

#### Varoitus:

Jos mustetta joutuu käsille, muste on pestävä perusteellisesti pois vedellä ja saippualla. Jos mustetta joutuu silmiisi, huuhtele silmät välittömästi vedellä. Jos silmissä on edelleen ärsytystä tai näköhäiriöitä, mene välittömästi lääkäriin.

#### Varoitus:

- Älä siirrä tulostuspäätä käsin, jotta EPSON STYLUS PHOTO RX-tulostinlaitteelle ei aiheudu vahinkoa.
- Kun värikasetti tyhjenee, et voi jatkaa kopiointia tai tulostamista, vaikka muissa kaseteissa olisi vielä mustetta.
- Jätä tyhjä kasetti EPSON STYLUS PHOTO RX -laitteeseen, kunnes olet hankkinut vaihtokasetin. Muussa tapauksessa tulostuspään suuttimissa oleva muste saattaa kuivua.
- Jokaisessa värikasetissa on mikropiiri, joka valvoo tarkasti kunkin värikasetin käyttämän musteen määrää. Vaikka värikasetti poistetaan välillä ja asetetaan uudelleen takaisin paikalleen, kaikki siinä oleva muste voidaan käyttää. Osa musteesta kuluu kuitenkin aina kasetin paikalleen asettamisen yhteydessä, sillä EPSON STYLUS PHOTO RX tarkistaa automaattisesti kasetin käyttövarmuuden.

# Värikasettien irrottaminen ja asettaminen paikalleen

Varmista ennen aloittamista, että sinulla on uusi värikasetti. Kun aloitat värikasetin vaihdon, kaikki vaiheet on suoritettava saman vaihtokerran aikana.

- 1. Suorita jokin seuraavista toimenpiteistä:
  - Jos värikasetti on tyhjä: Katso nestekidenäytöllä olevaa viestiä ja tarkista, mikä värikasetti on tyhjä. Paina sen jälkeen OK.

Kunnossapito ja kuljettaminen **41** 

- Jos värikasetti on tyhjä: Tarkista kuvake nestekidenäytön oikeassa alakulmassa ja näet minkä värikasetin väri on vähissä tai tarkista mustetasot ohjeiden mukaisesti (sivu 40). Paina sen jälkeen
   ✓ Setup (Asetus) -näppäintä. Valitse ▲- tai
   ✓ -näppäimellä Change Ink Cartridge (Vaihda mustekasetti), ja paina sen jälkeen ► -näppäintä. Paina vahvistusnäytössä ♦ Start (Käynnistä) -näppäintä.
- 2. Nosta skanneriyksikköä siten, että pääset käsiksi tulostinalueeseen.

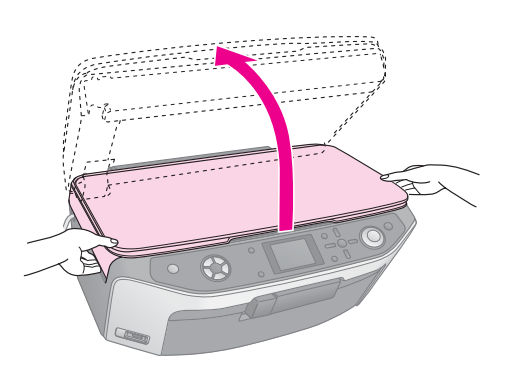

3. Avaa värikasettiluukku.

#### Varoitus:

Älä koskaan yritä avata kasettiluukkua tulostuspään liikkuessa. Odota, kunnes värikasetit ovat siirtyneet takaisin vaihtoasentoonsa.

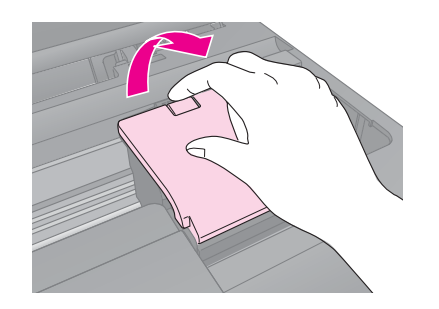

4. Irrota vaihdettava värikasetti. Purista kasetin takaosassa olevaa läppää ja nosta se suoraan ulos. Hävitä se huolellisesti. Älä avaa käytettyä värikasettia tai yritä täyttää sitä.

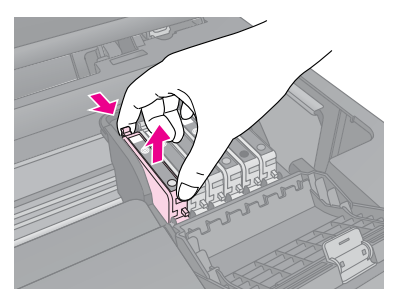

5. Poista uusi värikasetti pakkauksestaan.

6. Aseta uusi värikasetti pidikkeeseen ja paina sitä alaspäin, kunnes se napsahtaa paikalleen.

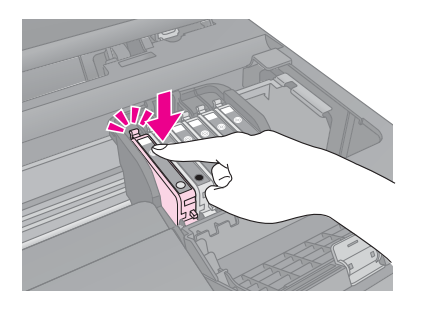

Jos joudut vaihtamaan muita värikasetteja, toista vaiheet 4-6 ennen kuin jatkat seuraavaan vaiheeseen.

7. Sulje värikasettiluukku ja paina sitä, kunnes kuulet sen napsahtavan paikalleen.

#### **Q** Varoitus:

Jos luukun sulkeminen tuottaa vaikeuksia, tarkista, että kaikki värikasetit ovat tukevasti paikallaan. Paina jokaista värikasettia alaspäin, kunnes kuulet niiden napsahtavan paikoilleen. Älä yritä sulkea luukkua väkisin.

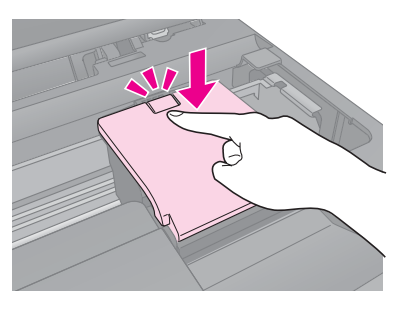

8. Sulje skanneriyksikkö.

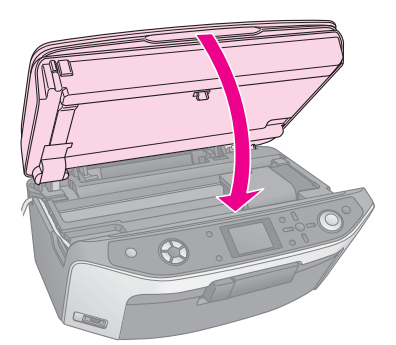

9. Paina OK.

EPSON STYLUS PHOTO RX käynnistää musteen latauksen ja Charging ink. (Musteen lataus) Odota. -viesti tulee näkyviin nestekidenäytölle.

Odota kunnes **Mustekasetin vaihto on** suoritettu. -viesti tulee näkyviin nestekidenäytölle, ennen kuin jatkat tulostusta.

#### **Varoitus**:

Älä koskaan sammuta EPSON STYLUS PHOTO RX -laitetta musteen latauksen aikana, sillä tämä tuhlaa mustetta.

# Tulostuspään tarkistaminen ja puhdistaminen

Jos tulosteet ovat odottamattoman vaaleita, värejä puuttuu tai huomaat sivulla vaaleita tai tummia raitoja, tulostuspään puhdistus saattaa olla tarpeen. Tämä puhdistaa tulostuspään suuttimet, jotka saattavat tukkeutua, jos EPSON STYLUS PHOTO RX -tulostinta ei käytetä pitkään aikaan.

#### Huomautus:

Varmista, että etulokero on paperiasennossa (ala-asento) ja CD/DVD-lokeroa ei ole asetettu EPSON STYLUS PHOTO RX-laitteeseen. Tarkemmat ohjeet osassa "Paperin lisääminen" sivulla 4.

#### Vihje:

Hyvän tulostuslaadun säilyttämiseksi EPSON STYLUS PHOTO RX kannattaa kytkeä päälle ainakin kerran kuukaudessa.

### Tulostuspään tarkistaminen

Voit tarkistaa tulostuspään suuttimien tukkeutumisen tulostamalla testikuvion tai tarkistamalla tulokset tulostuspään puhdistamisen jälkeen.

- Valitse ▲- tai ▼-näppäimellä Nozzle check (Suutintesti), ja paina sen jälkeen ▶ -näppäintä.
- 4. Tarkastele tulostettua suutintestikuviota. Kuvan mukaisesti jokaisen viistoviivan tulee olla yhtenäinen eikä niissä saa olla katkoksia.

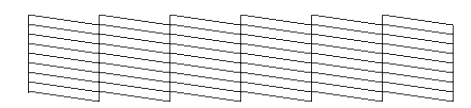

- Jos tuloste näyttää olevan kunnossa, palaa päävalikkoon painamalla 3 Back (Edellinen) -näppäintä.

| F=.F | 3 |
|------|---|

# Tulostuspään puhdistaminen

Puhdista tulostuspää seuraavien ohjeiden mukaisesti, jotta se pystyy levittämään musteen tasaisesti. Tulostuspään puhdistaminen kuluttaa mustetta, joten suorita puhdistus ainoastaan silloin, jos tulostuslaatu heikkenee.

#### **Huomautus:**

Jos nestekidenäytölle ilmestyy viesti, joka kertoo värikasetin olevan tyhjä tai sen musteen olevan vähissä, tulostuspäätä ei voi puhdistaa. Tällöin kyseinen värikasetti on vaihdettava ensin.

- 1. Varmista, että EPSON STYLUS PHOTO RX on kytketty päälle, mutta ei ole tulostamassa.
- 2. Paina / Setup (Asetus) -näppäintä.
- Valitse ▲- tai ▼-näppäimellä Head Cleaning (Tulostuspään puhdistus), ja paina sen jälkeen ▶ -näppäintä.
- 4. Käynnistä tulostaminen painamalla 🗇 Start (Käynnistä) -näppäintä.

Puhdistaminen kestää noin 60 sekuntia, jonka aikana nestekidenäytöllä näkyy viesti Tulostuspään puhdistaminen käynnissä. Odota. tulee näkyviin nestekidenäytölle.

#### Varoitus:

Jotta et vahingoita EPSON STYLUS PHOTO RX -laitetta, älä koskaan katkaise sen virtaa puhdistamisen ollessa käynnissä.

 Kun puhdistaminen on päättynyt, tulosta suuttimen testikuvio ja tarkastele tuloksia painamalla & Start (Käynnistä) -näppäintä

Jos et näe mitään parannusta kolmen tai neljän puhdistuskerran jälkeen, katso ratkaisuehdotukset alkaen sivu 45. Voit myös katkaista EPSON STYLUS PHOTO RX -laitteen virran ja odottaa kuivuneen musteen pehmenemistä yön yli. Kokeile tulostuspään puhdistamista tämän jälkeen uudelleen.

# Tulostuspään kohdistaminen

Jos tulosteet näyttävät rakeisilta tai pystysuorat viivat tuntuvat rosoreunaisilta, tulostuspään kohdistaminen saattaa olla tarpeen.

#### **Huomautus:**

Varmista, että etulokero on paperiasennossa (ala-asento) ja CD/DVD-lokeroa ei ole asetettu EPSON STYLUS PHOTO RX-laitteeseen. Tarkemmat ohjeet osassa "Paperin lisääminen" sivulla 4.

- 1. Varmista, että EPSON STYLUS PHOTO RX on kytketty päälle, mutta ei ole tulostamassa.
- 2. Lisää muutama arkki tavallista paperia.
- 3. Paina / Setup (Asetus) -näppäintä.

- Valitse ▲- tai ▼-näppäimellä Head Alignment (Tulostuspään kohdistaminen), ja paina sen jälkeen ▶ -näppäintä.
- 5. Tulosta kohdistuskuvio painamalla 🗇 Start (Käynnistä) -näppäintä.

Seuraava kohdistusarkki tulostetaan.

#### Huomautus:

Älä paina © Stop/Clear Settings (Keskeytä/Tyhjennä asetukset) -näppäintä kohdistuskuvion tulostamisen aikana.

6. Tarkastele kuviota #1 ja etsi tasaisimmin tulostunut kohta, jossa ei ole havaittavia raitoja tai viivoja.

| #1 |     |       |   |     |
|----|-----|-------|---|-----|
| 1  | 2 3 | 5     | 7 |     |
| 82 |     | 6<br> |   |     |
| 3  | 2 3 | 5     | 7 | 8 9 |
| #3 |     | 6     |   |     |
| 1  | 2 3 | 4     | 7 | 8 9 |
| #4 |     | 6     |   |     |
| 1  | 2 3 | 4     | 7 | 8 9 |
|    |     | 6     |   |     |

7. Painamalla ► -näppäintä ja sen jälkeen ▲- tai
 ▼ -näppäimiä, saat valittua kyseisen kohdan numeron.

| Head Alignment |                  |
|----------------|------------------|
| 0              | Select the       |
| # 1 05         | pattern with the |
| # 2 : 5        | best alignment   |
| # 3 : 5        | and enter the    |
|                | number.          |
| 0              |                  |
| Change Setting | OK Proceed       |

- 8. Paina OK, syötä sitten muiden kuvioiden numerot samalla tavalla.
- 9. Kun olet valmis, paina OK ja näkyviin tulee Tulostinpään kohdistaminen on suoritettu. -viesti. Painamalla OK palaat asetustilaan.

# EPSON STYLUS PHOTO RX -laitteen kuljetus

Jos EPSON STYLUS PHOTO RX -laitetta pitää siirtää, se on pakattava kuljetusta varten huolellisesti alkuperäiseen laatikkoonsa (tai vastaavanlaiseen samankokoiseen laatikkoon).

#### Varoitus:

- Kun tulostat tai kuljetat EPSON STYLUS PHOTO RX -laitetta, vältä kallistamasta sitä, asettamasta sitä pystyasentoon tai kääntämästä sitä ylösalaisin, sillä silloin muste voi vuotaa värikaseteista.
- Jätä mustekasetit paikoilleen, sillä niiden poistaminen kuljetuksen ajaksi voi vaurioittaa EPSON STYLUS PHOTO RX-laitetta.
- 1. Poista kaikki paperit arkinsyöttölaitteesta ja varmista, että EPSON STYLUS PHOTO RX -laitteesta on katkaistu virta.
- 2. Avaa skanneriyksikkö ja varmista, että tulostuspää on perusasennossa oikealla.
- 3. Sulje skanneriyksikkö.
- 4. Avaa asiakirjakansi ja lukitse kuljetuslukko varmistamaan skanneri, kuten kuvassa.

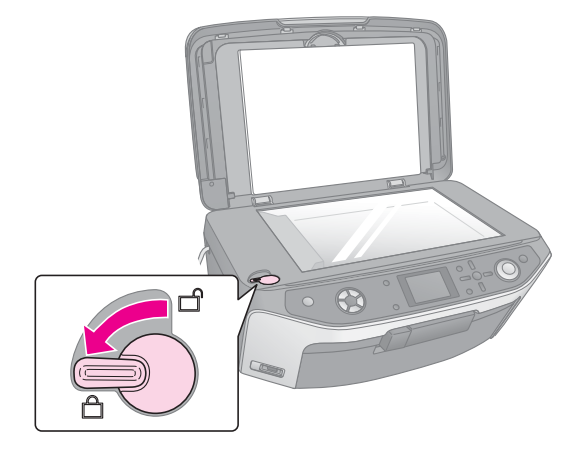

- 5. Irrota virtajohto sähköpistorasiasta ja sen jälkeen USB-kaapeli tietokoneesta.
- 6. Sulje paperituki, etulokero ja etukansi.

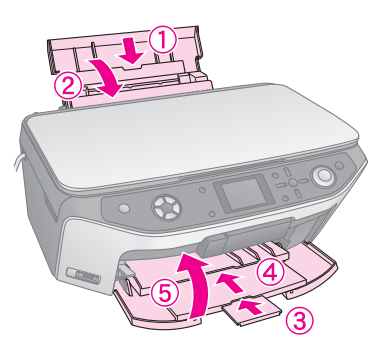

 Pakkaa EPSON STYLUS PHOTO RX -laite laatikkoon, ja käytä sen mukana tulleita suojamateriaaleja.

Pidä EPSON STYLUS PHOTO RX vaakasuorassa asennossa kuljetuksen aikana. Kun olet siirtänyt laitteen, varmista että avaat skannerin lukituksen.

# Nestekidenäytön kielen vaihtaminen

Voit vaihtaa nestekidenäytössä näkyvän kielen.

- 1. Paina / Setup (Asetus) -näppäintä.
- Valitse ▲- tai ▼ -näppäimellä Language (Kieli) ja paina ▶ -näppäintä.
- 3. Valitse ▲- tai ▼ -näppäimellä kieli, jonka haluat näyttöön.
- 4. Paina OK.

Jos sinulla on ongelmia EPSON STYLUS PHOTO RX -laitteen kanssa, tarkista nestekidenäytöllä olevat ilmoitukset, suorita suutintesti (➡ sivu 42) tai katso "Ongelmat ja ratkaisut" sivulla 45.

# Virheilmoitukset

Voit määrittää ja ratkaista useimmat ongelmat laitteen nestekidenäytön virheilmoitusten avulla. Jos ongelmien ratkaiseminen ei onnistu virheilmoitusten avulla, kokeile seuraavan taulukon ratkaisuehdotuksia.

#### **Huomautus:**

Ratkaisut koskevat EPSON STYLUS PHOTO RX-laitteen itsenäisen käytön yhteydessä esiintyviä ongelmia. Verkossa oleva *Käyttöopas* antaa yksityiskohtaisia ratkaisuehdotuksia tulostusta, skannausta, tulostuslaatua ja tietokonetta koskeviin ongelmatilanteisiin.

| Virheilmoitukset                                                                                               | Ratkaisuehdotus                                                                                                    |
|----------------------------------------------------------------------------------------------------|----------------------------------------------------------------------------------------------------|
| Tapahtui tulostinvirhe.<br>Katso käyttöohje.                                                                   | Katkaise EPSON STYLUS<br>PHOTO RX -laitteesta virta ja<br>käynnistä se uudelleen.<br>Varmista, että suojateipit ja<br>-paperit eivät ole jääneet<br>tulostimeen. Jos virheilmoitus<br>tulee vielä, ota yhteys<br>jälleenmyyjään. |
| Tapahtui skannerivirhe.<br>Katso käyttöohje.                                                                   | Katkaise EPSON STYLUS<br>PHOTO RX -laitteesta virta ja<br>käynnistä se uudelleen.<br>Varmista, että kuljetuslukko on<br>avattu. Jos virheilmoitus tulee<br>vielä, ota yhteys jälleenmyyjään.                                     |
| Huoltoa tarvitaan<br>Tulostimen huolto-osat<br>pitää piakkoin vaihtaa.<br>Katso lisätietoja<br>käyttöohjeesta. | Tulostimen jätemustetyyny on<br>melkein täynnä. Ota yhteyttä<br>jälleenmyyjään sen vaihtamista<br>varten.                                                                                                    |
| Huoltoa tarvitaan<br>Tulostimen huolto-osat<br>pitää vaihtaa. Katso<br>lisätietoja käyttöohjeesta.             |                                                                                                    |
| USB-laitetta ei tunnisteta.                                                                                    | Varmista, että muistikortti on<br>asetettu oikein. Jos olet liittänyt<br>USB-muistilaitteen, varmista,<br>että muistilevy on asetettu oikein.                                                                                    |
| Muistikorttia tai levyä ei<br>tunnisteta.                                                                      | Varmista, että muistikortti tai<br>muistilevy on asetettu oikein. Jos<br>on, tarkista, ettei kortissa tai<br>levyssä ole jotain vikaa.                                                                                           |

| Virheilmoitukset                                                               | Ratkaisuehdotus                                                                                                    |
|--------------------------------------------------------------------------------|----------------------------------------------------------------------------------------------------|
| Alustuksen aikana<br>tapahtui virhe. Alustus<br>peruutettiin.                  | Yritä uudelleen. Jos vika<br>ilmaantuu uudelleen,<br>muistikortissa tai levyssä saattaa                                 |
| Tallennuksen aikana<br>tapahtui virhe. Tallennus<br>peruutettiin.              | ja yritä uudelleen.                                                                                                    |
| Tiedostojen tyhjennyksen<br>aikana tapahtui virhe.<br>Toiminto peruutettiin.   |                                                                                                    |
| Muistikortille tai levylle<br>ei voi luoda kansiota.<br>Toiminto peruutettiin. | Aseta uusi muistikortti<br>laitteeseen ja yritä uudelleen.                                                              |
| Tulostuspään<br>puhdistaminen<br>epäonnistui.                                  | Yritä uudelleen. Jos virheilmoitus<br>tulee vielä, ota yhteys<br>jälleenmyyjään.                                        |
| Muste ei riitä tulostuspään<br>puhdistuksen<br>suorittamiseen.                 | Tarkista mustetaso ja vaihda<br>värikasetti annettujen ohjeiden<br>mukaisesti (sivu 40). Yritä sen<br>jälkeen uudelleen |

# Ongelmat ja ratkaisut

Tarkista alla olevat ratkaisuehdotukset, jos sinulla on EPSON STYLUS PHOTO RX -laitteen käyttöön liittyviä ongelmia.

### Asennusongelmia

EPSON STYLUS PHOTO RX -tulostinlaite pitää melua käynnistämisen jälkeen.

- Varmista, että suojateippi ei tuki tulostinpäätä.
- Varmista, että skannerilukko ei ole lukitusasennossa, kuten esitetty Aloita tästä -lomakkeella.

Kun olet vapauttanut tulostinpään tai skannerilukon, katkaise virta, odota hetki ja kytke virta uudelleen päälle.

# EPSON STYLUS PHOTO RX -tulostinlaite pitää melua mustekasetin asentamisen jälkeen.

Kun asennat mustekasetteja EPSON STYLUS PHOTO RX -laitteen pitää ladata mustetoimitusjärjestelmänsä. Odota, kun toiminto on päättynyt (latausilmoitus häviää nestekidenäytöstä), sen jälkeen kytke se pois päältä. Jos se on kytketty pois päältä liian aikaisin, se saattaa käyttää ylimääräistä mustetta seuraavalla kerralla kun käynnistät. Varmista, että mustekasetit on asetettu kunnolla paikalleen eikä EPSON STYLUS PHOTO RX-laitteeseen ole jäänyt mitään pakkausmateriaaleja. Avaa kasetin kansi ja paina kasetteja alaspäin, kunnes ne napsahtavat paikalleen. Katkaise virta, odota hetki ja kytke virta uudelleen päälle.

# Nestekidenäytössä näkyvät ohjeet eivät ole suomeksi.

Jos nestekidenäytössä näkyvä kieli ei ole se jonka haluat, valitse haluamasi kieli asetusvalikosta. Katso listietoja "Nestekidenäytön kielen vaihtaminen" sivulla 44.

# Tulostus ja kopiointiongelmia.

# EPSON STYLUS PHOTO RX -tulostinlaite on päällä, mutta ei tulosta.

- Varmista, että USB-kaapeli on kunnolla liitetty kummastakin päästä.
- Suorita suutintesti ohjeiden mukaan (sivu 42). Jos mitään ei tulostu, tulostuspään kohdistaminen saattaa olla tarpeen.

# EPSON STYLUS PHOTO RX -tulostinlaite antaa tulostusäänen, mutta mitään ei tulostu.

- Tulostuspään suuttimet saattavat kaivat puhdistusta → sivu 42.
- Varmista, että EPSON STYLUS PHOTO RX -laite on tasaisella vakaalla alustalla.

#### Liikkumavara on väärä.

- Varmista, että paperikoon asetukset ovat oikeat lisäämällesi paperille.
- Valitse paperikoollesi oikea reuna-asetus.
- Varmista, että paperi on lisätty lyhyt sivu edellä reunaohjaimen oikealle puolelle, siten että vasen reunaohjain on kevyesti paperin vasenta reunaa vasten.
- Älä lisää liian montaa arkkia yhdellä kertaa (älä ylitä ≚ nuolimerkkiä vasemmassa reunaohjaimessa); ⇒ sivu 4.
- Valitse Actual (Oikea) (Automaattisesti sopiva) -asetuksen sijaan tai säädä zoomausasetukset.

# EPSON STYLUS PHOTO RX -tulostinlaite tulostaa tyhjiä sivuja.

- Varmista, että paperikoon asetukset ovat oikeat lisäämällesi paperille → sivu 4.
- Tulostuspään suuttimet saattavat kaivat puhdistusta → sivu 42.

#### Tuloste on liian tumma.

Jos kopioit, paina ⇐ Print Settings (Tulostusasetukset) -näppäintä ja säädä Copy Density (Kopiointitiheys).

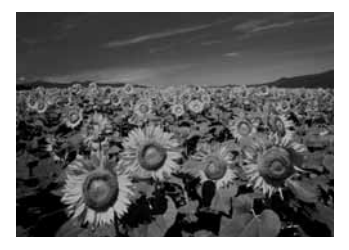

### Skannausongelmia

#### Kalvoyksikön ikkuna ei ole päällä

- Lamppu sammuu automaattisesti virtaa säästääkseen (unitila). Lamppu syttyy kun käynnistät skannauksen.
- Varmista, että EPSON STYLUS PHOTO RX -tulostinlaite on liitetty sähköpistorasiaan.

#### EPSON STYLUS PHOTO RX -laite ei skannaa.

- Odota kunnes kalvoyksikköikkuna jää päälle (valmis skannamaan). Esikatselun on kenties tarpeen, että lamppu syttyy.
- Jos skannaat dioja, negatiiveja tai filmiä, varmista, että olet poistanut valkoisen asiakirja-alustan ja että filimiteline on asetettu oikein.

# Paperin syöttöön liittyvät ongelmat

#### Paperia ei saa syötettyä kunnolla tai se tukkii.

- Jos paperi on juuttunut, paina ◆ Start (Käynnistä) -näppäintä. Jos paperi ei työnny ulos, katkaise virta, avaa skannausyksikkö ja poista kaikki paperi sen sisältä, myös kaikki paperin palaset. Lisää paperi huolellisesti uudelleen, käynnistä virta ja paina ◆ Start (Käynnistys) -näppäintä.
- Jos paperi juuttuu toistuvasti, varmista, ettei vasen reunaohjain ole työnnetty liian tiukasta paperia vasten. Kokeile pienemmän paperimäärän lisäämistä. Älä lisää liian montaa arkkia yhdellä kertaa (älä ylitä ≛ nuolimerkkiä vasemmassa reunaohjaimessa); ⇒ sivu 4.

### Tulostuslaatuun liittyvät ongelmat

Tulosteissa tai kopioissa on juovaisuutta (vaaleita viivoja).

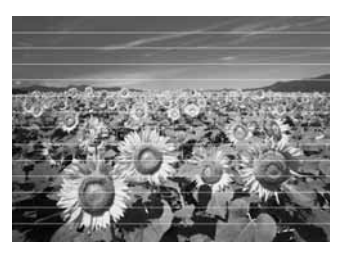

- Puhdista tulostuspää: → sivu 42.
- Varmista, että valitsit oikean paperityypin:
   → sivu 4.
- Varmista, että paperin tulostettava sivu on ylöspäin (valkoisempi tai kiiltävämpi puoli).
- Värikasetit pitää kenties vaihtaa: → sivu 40.
- Kohdista tulostuspää: → sivu 42.

#### Tuloste on epätarkka tai suttuinen.

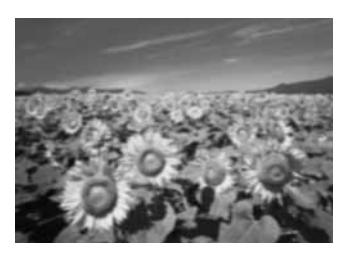

- Varmista, että paperin ei ole kostea, rutussa tai tulostettava puoli alaspäin (valkoisempi tai kiiltävämpi puoli pitää olla ylöspäin). Lisää uusi paperi tulostettava puoli ylöspäin.
- Käytä tukipaperia erikoispaperi kanssa tai lisää paperi arkki kerrallaan.
- Kohdista tulostuspää: → sivu 42.
- Ota muutamia kopioita asettamatta asiakirjaa lasitasolle.
- Käytä ainoastaan Epsonin suosittamaa paperia ja Epsonin värikasetteja.

#### Tuloste on himmeä tai siinä on aukkoja.

- Puhdista tulostuspää: → sivu 42.
- Värikasetit saattavat olla vanhoja tai niiden muste saattaa olla vähissä: → sivu 40.
- Varmista, että valitsit oikean paperityypin:
   → sivu 4.
- Varmista, että paperi ei ole vaurioitunut, vanha, likainen tai lisätty tulostettava puoli alaspäin. Lisää paperi valkoisempi tai kiiltävä puoli ylöspäin.

#### Tuloste on liian rakeinen.

- Varmista, että valitsit Best Photo (Paras kuva) asetuksen.
- Jos tulostat tai kopioit valokuvaa, varmista ettet suurenna liikaa. Yritä tallentaa se pienempänä.
- Kohdista tulostuspää: → sivu 42.

#### Värit ovat väärät tai puuttuvat.

- Puhdista tulostuspää: → sivu 42.
- Värikasetit saattavat olla vanhoja tai niiden muste saattaa olla vähissä: → sivu 40.
- Varmista, että lisäsit oikean paperin ja valitsit sille oikean asetuksen nestekidenäytöstä.
- Varmista, että et käytä erikoistehostetta, joka muuttaa kuvaa, kuten sepiaa.
- Jos paperi loppuu, lisää sitä mahdollisimman pian. Väritarkkuus saattaa kärsiä, jos EPSON STYLUS PHOTO RX jätetään ilman paperia pitkäksi aikaa.

### Sekalaisia tulostusongelmia

#### Kuvan koko tai asento on virheellinen.

- Varmista, että paperikoon ja/tai asettelun asetukset ovat oikeat. Tarkista kielen asetukset nestekidenäytössä.
- Varmista, että alkuperäinen asiakirja on asetettu lasitasolle oikein: → sivu 9.

# Skannauksen laatuun liittyvät ongelmat

Skannatut kuvat ovat epätarkkoja tai vääristyneitä.

 Varmista, että alkuperäinen asiakirja on asetettu lasitasolle oikein. Jos vain osa kuvasta

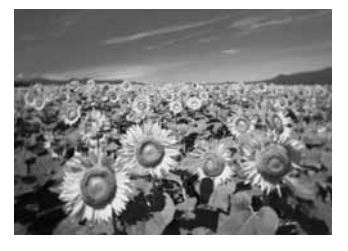

on epätarkka, alkuperäinen saattaa olla rypyssä.

- Puhdista lasitaso pehmeällä, kuivalla, nukkaamattomalla liinalla (paperipyyhkeet eivät ole suositeltavia). Jos lasi ei vieläkään ole puhdas, lisää pehmeään liina vähän lasinpuhdistusainetta. Varmista, että pyyhit kaiken puhdistusaineen pois. Älä suihkuta lasinpuhdistusainetta suoraan lasitason päälle.
- Varmista, että EPSON STYLUS PHOTO RX ei ole kallistunut tai asetettu epävakaalle alustalle.

#### Vain osa kuvasta on skannattu.

Skannerin reunoilla on alueita, joita ei voi lukea. Siirrä valokuvaa hieman pois reunoilta.

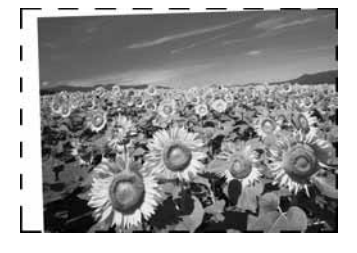

#### Tiedoston koko on liian suuri.

Kokeile laatuasetusten muuttamista.

#### Kuvassa on pisteviiva.

- Puhdista lasitaso pehmeällä, kuivalla, nukkaamattomalla liinalla (paperipyyhkeet eivät ole suositeltavia). Jos lasitaso ei vieläkään ole puhdas, lisää pehmeään liina vähän lasinpuhdistusainetta. Varmista, että pyyhit kaiken puhdistusaineen pois. Älä suihkuta lasinpuhdistusainetta suoraan lasitason päälle.
- Jos juova on vain tulosteissa, tulostuspään puhdistus saattaa olla tarpeen: → sivu 42.

# Asiakastuki

### Yhteyden ottaminen tuotetukeen

Jos Epson-tuote ei toimi oikein etkä pysty ratkaisemaan ongelmaa tuotteen mukana tulevien vianmääritysohjeiden avulla, pyydä tuotetuesta lisätietoja. Tarkista paneurooppalaisesta takuuasiakirjastasi, kuinka voit ottaa yhteyden EPSONin tuotetukeen. Tuotetuki pystyy ratkaisemaan ongelmasi nopeammin, jos annat seuraavat tiedot:

- tuotteen sarjanumero (Tuotteen sarjanumeromerkintä on tavallisesti laitteen takana.)
- laitteen malli
- tuotteen ohjelmistoversio
   (Valitse ensin About (Tietoja) ja sitten Version
   (Versio) tai laitteen ohjelmiston vastaava kohta.)
- tietokoneen merkki ja malli
- tietokoneen käyttöjärjestelmän nimi ja versio
- laitteen yhteydessä yleensä käytettävien ohjelmien nimet ja versiot

# Teknisen tuen verkkosivusto

Mene osoitteeseen http://www.epson.com, valitse paikallinen EPSON-verkkosivusto ja etsi sieltä tukiosio, jossa käsitellään uusimpia ohjaimia, Usein kysyttyjä kysymyksiä, käyttöoppaita ja muuta ladattavaa materiaalia.

Epsonin teknisen tuen verkkosivustossa on ohjeita ongelmiin, joiden ratkaiseminen ei onnistu tulostimen käyttöoppaan vianmääritystietojen avulla.

# Tärkeitä turvallisuusohjeita

Lue nämä turvallisuusohjeet ja noudata niitä ennen EPSON STYLUS PHOTO RX -laitteen käyttöä:

- Käytä ainoastaan EPSON STYLUS PHOTO RX -laitteen mukana toimitettua virtajohtoa. Muun johdon käyttäminen saattaa aiheuttaa tulipalon tai sähköiskun. Älä käytä johtoa minkään muun laitteen kanssa.
- Varmista, että virtajohto täyttää kaikki olennaiset paikalliset turvallisuusmääräykset.
- Käytä ainoastaan tyyppikilven mukaista virtalähdettä.
- Sijoita EPSON STYLUS PHOTO RX lähelle seinäpistorasiaa niin, että sen pistoke on helppo irrottaa.
- Alä anna virtajohdon vahingoittua tai hankautua.
- Jos EPSON STYLUS PHOTO RX -laitteen kanssa käytetään jatkojohtoa, varmista, ettei jatkojohtoon kytkettyjen laitteiden yhteenlaskettu ampeerimäärä ylitä johdolle määritettyä ampeeriarvoa. Varmista myös, ettei kaikkien samaan seinäpistorasiaan kytkettyjen laitteiden yhteenlaskettu ampeerimäärä ylitä seinäpistorasialle määritettyä ampeeriarvoa.
- Vältä paikkoja, jotka ovat alttiita nopeille lämpötilan tai kosteuden vaihteluille, iskuille, tärinälle tai pölylle.
- Jätä EPSON STYLUS PHOTO RX -laitteen ympärille tarpeeksi tilaa riittävää tuuletusta varten.
- Älä aseta EPSON STYLUS PHOTO RX -laitetta lämpöpatterin tai lämmitykseen käytettävän tuuletusaukon lähelle tai suoraan auringonvaloon.
- Sijoita EPSON STYLUS PHOTO RX tasaiselle, tukevalle alustalle, joka on joka suuntaan laitetta leveämpi. Se ei toimi oikein, jos sitä kallistetaan tai se on vinossa.
- Varmista, että EPSON STYLUS PHOTO RX -laitteen takaosan ja seinän väliin jää vähintään 10 cm tilaa.
- Älä läikytä nestettä EPSON STYLUS PHOTO RX -laitteen päälle.

- Älä käytä aerosoleja, jotka sisältävät syttyviä kaasuja EPSON STYLUS PHOTO RX-laitteeseen tai sen ympäristössä. Niiden käyttö saattaa aiheuttaa tulipalon.
- Älä koskaan avaa asiakirjakantta pidemmälle kuin mihin se pysähtyy äläkä aseta painavia esineitä EPSON STYLUS PHOTO RX -laitteen päälle.
- Älä tuki tai peitä kotelossa olevia aukkoja äläkä työnnä esineitä siinä oleviin rakoihin.
- Ellei ohjeissa erityisesti toisin mainita, älä yritä huoltaa EPSON STYLUS PHOTO RX -laitetta itse.
- Irrota EPSON STYLUS PHOTO RX verkosta ja vie se ammattitaitoiseen huoltoon seuraavissa tilanteissa: jos virtajohto tai -pistoke on vahingoittunut, laitteeseen on päässyt nestettä, laite on pudonnut tai sen kotelo on vahingoittunut, laite ei toimi normaalisti tai sen toiminta on muuttunut huomattavasti. Muuta vain niitä asetuksia, jotka on kuvattu käyttöohjeissa.
- Älä säilytä tai kuljeta EPSON STYLUS PHOTO RX -laitetta kallistettuna, kyljellään tai ylösalaisin. Muussa tapauksessa kaseteista saattaa vuotaa mustetta.

Varo sormiasi skanneriyksikköä sulkiessasi.

# Värikasetteihin liittyviä turvallisuusohjeita

- Pidä värikasetit poissa lasten ulottuvilta äläkä juo niissä olevaa mustetta.
- Käsittele käytettyjä värikasetteja varoen, sillä musteensyöttöaukon ympärille on saattanut jäädä mustetta. Jos mustetta pääsee iholle, pese se pois vedellä ja saippualla. Jos mustetta joutuu silmiisi, huuhtele silmät välittömästi vedellä. Jos silmissä on edelleen ärsytystä tai näköhäiriöitä, mene välittömästi lääkäriin.
- Älä työnnä kättäsi EPSON STYLUS PHOTO RX -laitteen sisään äläkä kosketa värikasetteja tulostuksen aikana.
- Älä ravista värikasetteja, sillä tämä saattaa aiheuttaa vuotoa.

- Asenna värikasetti paikalleen heti, kun olet poistanut sen pakkauksestaan. Jos säilytät värikasettia pidemmän aikaa muualla kuin paketissaan ennen käyttöönottoa, tulostuslaatu saattaa heikentyä.
- Älä poista tai revi värikasetissa olevaa tarraa, sillä tämä saattaa aiheuttaa vuotoa.
- Älä kosketa kasetin sivussa olevaa vihreää mikropiiriä. Tämä saattaa vaikuttaa laitteen tavalliseen toimintaan ja tulostamiseen.

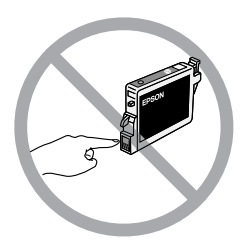

Jos poistat värikasetin myöhempää käyttöä varten, suojaa sen musteensyöttöalue lialta ja säilytä sitä samassa ympäristössä EPSON STYLUS PHOTO RX -laitteen kanssa. Musteensyöttöaukossa olevan venttiilin ansiosta mitään kantta tai tulppaa ei tarvita, mutta on kuitenkin noudatettava huolellisuutta, jotta muste ei pääse tahraamaan värikasetin kanssa kosketukseen pääseviä esineitä. Älä kosketa musteensyöttöaukkoa tai sitä ympäröivää aluetta.

# **ENERGY STAR<sup>®</sup>** -yhteensopivuus

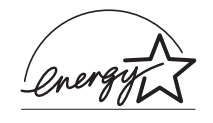

Epson on ENERGY STAR -kumppanina todennut tämän tuotteen vastaavan energiankulutusta koskevia ENERGY STAR-ohjeita.

#### Kansainvälinen ENERGY STAR

-toimistolaitteisto-ohjelma on tietokone- ja toimistolaitteistojen valmistajien vapaaehtoinen suositusohjeisto, joka tähtää henkilökohtaisten tietokoneiden, näyttöjen, tulostimien, faksien, kopiokoneiden, skannereiden ja monitoimilaitteiden energiantarpeen pienentämiseen tavoitteena sähkötuotannossa syntyvien ilmansaasteiden vähentäminen. Standardit ja logot ovat samanlaiset kaikissa ohjelmaan osallistuvissa maissa.

# Tekijänoikeustiedot

Mitään tämän julkaisun osaa ei saa toisintaa, tallentaa tietojenhakujärjestelmään tai siirtää missään muodossa tai millään tavoin, elektronisesti, mekaanisesti, valokopioimalla, nauhoittamalla tai muuten ilman Seiko Epson Corporationin etukäteen antamaa kirjallista suostumusta. Tässä oppaassa annettuja tietoja on tarkoitus käyttää vain tämän tuotteen yhteydessä. Epson ei ole vastuussa, jos näitä tietoja käytetään muiden tulostimien kanssa.

Seiko Epson Corporation tai sen tytäryhtiöt eivät ole vastuussa tämän tuotteen hankkijalle tai kolmansille osapuolille mahdollisesti aiheutuvista vahingoista, menetyksistä, kustannuksista tai kuluista, jotka aiheutuvat onnettomuudesta, tuotteen väärästä tai käyttötarkoituksen vastaisesta käytöstä, siihen tehdyistä luvattomista muunnoksista, korjauksista tai muutoksista tai (Yhdysvaltoja lukuun ottamatta) siitä, että Seiko Epson Corporationin antamia käyttö- ja huolto-ohjeita ei noudateta tarkoin.

Seiko Epson Corporation ei ole vastuussa vahingoista tai ongelmista, jotka aiheutuvat muiden lisävarusteiden tai tarvikkeiden kuin Seiko Epson Corporationin ilmoittamien alkuperäisten Epson-tuotteiden tai Epson-hyväksynnän saaneiden tuotteiden käytöstä.

Seiko Epson Corporation ei vastaa mistään sähkömagneettisista häiriöistä johtuvista vahingoista, mikäli niiden syynä on muiden kuin Seiko Epson Corporationin toimesta Epson-hyväksynnän saaneiden liitäntäkaapeleiden käyttö.

EPSON<sup>®</sup> on Seiko Epson Corporationin rekisteröity tavaramerkki ja EPSON Stylus™ ja Exceed Your Vision ovat Seiko Epson Corporationin tavaramerkkejä.

PRINT Image Matching<sup>™</sup> ja PRINT Image Matching -logo ovat Seiko Epson Corporationin tavaramerkkejä. Copyright<sup>©</sup> 2001 Seiko Epson Corporation. Kaikki oikeudet pidätetään.

USB DIRECT-PRINT™ ja USB DIRECT-PRINT -logo ovat Seiko Epson Corporationin tavaramerkkejä. Copyright© 2002 Seiko Epson Corporation. Kaikki oikeudet pidätetään.

Microsoft<sup>®</sup> ja Windows<sup>®</sup> ovat Microsoft Corporationin rekisteröityjä tavaramerkkejä. Macintosh® on Apple Computer, Inc. -yhtiön rekisteröity tavaramerkki.

DPOF™ on CANON INC:n, Eastman Kodak Companyn, Fuji Photo Film Co., Ltd:n ja Matsushita Electric Industrial Co., Ltd:n tavaramerkki.

SD<sup>TM</sup> on tavaramerkki.

Memory Stick, Memory Stick Duo, Memory Stick PRO ja Memory Stick PRO Duo ovat Sony Corporationin tavaramerkkejä.

xD-Picture Card™ on Fuji Photo Film Co., Ltd:n tavaramerkki.

Zip<sup>®</sup> Iomega Corporationin rekisteröity tavaramerkki.

**Yleinen ilmoitus:** Tässä oppaassa mainittuja muita tuotenimiä on käytetty vain tunnistustarkoituksessa, ja ne saattavat olla omistajiensa tavaramerkkejä. Epson ei vaadi itselleen mitään oikeuksia näihin tuotenimiin.

Copyright © 2005 Seiko Epson Corporation. Kaikki oikeudet pidätetään.

#### A

Arkinsyöttölaite, 2 Asennusongelmia, 45–46 Asettelu CD/DVD, 26 Copy (Kopioi), 14 ongelmat, 47 tulosta, 20 Asetustila, 22 Asiakirja asettaminen lasitasolle., 9 Asetusongelmia, 48 Asiakirja-alusta, 2, 32 Asiakirjakansi, 2 Aukkoja tulosteessa, 47

#### С

CD/DVD kopiointi, 13 lisääminen, 6 tulostaminen, 25–26 tulostusasennon säätäminen, 7 ulos työntäminen, 7 CD/DVD-lokero, 2 CD-levyiltä, tiedostojen tallennus, 29–30

#### D

Dia-show, 18 Diat muistikorttiin skannaaminen, 37–38 tulostaminen, 32–36 värien kunnostaminen, 35 Digitaalikamera kytkeminen tulostimeen, 31 tulostaminen, 31 yhteensopivat tiedostotyypit, 31 DPOF (Digital Print Order Format), 21

#### Ε

Energian, säästö, 3 Epson paperi, 4 PRINT Image Framer Tool, 12, 21 tuki, 48 Epätarkka skannaus, 47 Etulokero, 2 EXT. I/F USB-portti, 2

#### F

Filmi muistikorttiin skannaaminen, 37–38 tulostaminen, 32–36 Tulosta rajaus., 35–36 värien kunnostaminen, 35 Filmiteline diojen lisääminen, 32 filmin lisääminen, 33 irrottaminen asiakirja-alustasta, 32 Flash-muistikorttiin, 29–30

#### Η

Haalistuneet valokuvat, 12, 35 Himmeät tulosteet, 47

#### I

Ilmoitukset, virhe, 45 Infrapunamääritys, 39 Infrapunaportti, 2

#### J

Juovaisuus, 47

#### Κ

Kaikkien tiedostojen poistaminen muistikortilta, 30 Kalvoyksikkö, 2, 33 Kalvoyksikön ikkuna, 2, 32, 46 Kamera kytkeminen tulostimeen, 31 tulostaminen, 31 Kasettiluukku, 2 Kirkkaus kopiot, 10, 15, 47 Kontaktilomake, 22-24, 27-29 Kopioiden tummentaminen, 10, 15 Kopioiden vaalentaminen, 10, 15 Kopiointi asettelun asetukset, 14 **CD/DVD**, 13 diat ja negatiivit, 32-36 kirkkaus, säätö, 10, 15 teksti ja grafiikka, 9–10 useita alkuperäisiä yhdelle paperille., 14-15 valokuvat, 9-10 Kopiointitiheyden asettaminen, 10, 15 Kuljetus, 43 kuljetus, 43 Kuljetuslukko, 2 Kuvan laatuun liittyvät ongelmat, 47

#### L

Leikkaa pois tulosteet, 46 Lokeron säätövipu, 2 Luettelolomake, 22–24

#### М

Matkapuhelin tulostaminen, 39 Melu, 45 MO (Magneto-Optical) -asemaan, 29-30 Muistikortin merkkivalo, 18 Muistikortit asettaminen, 18 CD/DVD-levylle tulostaminen, 25-26 malli, 27-29 poistaminen, 18 skannaus, 37-38 Tiedostojen tallentaminen, 29-30 tuetut tiedostotyypit, 17 tulostaminen, 17-29 valokuvien luettelolomake, 22-24 valokuvien rajaaminen, 25 yhdistelmätulostuslomakkeelle, 27-29 yhteensopiva, 17 Muistikorttipaikka, 2 Muste loppunut, 40 Mustesuutintesti, 42 Muste vähissä, 40

#### Ν

Negatiivit lisääminen, 33 muistikorttiin skannaaminen, 37–38 tulostaminen, 32–36 värien kunnostaminen, 35 Näppäimet, 3 Näytönsäästäjä, 3

#### 0

Ohjauspaneeli, 3 Oikovedoslomake, 22–24 Oletusasetukset, 22 Oletusasetusten palauttaminen, 22 Ongelmanratkaisu, 45–??, 45–?? Ongelmat Asetus, 45–46 kopiointi, 46 kuvan laatu, 47 paperin syöttö, 46 ratkaisu, 45–?? skannauksen laatu., 47 skannaus, 46 tulostaminen, 42, 46, 47 Tulostuslaatuun liittyvät ongelmat, 47

#### Ρ

Paperi lisääminen, 4–5 tukokset, 46 valitseminen, 4 Paperituki, 2 Paperitukos, 46 Paperityypin asetus, 4 PictBridge, 31 PIF Designer, 12, 21 PIF Tool, 12, 21 Pikkukuvien tulostaminen, 22–24 PRINT Image Framer, 12, 21 Puhdistaminen, tulostuspää, 42

#### R

Rajaaminen muistikortin kuvat, 25 skannatut kuvat, 35–36 valokuvat, 11 Rakeiset tulosteet., 47 Reunaohjain, 2 Reunaongelmia, 46 Rypistynyt paperi, 46

#### S

Skannaaminen muistikortille, 37–?? Skannaus filmi ja diat, 37–38 luettelolomake, 24 malli, 29 muistikortille, ??–38 ongelmat, 46, 47 Yhdistelmätulostuslomake, 29 Skannerin lasi, 2 Skanneriyksikkö, 2 Suutintesti, 42 Syöttölaitteen suojus, 2 Syöttöongelmat, 46

#### Т

Tahrat, 47 Tehdasasetukset, 22 Tekninen tuki. 48 Thumb drive -muistiin, 29-30 Tiedostojen tallentaminen muistikorteilta, 29-30 Tiedoston koko, 48 Tiedostotyypit, muistikortti, 17 Tiheysasetus, 10, 15 Tuki, Epson, 48 Tulostaminen dioista tai negatiiveista, 32-36 kamerasta, 17-31 luettelolomakkeelta, 22-24 mallista, 27-29 matkapuhelimesta, 39 muistikortilta, 17-28 USB-muistiasemasta, 30 Yhdistelmätulostuslomakkeesta, 27-29 Tulostuslomake, 27 Tulostuspää kohdistaminen, 42-43 melu, 45 puhdistaminen, 42 Tulostuspään kohdistaminen, 42-43 Tulostussuuttimien tarkistaminen, 42 Tumma kuva, 47 Tuotetuki, 48 Turvallisuusohjeet, 49-50 Tyhjät sivut, 46

#### U

Unitila Nestekidenäyttö, 3 Skannauslamppu., 46 USB DIRECT-PRINT, 31 USB flash drive -asemaan, 29–30 USB-laitteen liitin, 2

#### V

Valokuvat asettaminen lasitasolle., 9 Asetusongelmia, 48 kopiointi, 9–10 muistikorttiin skannaaminen, 37-38 rajaaminen, 25, 35-36 tuetut tiedostotyypit, 17 Uudelleen tulostaminen, 10-11 Värien kunnostaminen, 12, 35 Valokuvien uudelleentulostaminen, 10-11 Viivoja tulosteessa, 47 Virheelliset värit, 47-48 Virheilmoitukset, 45 Virran, säästö, 3 Väri Kunnostustoiminto, 12, 35 Virheellinen., 47-48 Värien korjaaminen, 47 Värien kunnostaminen, 12, 35 Värikasetit määrän tarkistaminen, 40 ostaminen, 40 turvallisuusohjeet, 49-50 tyhjä, 40 vaihtaminen, 40-41 Värikasetit, vaihtaminen, 40-41 Värikasettien asettaminen paikalleen, 40-41 Värikasettien irrottaminen, 40-41 Värikasettien vaihtaminen, 40-41

#### Y

Yhdistelmätulostuslomake, 27 Yhdistelmätulostuslomakkeelle, 27–29

#### Ζ

Zip-asemaan, 29-30

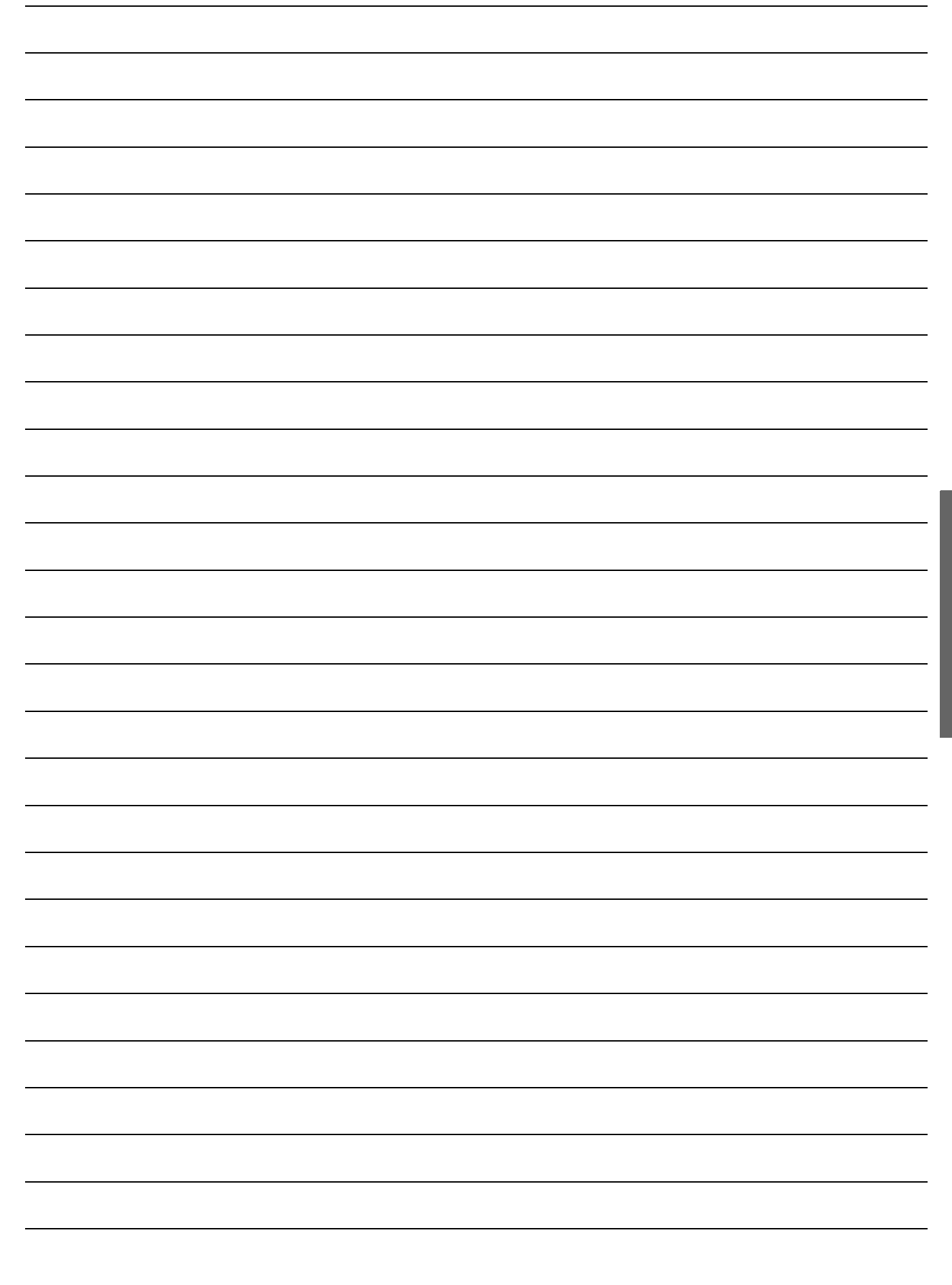

# Paneelin asetusten yhteenveto

# Kopiointitila

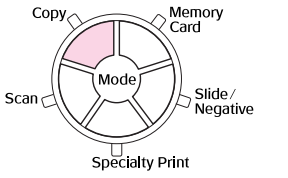

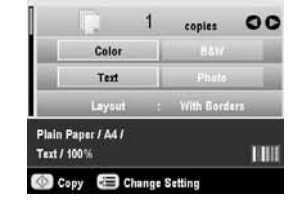

| Copies<br>(Kopioita)               | 1 - 99                                                                                                    |
|------------------------------------|----------------------------------------------------------------------------------------------------|
| Color/B&W (Väri,<br>Mustavalko)    | Color, B&W (Väri, Mustavalko)                                                                                                    |
| Document type<br>(Asiakirjatyyppi) | Text, Photo, (Teksti, valokuva)                                                                                                    |
| Layout<br>(Asettelu)               | With Borders, Borderless, CD Copy<br>(Reunoilla, reunaton, CD-kopio)<br>2-up Copy, 4-up Copy, Repeat Copy,<br>(2-kuva-kopio, 4-kuva-kopio, toistokopio)<br>Repeat Copy-16 (Toista 16-kopio) |

# Kopiointitilan tulostusasetukset

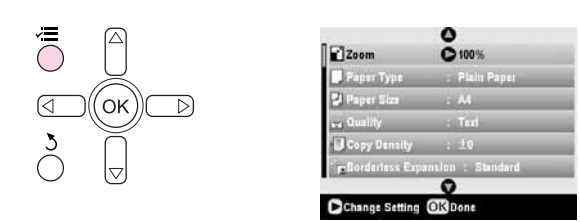

| Zoom<br>(Zoomaus)                                 | Actual, Auto Fit Page (Oikea,<br>automaattisesti sopiva sivu), $10 \times 15 \Rightarrow A4$ ,<br>$A4 \Rightarrow 10 \times 15$ , $13 \times 18 \Rightarrow 10 \times 15$ ,<br>$10 \times 15 \Rightarrow 13 \times 18$ , $A5 \Rightarrow A4$ , $A4 \Rightarrow A5$ |
|---------------------------------------------------|----------------------------------------------------------------------------------------------------|
| Paper Type<br>(Paperityyppi)                      | Plain Paper, Matte (Tavallinen paperi,<br>matta), PQIJ, Prem.Glossy, Ultra Glossy,<br>SemiGloss, valokuvapaperi                                                                                                    |
| Paper size<br>(Paperikoko)                        | A4, A5, 10 $\times$ 15 cm (4 $\times$ 6 in), 13 $\times$ 18 cm ( 5 $\times$ 7 in), 16:9 wide size (iso koko)                                                                                                    |
| Quality (Laatu)                                   | Draft, Text, Photo, Best Photo (Luonnos, teksti, valokuva, paras kuva)                                                                                                    |
| Copy Density<br>(Kopioin-<br>titiheys)            | -4 - +4                                                                                                    |
| Borderless<br>Expansion<br>(Rajaton<br>laajennus) | Standard, Mid, Min                                                                                                    |

# Muistikorttitila

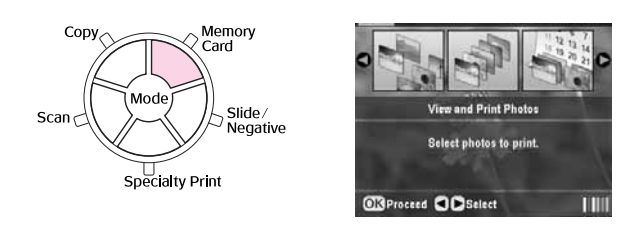

| View and Print Photos (Katsele ja tulosta valokuvia) |  |
|------------------------------------------------------|--|
| Print All Photos (Tulosta kaikki valokuvat)          |  |
| Print by Date (Tulosta päivämäärän mukaan)           |  |
| Print Range of Photos (Tulosta sarjoja valokuvista)  |  |
| Print Cropped Photos (Tulosta rajatut valokuvat)     |  |
| Print Index Sheet (Tulosta luettelolomake)           |  |
| Play Slide Show (Näytä diaesitys)                    |  |

# Muistikorttitilan tulostusasetukset

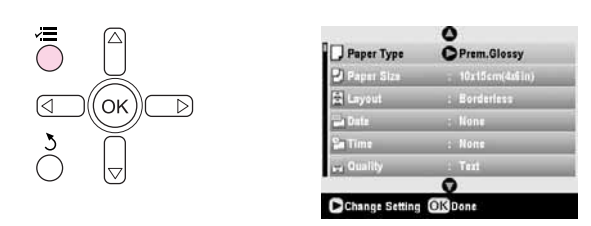

| Paper Type<br>(Paperityyppi) | Prem.Glossy, Ultra Glossy, SemiGloss,<br>Photo Paper (valokuvapaperi), Plain<br>Paper (tavallinen paperi), Matte (matta)<br>PQIJ, PhotoStickers (valokuvatarrat) |
|------------------------------|----------------------------------------------------------------------------------------------------|
| Paper size<br>(Paperikoko)   | $10\times15$ cm (4 $\times$ 6 in), 13 $\times$ 18 cm (5 $\times$ 7 in), A4, A6, 16:9 wide size (iso koko)                                                        |
| Layout (Asettelu)            | Reunaton, reuna, yläosa, 2-kuva,<br>4-kuva, 8-kuva, 16-kuva, 20-kuva,<br>hakemisto                                                                               |
| Date<br>(Päivämäärä)         | None (Ei mitään), yyyy.mm.dd<br>(vvvv.kk.pp), mmm.dd.yyyy<br>(kkk.pp.vvvv), dd.mmm.yyyy<br>(pp.kkk.vvvv)                                                         |
| Time (aika)                  | None (Ei mitään), 12-hour system<br>(12-tunnin järjestelmä), 24-hour system<br>(24-tunnin järjestelmä)                                                           |
| Quality (Laatu)              | Normal (Normaali), Photo (hyvä kuva),<br>Best Photo (paras kuva)                                                                                                 |

| Filter (Suodatin)                                 | Off, Sepia, B&W (Pois päältä, Seepia,<br>Mustavalko)                                               |
|---------------------------------------------------|----------------------------------------------------------------------------------------------------|
| Auto Correct<br>(Automaattinen<br>korjaus)        | PhotoEnhance (Valokuvan parannus),<br>P.I.M, None (Ei mitään)                                      |
| Brightness<br>(Kirkkaus)                          | Brightest, Brighter, Standard, Darker,<br>Darkest (Kirkas, kirkkaampi, vakio,<br>tumma, tummin     |
| Contrast<br>(Kontrasti)                           | Standard, Higher, Highest (Vakio,<br>suurempi, suurin)                                             |
| Sharpness<br>(Terävyys)                           | Sharpest, Sharper, Standard, Softer,<br>Softest (Terävin, terävämpi, vakio,<br>pehmeämpi, pehmein) |
| Saturation<br>(Värikylläisyys)                    | Highest, Higher, Standard, Lower,<br>Lowest (Suurempi, suurin, vakio,<br>alhaisempi, alhaisin)     |
| Print Info<br>(Tulosta info)                      | Off (Pois päältä), On (Päällä)                                                                     |
| Small Image<br>(Pieni kuva)                       | On (Päällä), Off (Pois päältä)                                                                     |
| Fit to Frame<br>(Sovita<br>kehykseen)             | On (Päällä), Off (Pois päältä)                                                                     |
| Bidirectional<br>(Kaksisuuntainen)                | On (Päällä), Off (Pois päältä)                                                                     |
| Borderless<br>Expansion<br>(Rajaton<br>Iaajennus) | Standard, Mid, Min                                                                                 |
| PIF Relation<br>(PIF-relaatio)                    | On (Päällä), Off (Pois päältä)                                                                     |

# Dia-/negatiivitila

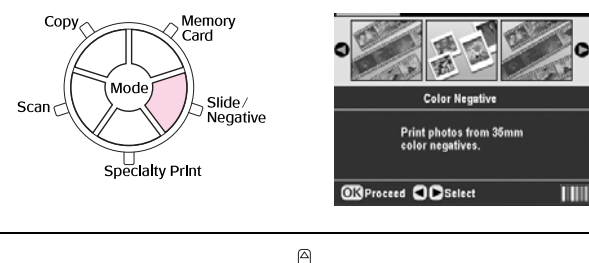

| Color Negative (Värinegatiivi)                |
|-----------------------------------------------|
| Color Positive(slide) (Väripositiivi(dia))    |
| BW Negative (Mustavalkonegatiivi)             |
| Color Positive(strip) (Väripositiivi(liuska)) |

# Dia-/negatiivitilan tulostusasetukset

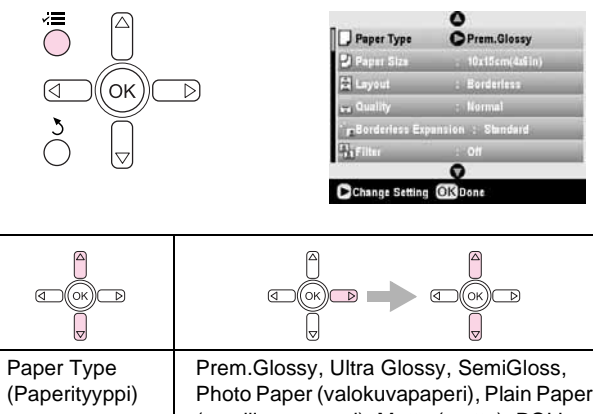

| (Paperityyppi)                                    | Photo Paper (valokuvapaperi), Plain Paper<br>(tavallinen paperi), Matte (matta), PQIJ     |
|---------------------------------------------------|-------------------------------------------------------------------------------------------|
| Paper size<br>(Paperikoko)                        | $10\times15$ cm (4 $\times$ 6 in), 13 $\times$ 18 cm (5 $\times$ 7 in), A4, 16:9 iso koko |
| Layout<br>(Asettelu)                              | Borderless, Border (Reunaton, reuna)                                                      |
| Quality (Laatu)                                   | Normal (Normaali), Photo (hyvä kuva), Best<br>Photo (paras kuva)                          |
| Borderless<br>Expansion<br>(Rajaton<br>laajennus) | Standard, Mid, Min                                                                        |
| Filter (Suodatin)                                 | Off, Mustavalko                                                                           |

# Erikoistulostuksen tila

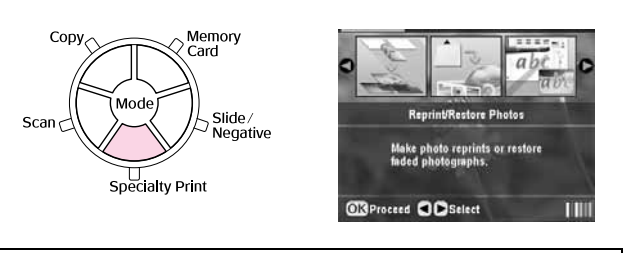

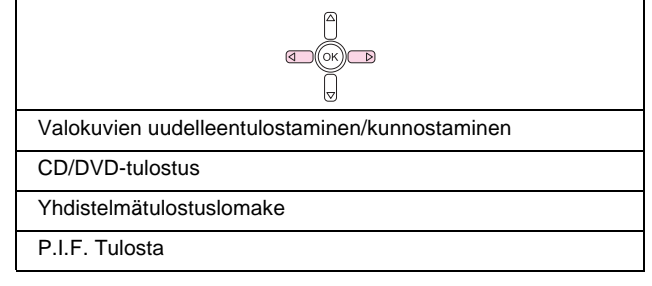

# Erikoistulostustilan tulostusasetukset

| Valokuvien uudelleentulostaminen/kunnostaminen    |                                                                                                    |
|---------------------------------------------------|----------------------------------------------------------------------------------------------------|
|                                                   |                                                                                                    |
| Paper Type<br>(Paperityyppi)                      | Prem.Glossy, Ultra Glossy, SemiGloss,<br>Photo Paper (valokuvapaperi), Plain Paper<br>(tavallinen paperi), Matte (matta) |
| Paper size<br>(Paperikoko)                        | $10\times15$ cm (4 $\times$ 6 tuumaa), 13 $\times$ 18 cm (5 $\times$ 7 tuumaa), A4                                       |
| Layout<br>(Asettelu)                              | Borderless, Border (Reunaton, reuna)                                                                                     |
| Quality (Laatu)                                   | Photo (hyvä kuva)                                                                                                    |
| Borderless<br>Expansion<br>(Rajaton<br>laajennus) | Standard, Mid, Min                                                                                                    |
| Filter (Suodatin)                                 | Off (Pois päältä), B&W (Mustavalko)                                                                                      |

| CD/DVD-tulostus                 |                                                                                  |                                                                                                    |
|---------------------------------|----------------------------------------------------------------------------------|----------------------------------------------------------------------------------------------------|
|                                 |                                                                                  |                                                                                                    |
|                                 | Tulostus-<br>asetukset kun<br>CD-nimilappu on<br>valittu tallennus-<br>tyypiksi. | Tulostus-<br>asetukset kun<br>CD-kotelo on<br>valittu tallennus-<br>tyypiksi.                                    |
| Media Type<br>(Tallennustyyppi) | CD-Label<br>(CD-nimilappu)                                                       | CD-Jacket<br>(CD-kotelo)                                                                                         |
| Paper Type<br>(Paperityyppi)    | CD/DVD,<br>(Tavallinen<br>paperi)                                                | Photo Paper<br>(valokuvapaperi),<br>Plain Paper<br>(tavallinen<br>paperi), Matte<br>(matta)                      |
| Paper size<br>(Paperikoko)      | CD/DVD                                                                           | A4                                                                                                    |
| Layout (Asettelu)               | 1-up, 4-up, 8-up,<br>12-up (1-kuva,<br>4-kuva, 8-kuva,<br>12-kuva)               | Jewel Case<br>Upper (CD-kotelo<br>ylä), Jewel Case<br>index (CD-kotelo<br>hakemisto)                             |
| Density (Tiheys)                | Standard (Vakio),<br>Darker<br>(tummempi),<br>Darkest (tummin)                   | -                                                                                                    |
| Date (Päivämäärä)               | -                                                                                | None (Ei mitään),<br>yyyy.mm.dd<br>(vvvv.kk.pp),mm<br>m.dd.yyyy<br>(kkk.pp.vvvv),<br>dd.mmm.yyyy<br>(pp.kkk.vvvv |

|  | Aika                                              | -                                                            | None (Ei mitään),<br>12-hour system<br>(12-tunnin<br>järjestelmä),<br>24-hour system<br>(24-tunnin<br>järjestelmä |
|--|---------------------------------------------------|--------------------------------------------------------------|----------------------------------------------------------------------------------------------------|
|  | Quality (Laatu)                                   | -                                                            | Normal<br>(Normaali), Photo<br>(hyvä kuva), Best<br>Photo (paras<br>kuva)                                         |
|  | Filter (Suodatin)                                 | Off (Pois päältä),<br>Sepia (Seepia),<br>B&W<br>(Mustavalko) | Off (Pois päältä),<br>Sepia (Seepia),<br>B&W<br>(Mustavalko)                                                      |
|  | Auto Correct<br>(Automaattinen<br>korjaus)        | PhotoEnhance<br>(Valokuvan<br>parannus), P.I.M,<br>ei mitään | PhotoEnhance<br>(Valokuvan<br>parannus), P.I.M,<br>ei mitään                                                      |
|  | Brightness<br>(Kirkkaus)                          | Kirkas,<br>kirkkaampi, vakio,<br>tumma, tummin               | Kirkas,<br>kirkkaampi,vakio,<br>tumma, tummin                                                                     |
|  | Contrast<br>(Kontrasti)                           | -                                                            | Vakio, suurempi,<br>suurin                                                                                        |
|  | Sharpness<br>(Terävyys)                           | Terävin,<br>terävämpi, vakio,<br>pehmeämpi,<br>pehmein       | Terävin,<br>terävämpi, vakio,<br>pehmeämpi,<br>pehmein                                                            |
|  | Saturation<br>(Värikylläisyys)                    | Suurempi, suurin,<br>vakio, alhaisempi,<br>alhaisin          | Suurempi, suurin,<br>vakio, alhaisempi,<br>alhaisin                                                               |
|  | Print Info<br>(Tulosta info)                      | -                                                            | Off (Pois päältä),<br>On (Päällä)                                                                                 |
|  | Small Image<br>(Pieni kuva)                       | -                                                            | Off (Pois päältä),<br>On (Päällä)                                                                                 |
|  | Fit to Frame (Sovita<br>kehykseen)                | -                                                            | Off (Pois päältä),<br>On (Päällä)                                                                                 |
|  | Bidirectional<br>(Kaksisuuntainen)                | -                                                            | Off (Pois päältä),<br>On (Päällä)                                                                                 |
|  | Borderless<br>Expansion<br>(Rajaton<br>Iaajennus) | -                                                            | Standard, Mid,<br>Min                                                                                             |

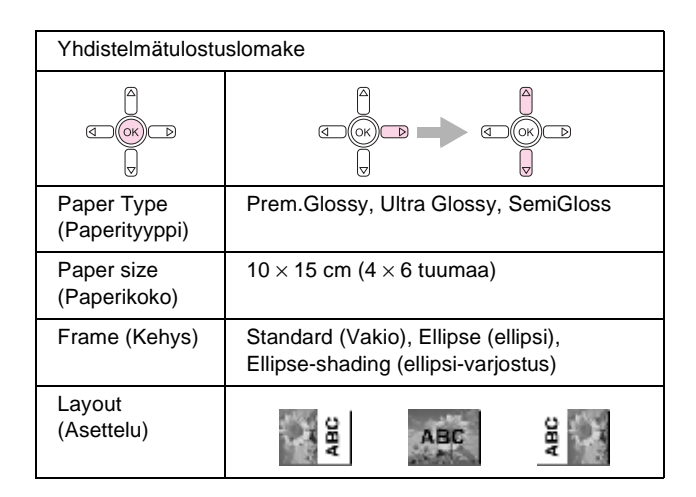

| P.I.F. Tulosta                             |                                                                                                    |
|--------------------------------------------|----------------------------------------------------------------------------------------------------|
|                                            |                                                                                                    |
| Paper Type<br>(Paperityyppi)               | Photo Paper (valokuvapaperi), Plain<br>Paper (tavallinen paperi), Matte (matta)                        |
| Paper size<br>(Paperikoko)                 | $10\times15$ cm (4 $\times$ 6 tuumaa), 13 $\times$ 18 cm (5 $\times$ 7 tuumaa), A4                     |
| Quality (Laatu)                            | Normal (Normaali), Photo (hyvä kuva),<br>Best Photo (paras kuva)                                       |
| Suodatin                                   | Off (Pois päältä), Sepia (Seepia), B&W<br>(Mustavalko)                                                 |
| Auto Correct<br>(Automaattinen<br>korjaus) | PhotoEnhance (Valokuvan parannus),<br>P.I.M, None (Ei mitään)                                          |
| Brightness<br>(Kirkkaus)                   | Brightest (Kirkas), Brighter (kirkkaampi),<br>Standard (vakio), Darker (tummempi),<br>Darkest (tummin) |
| Contrast<br>(Kontrasti)                    | Standard (Vakio), Higher (suurempi),<br>Highest (suurin)                                               |
| Sharpness<br>(Terävyys)                    | Sharpest (Terävin), Sharper (terävämpi),<br>Standard (vakio), Softer (pehmeämpi),<br>Softest (pehmein) |
| Saturation<br>(Värikylläisyys)             | Highest (Suurin), Higher (suurempi),<br>Standard (vakio), Lower (alhaisempi),<br>Lowest (alhaisin)     |
| Small Image<br>(Pieni kuva)                | On (Päällä), Off (Pois päältä)                                                                         |
| Bidirectional<br>(Kaksisuuntainen)         | On (Päällä), Off (Pois päältä)                                                                         |

# Skannaustila

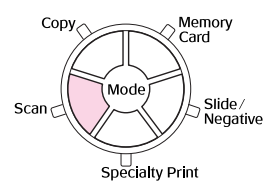

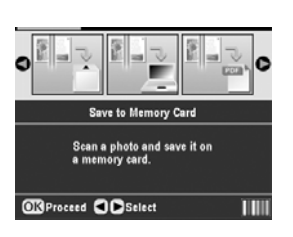

| Save to Memory Card (Tallenna muistikortille) |
|-----------------------------------------------|
| Scan to PC (Skannaus PC:lle)                  |
| Scan to PDF (Skannaus PDF:lle)                |
| Scan to Email (Skannaus sähköpostiin)         |

Asetustila

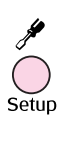

| -  | 0                    | - |
|----|----------------------|---|
| U. | Ink Levels           | C |
| 8. | Nozzle Check         |   |
| A  | Head Cleaning        |   |
| 20 | Head Alignment       | _ |
| m  | Change Ink Cartridge |   |
|    | 0                    |   |

| Ink Levels (Mustetasot)                                                           |
|-----------------------------------------------------------------------------------|
| Nozzle Check (Suutintesti)                                                        |
| Head Cleaning (Tulostuspään puhdistaminen)                                        |
| Head Alignment (Tulostuspään kohdistus)                                           |
| Change Ink Cartridge (Vaihda mustekasetti)                                        |
| Memory Card Backup (Muistikortin varmuuskopio)                                    |
| CD/DVD Inner Print Position (CD/DVD-levyn sisempi asento)                         |
| CD/DVD Outer Print Position (CD/DVD-levyn ulompi tulostusasento)                  |
| CD/DVD Print Pos. Up-Down (CD/DVD-levyn tulostusasento<br>Ylös-Alas)              |
| CD/DVD Print Pos. Left-Right (CD/DVD-levyn tulostusasento<br>Vasemmalle-Oikealle) |
| Stickers Position Up-Down (Tarrojen asento Ylös-Alas)                             |
| Stickers Position Left-Right (Tarrojen asento<br>Vasemmalta-Oikealle)             |
| PictBridge Setup (PictBridge-asetus)                                              |
| Select Folder (Valitse kansio)                                                    |
| BT-Printer ID Set (BT-tulostin ID Set)                                            |
| BT Connectivity Mode (BT-kytkeytyvyystila)                                        |
| BT Encryption (BT-salaus)                                                         |
| BT PIN Code Set (BT PIN-koodisarja)                                               |
| BT Device Address (BT-laiteosoite)                                                |
| Thick Paper (Paksu paperi)                                                        |
| Language (Kieli)                                                                  |
| Restore to Factory Settings (Palauta tehdasasetukset)                             |
| Clear All Files (Tyhjennä kaikki tiedostot)                                       |
| Screen Saver Settings (Näytönsäästäjän asetukset)                                 |

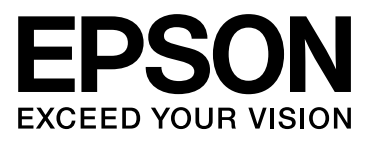